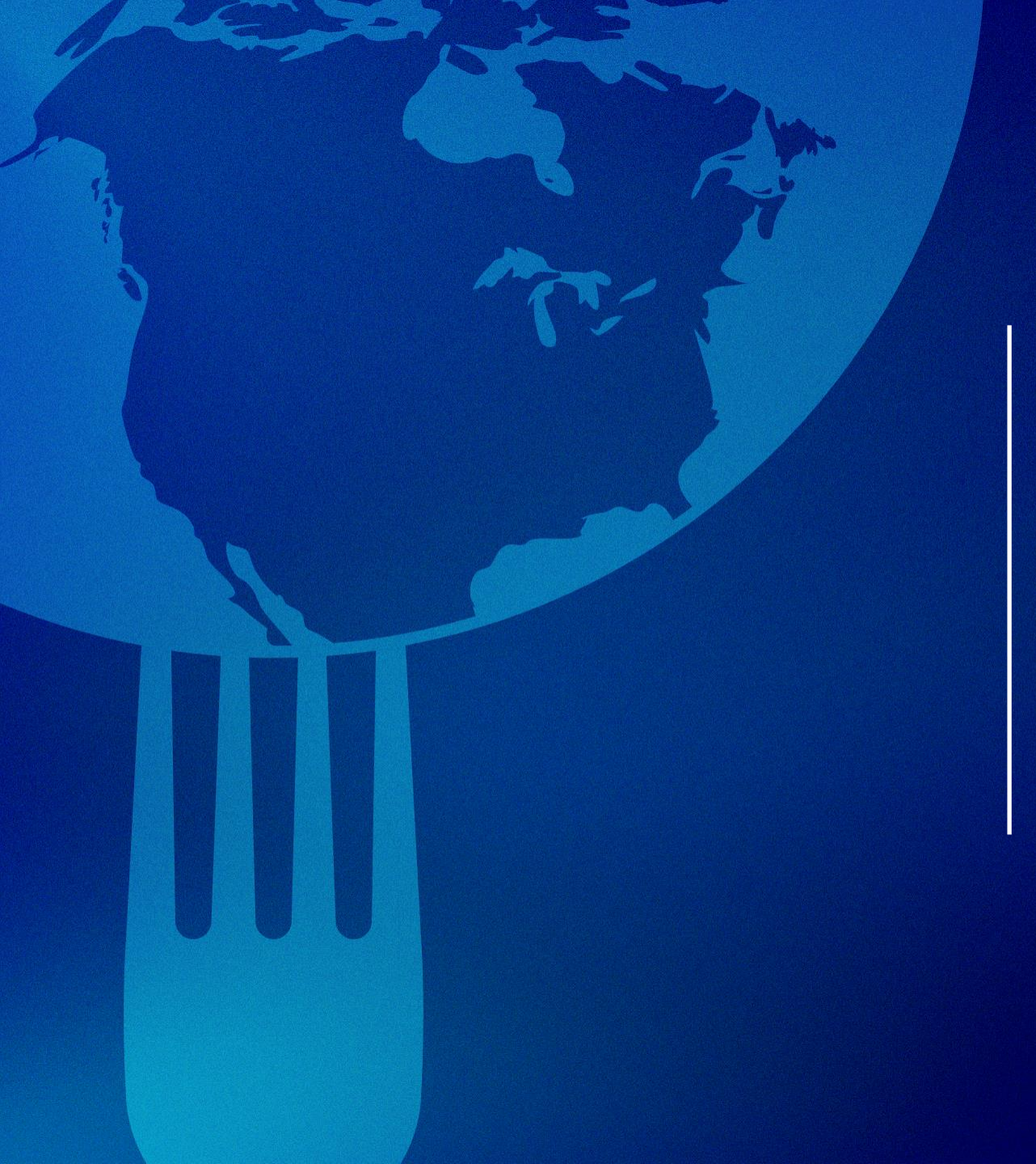

## HABILITATION DES FOURNISSEURS

**AVRIL – MAI, 2024** 

Présenté par Support Partenaires Olymel

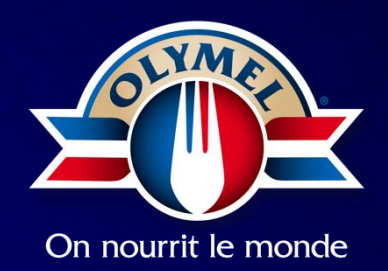

## **Objectif de la session**

#### Objectif

Socialiser la **nouvelle offre de service** du département des achats corporatifs et assurer votre **compréhension des changements** touchant l'approvisionnement qui entreront en vigueur prochainement.

#### Agenda

- Introduction Nouveau processus Gestion des Achats Indirects
- Nouvelle plateforme Coupa
  - Simplifier notre processus d'achat
  - Améliorer la collaboration avec nos fournisseurs
  - Optimiser nos méthodes de travail
- Espace Fournisseurs
- Prochaines étapes et conclusion

### Pourquoi faire évoluer nos façons de faire au niveau des achats?

Pour être plus efficaces, performants et mieux répondre aux besoins d'affaires.

Révision de la structure d'équipe et de son modèle de livraison

Harmonisation du processus d'achat avec Coupa

Mise en place de nouvelles politiques et gouvernance Centralisation de la relation avec nos fournisseurs

Soutien et documentation - Olymel S.E.C.

## **Achats Indirects**

Les achats indirects font référence à l'acquisition de biens ou de services qui ne sont pas directement liés au processus de production\*. Ces achats demeurent essentiels pour le fonctionnement de l'établissement. Ces achats sont souvent nécessaires pour soutenir les opérations, la maintenance, la gestion et le bien-être des employés, mais ils ne font pas partie intégrante du produit final.

#### **Exemples d'achats indirects**

#### Entretien général bâtiment

- Services d'opération du traitement d'eau
- Travaux plomberie mineure (toilette, évier, etc.)
- Électricité générale (lampe, fluo, etc.)
- Service pompage
- Petites réparations bâtiment (réparation fenêtre, travaux peinture, etc.)
- Entretien de la cour (déneigement, paysagement

#### Consommables indirects

- Produit chimique pour le traitement d'eau
- EPI (Équipement de protection individuel): gants, casques, protège oreille, lunettes, bottes, uniformes, etc.
- Fourniture d'entretien (papier à main, savons, produit nettoyant, etc.)
- Fourniture de laboratoire
- Fourniture de bureau
- Encre pour imprimante d'étiquettes
- Fourniture d'assainissement
- Cadenassage, scellé pour camion
- Radio émettrice (walkie-talkie)
- Agent dénaturant
- Outils d'aide à la production (ciseaux, couteaux, pelles, tamis, etc.)
- Poubelles de rejet
- Palettes

#### Autres achats indirects

- Frais professionnels (finances,
- légaux, RH)
- Services de consultants
- Abonnement et cotisation
- Main-d'œuvre externe
- Transport de main-d'œuvre (autobus,
- taxi)
- Dépenses de marketing et vente
- Dépenses d'entreposage externe
- Dépenses de recrutement et
- d'embauche
- Dépenses pour travailleurs étrangers
- Mobilier de bureau
- Énergie
- Communication
- Location matériel roulant court terme
- (lift-camion)
- Dépenses informatiques

## Achat Capex (DM)

Le déboursé majeur comprend, entre autres, des locations de toutes natures et des acquisitions d'actifs immobilisés et des dépenses non courantes.

#### Exemples d'achats déboursés majeurs

#### **Location**

- Location long terme Camion
- Location long terme Voiture
- Location équipements mobiles (Chariot élévateur)

#### Actifs immobilisés

- Équipements productions, bouilloire, fumoir, laboratoire
- Construction de bâtiments (usine, étable, porcherie, remise, garage, abri)
- Amélioration terrain, amélioration locative, terrain
- Chariot élévateur
- Matériel roulant (neuf et usagé)
- Stationnement et pavage
- Équipement entreposage et distribution
- Équipements informatiques
- Logiciel Mobilier bureau et cafétéria
- Équipement de réfrigération

#### Dépenses majeures non courantes

- Réparation de toiture, planchers, murs, compresseurs
- Chaines d'abattage, chaines d'éviscération
- Réaménagement intérieur des bâtiments

## Nouvelle plateforme Coupa

Coupa offre de nombreux avantages pour Olymel et ses fournisseurs

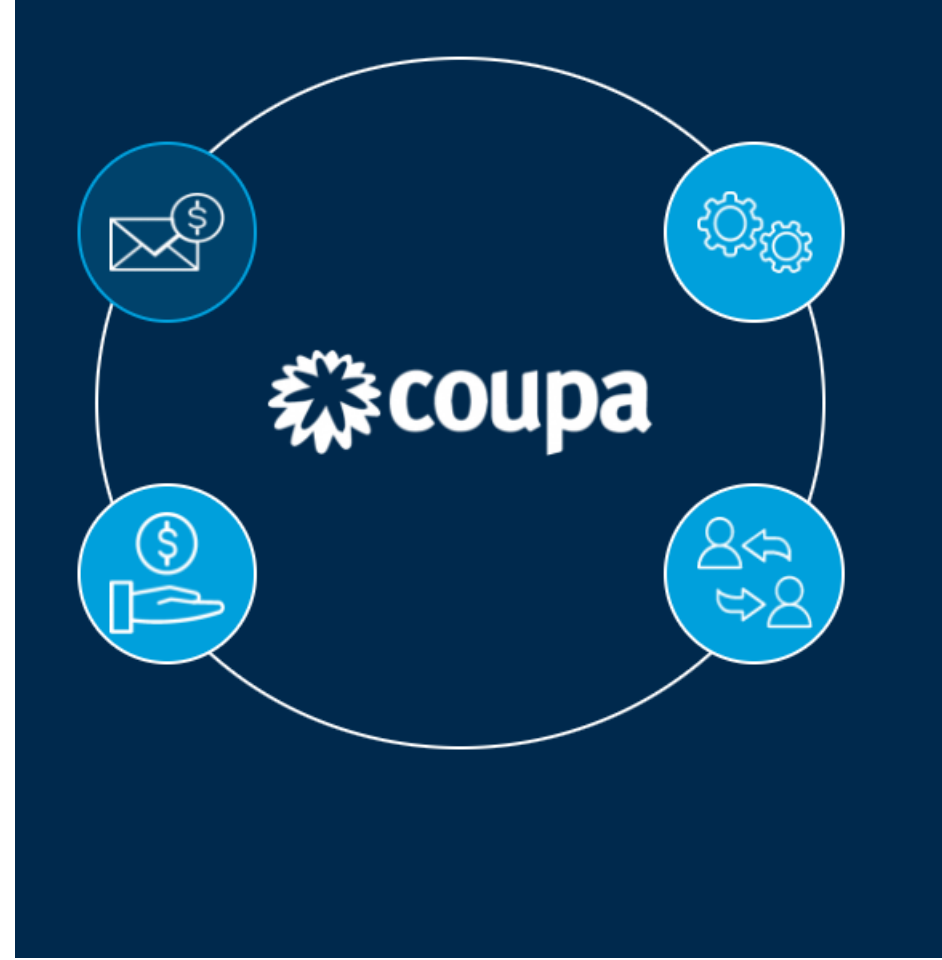

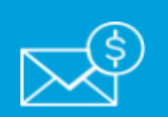

Optimisation et simplification de la facturation

- Transmission électronique des bons de commande et des factures, pour un suivi en **un seul endroit.**
- Factures générées directement a partir des bons de commandes.

<u>Coupa en bref - Olymel S.E.C.</u>

## Nouvelle plateforme Coupa – Comment échanger l'information

#### Méthodes de communication possibles avec Coupa

- cXML
  - Échange d'informations entre systèmes (Approvisionnement Olymel et fournisseurs)
- CSP
  - Coupa Supplier Portal
- SAN
  - Supplier Actionable Notification
- Transmission par courriel

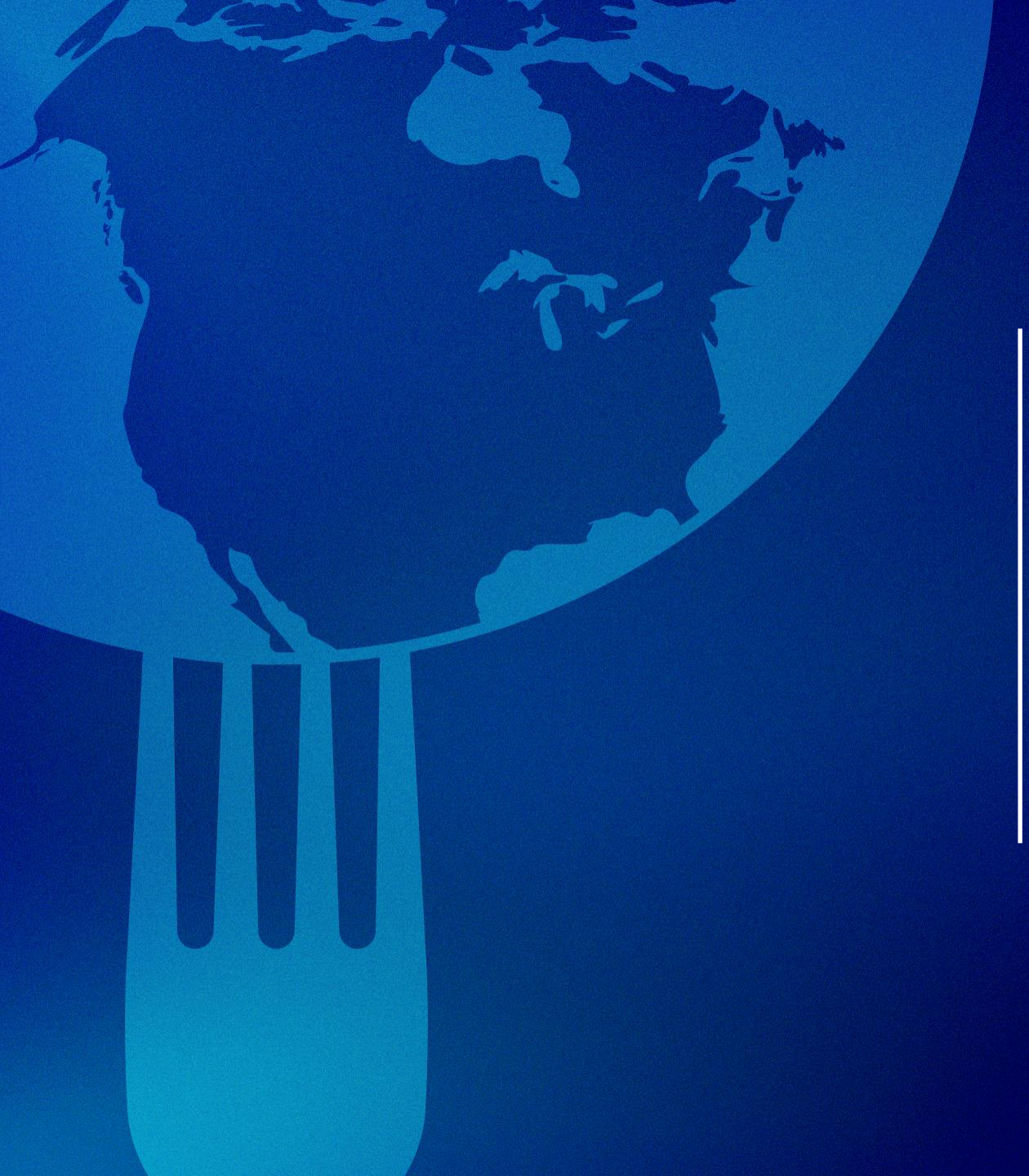

## FORMATION SUR LES FOURNISSEURS DANS COUPA

**AVRIL – MAI, 2024** 

Présenté par Support Partenaires Olymel

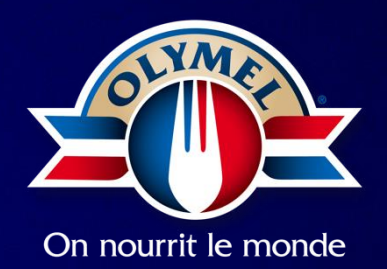

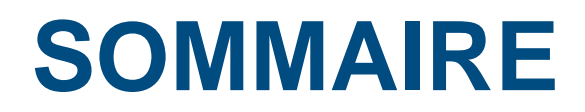

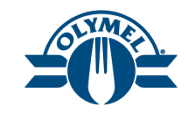

| 1 | Inviter et inscrire des fournisseurs dans le portail des fournisseurs de Coupa (CSP) |
|---|--------------------------------------------------------------------------------------|
| 2 | Aperçu du portail CSP                                                                |
| 3 | Gestion des utilisateurs (Paramètres des fournisseurs)                               |
| 4 | Consulter et accuser réception d'un bon de commande (CSP)                            |
| 5 | Créer et gérer une facture                                                           |
| 6 | Créer une facture dans le portail CSP (taxes au niveau de l'en-tête)                 |
| 7 | Créer une facture dans le portail CSP (taxes au niveau de la ligne)                  |
| 8 | Créer une note de crédit (CSP)                                                       |
| 9 | Factures contestées (CSP)                                                            |

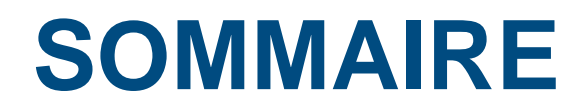

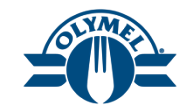

| 10 | Avis demandant une action du fournisseur (SAN)   |
|----|--------------------------------------------------|
| 11 | Participation à un événement d'approvisionnement |
| 12 | Sommaire du cours                                |
| 13 | Questions et réponses                            |

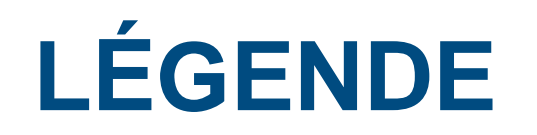

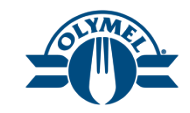

Veuillez noter que les icônes suivantes sont utilisées tout au long du présent document pour vous aider à apprendre les nouveaux processus commerciaux :

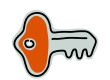

Note importante : des renseignements importants à noter ou à retenir

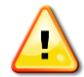

**Conseil :** un conseil important ou des renseignements utiles

## **ICÔNES**

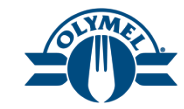

### Icônes couramment utilisées

- **Contester**
- Modifier
- Supprimer
- Rechercher
- Ajouter une ligne individuelle
- Annuler
- Accueil
- Sréer une facture
  - Créar une note de cr
- Créer une note de crédit

## TERMINOLOGIE

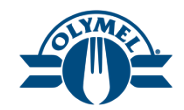

| Terme clé                                  | Description                                                                                                    |
|--------------------------------------------|----------------------------------------------------------------------------------------------------|
| Article du catalogue                       | Article ajouté à Coupa par l'Approvisionnement avec un prix négocié. Ces biens peuvent être achetés par les demandeurs.                                                      |
| UDM                                        | Unité de mesure                                                                                                    |
| Devise                                     | La devise des articles pour le prix indiqué. Les utilisateurs voient le prix dans leur devise par défaut.                                                                    |
| Catégorie d'Achat                          | Une catégorie pour classer les dépenses                                                                                                    |
| Portail des<br>fournisseurs Coupa<br>(CSP) | Une plateforme en ligne gratuite fournie par Coupa pour permettre aux fournisseurs de gérer leurs interactions et leurs transactions avec leurs clients qui utilisent Coupa. |
|                                            | Lorsqu'ils s'inscrivent, les fournisseurs peuvent :                                                                                                    |
|                                            | Recevoir des bons de commande et envoyer des factures                                                                                                    |
|                                            | Créer et distribuer des catalogues électroniques propres aux clients                                                                                                    |
|                                            | Gérer les profils d'entreprise et les renseignements de paiement                                                                                                    |

## **OBJECTIFS**

À la fin de ce cours, vous pourrez :

- Vous inscrire au portail CSP
- Obtenir un aperçu de la page d'accueil du portail CSP
- Inviter de nouveaux utilisateurs et gérer les utilisateurs existants dans le portail CSP
- Visualiser et accuser réception d'un bon de commande (CSP)
- Créer une facture à partir d'un bon de commande
- Ajouter les taxes au niveau de l'en-tête de la facture
- Ajouter les taxes au niveau des lignes de la facture
- Créer une note de crédit
- Résoudre les différends liés aux factures
- Afficher et répondre à un avis de bon de commande demandant une action du fournisseur (SAN)
- Participer à une activité d'approvisionnement et soumettre des réponses

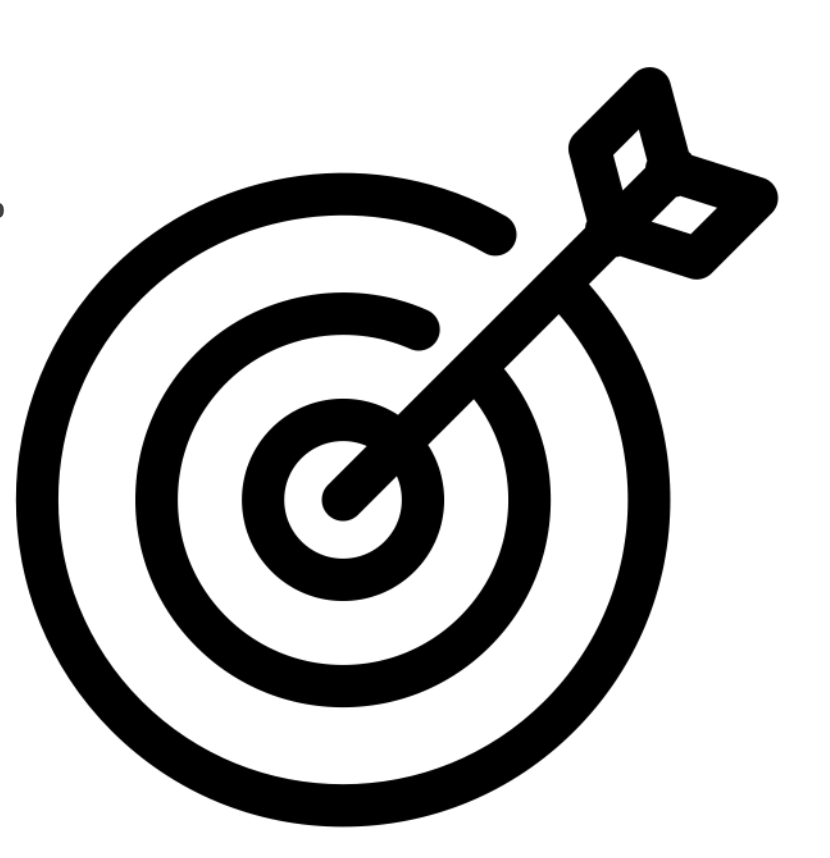

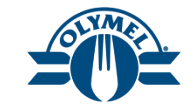

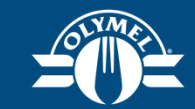

## Leçon 1 Inviter et inscrire des fournisseurs de $\overline{-}$ dans le portail des fournisseurs de $\overline{-}$ Coupa (CSP)

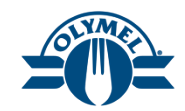

Voici les étapes du processus d'invitation et d'inscription de fournisseurs dans le portail CSP.

- 1. Cliquez sur le bouton **Rejoindre Coupa** sur l'invitation que vous recevrez par courriel.
- 2. Saisissez le mot de passe dans le champ **Mot de passe** (obligatoire).
- 3. Saisissez le mot de passe de nouveau dans le champ **Confirmer le mot de passe** (obligatoire).
- **4. Cochez** la case d'acceptation de la politique de confidentialité et des conditions d'utilisation (obligatoire).
- 5. Cliquez sur le bouton **Créer un compte**.

#### Instructions d'inscription de Olymel – Mesure à prendre

#### Propulsé par 🎇 COUPA

#### Bonjour, Supplier 600.

Nous traitons toutes les dépenses de l'entreprise par voie électronique afin de garantir que vous soyez payé à temps et afin d'éviter la perte de documents.

Pour garantir votre capacité à faire des affaires avec nous, vous disposez de 48 heures pour enregistrer votre compte. Si vous ne parvenez pas à vous inscrire pour une raison quelconque, veuillez nous contacter à l'adresse <u>supplier@coupa.com</u>!

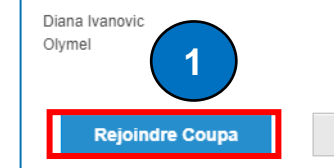

Transmettre cette invitation

Créer un compte

Olymel utilise Coupa pour effectuer des transactions électroniques et communiquer avec vous. Nous vous guiderons pour que vous puissiez configurer rapidement et facilement votre compte au nom de Olymel afin que nous soyons prêts à faire des affaires ensemble.

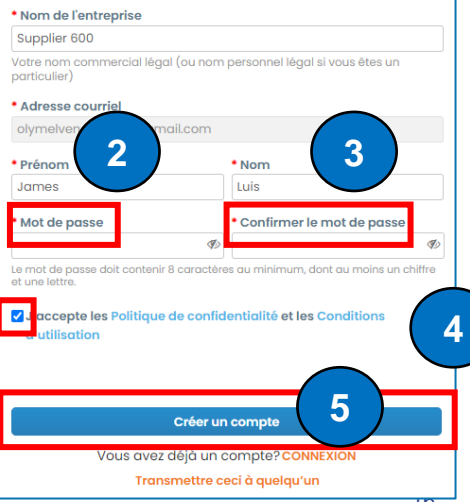

- 6. Entrez le code de vérification unique et cliquez sur le bouton **Suivant**.
- 7. Sélectionnez l'option « Non, continuer la création d'un nouveau compte ».
- 8. Cliquez sur le bouton Suivant.

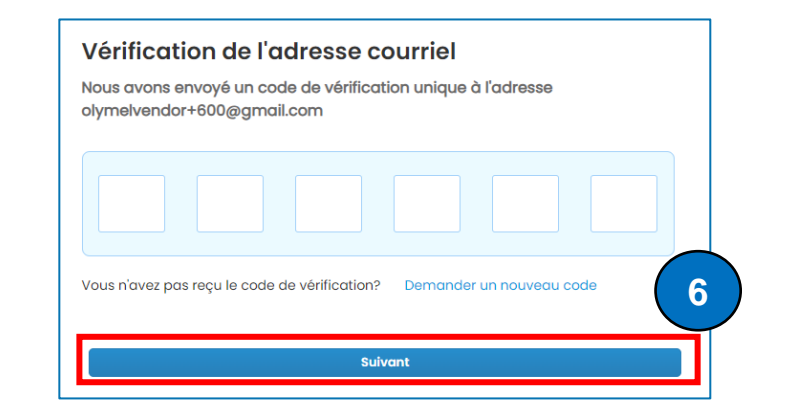

| Afficher les comptes<br>courrier électronique | existants corre<br><b>kpmg.com</b> | spondan | t au domaine de |   |
|-----------------------------------------------|------------------------------------|---------|-----------------|---|
| Nom de l'entreprise                           |                                    |         |                 |   |
| Supplier 605                                  |                                    |         |                 |   |
| Pays/région                                   |                                    |         |                 |   |
|                                               |                                    |         |                 | ~ |
| Ligne d'adresse 1                             |                                    |         |                 |   |
|                                               |                                    |         |                 |   |
| Ville                                         | Province/État                      |         | Code postal     |   |
|                                               |                                    |         |                 |   |
| ID fiscal                                     | N                                  |         | 2               |   |
| Diffecti                                      |                                    |         |                 |   |
|                                               |                                    |         |                 |   |
|                                               |                                    |         |                 |   |

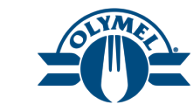

- 9. Cliquez sur l'hyperlien **Mettre à jour le profil** pour mettre à jour les renseignements requis.
- 10. Dans la section Adresse principale, entrez les renseignements appropriés dans le champ **Ligne d'adresse 1**.
- 11. Entrez la ville.
- 12. Entrer la province ou l'État.
- 13. Entrez le code postal.
- 14. Sélectionnez le **pays ou la région** dans le menu déroulant.
- 15. Remplissez le champ Numéro de taxes.

| Des occasions pour vous                                                       |                                                                               | 9                                           |
|-------------------------------------------------------------------------------|-------------------------------------------------------------------------------|---------------------------------------------|
| Ajoutez des renseignements sur<br>découvrent les perspectives que voi         | vos produits et services pour que les achete<br>us offrez                     | eurs Coupa Mettre à jour le profil          |
| Adresse principale                                                            | e/État                                                                        | stal Pays/région 14                         |
| Renseignements sur l'entreprise 🥡<br>Année de création                        | Taille de l'entreprise                                                        | Nombre d'employés                           |
| Type de propriété                                                             | Sélectionner une option                                                       | Courriel pour l'envoi du bon de<br>commande |
| Numéro de taxes                                                               | DUNS                                                                          |                                             |
| Renseignements protégés (ils ne sont pas<br>publiés dans votre profil public) | Renseignements protégés (ils ne sont pas<br>publiés dans votre profil public) |                                             |

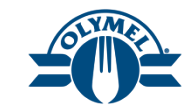

- 16. Sous Zones desservies, sélectionnez la ou les régions en question.
- 17. Cliquez sur le bouton **Enregistrer les** modifications.

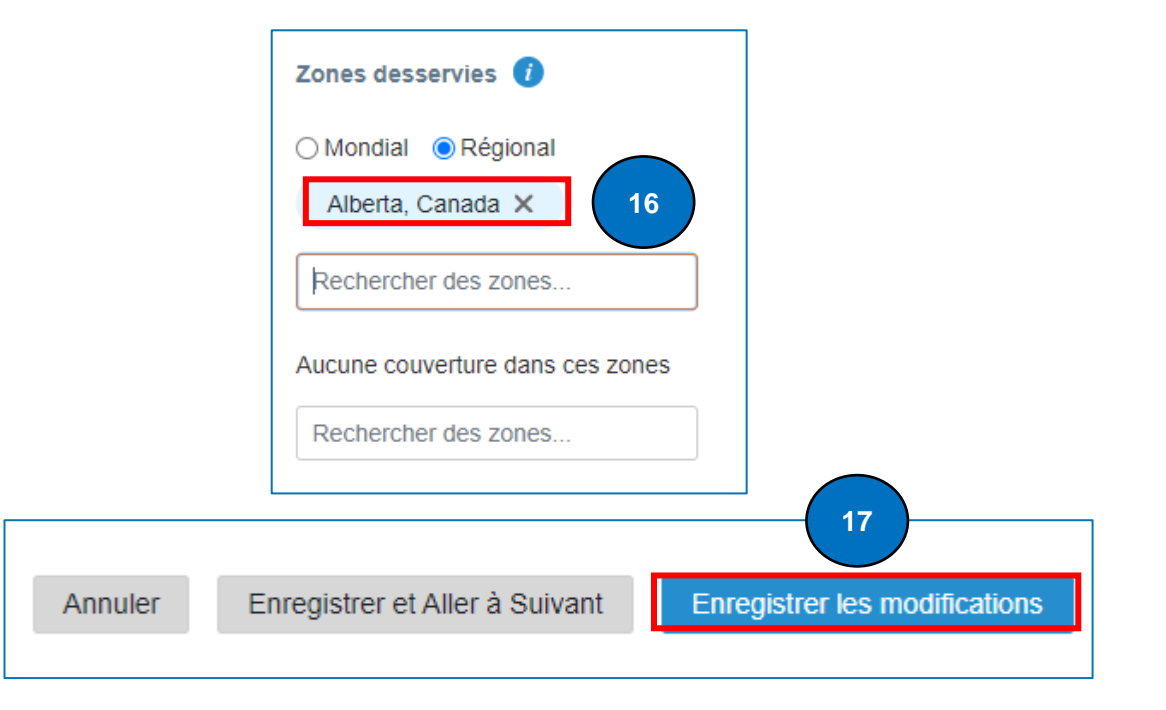

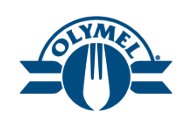

18

- 18. Cliquez sur l'hyperlien **Gérer les entités** juridiques.
- 19. Cliquez sur le bouton Ajouter une entité juridique.
- 20. Saisissez le **nom de l'entité juridique** en question (obligatoire).
- 21. Sélectionnez **le pays ou la région** dans le menu déroulant (obligatoire).
- 22. Cliquez sur le bouton Continuer.

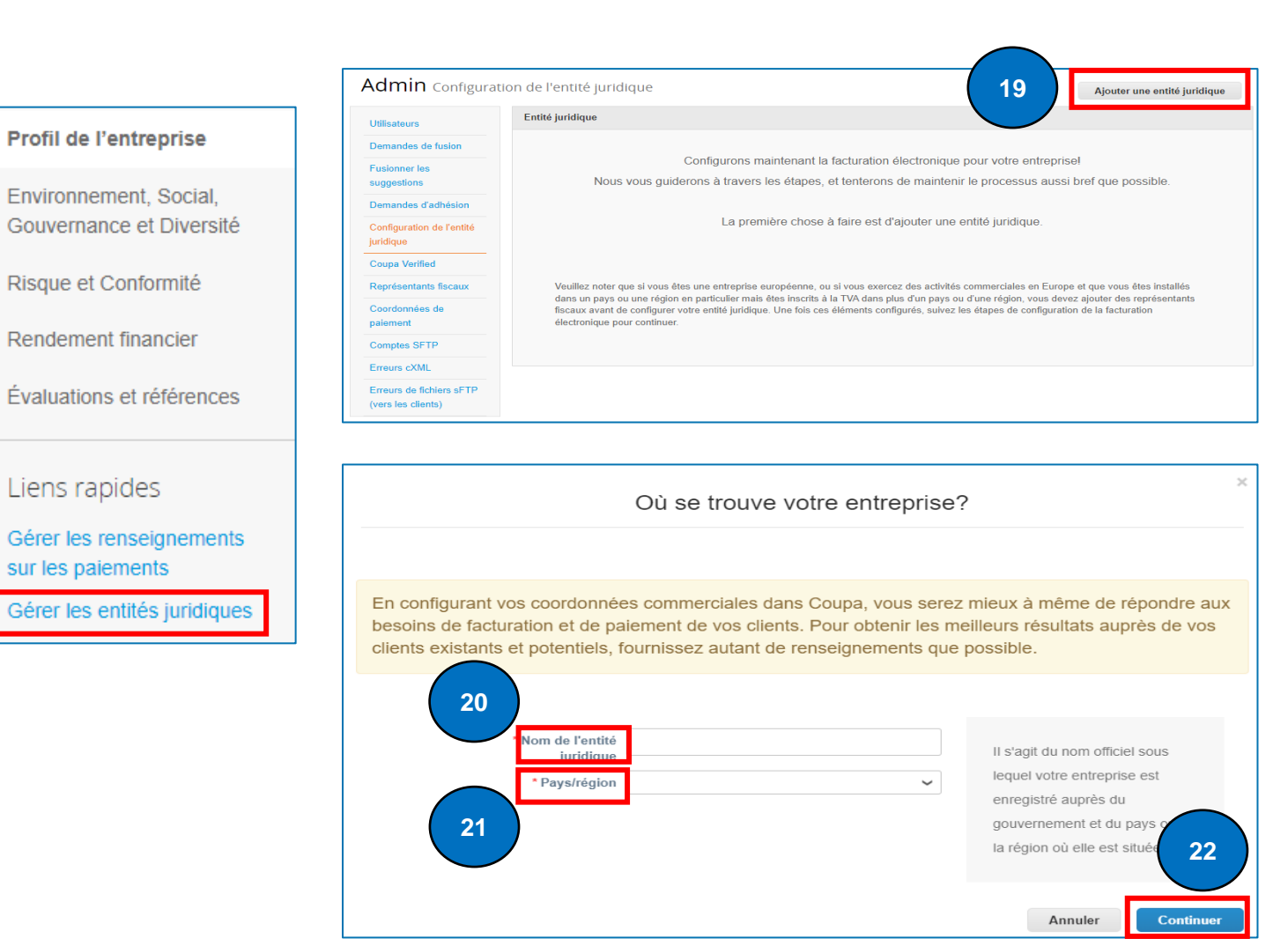

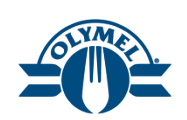

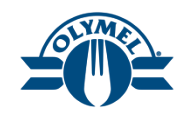

23. Cliquez sur le bouton **Enregistrer et** continuer.

| Renseignements divers                                                                                                    |                  |  |                                                                                                    |  |  |  |
|----------------------------------------------------------------------------------------------------|------------------|--|----------------------------------------------------------------------------------------------------|--|--|--|
|                                                                                                    | 1234             |  |                                                                                                    |  |  |  |
| En configurant vos coordonnées commerciales dans Coupa, vous serez mieux à même de répondre aux besoins de facturation et de paiement de vos clients. Pour obtenir les meilleurs résultats auprès de vos clients existants et potentiels, fournissez autant de renseignements que possible. |                  |  |                                                                                                    |  |  |  |
| * Nom de l'entité<br>juridique<br>* Pays/région<br>Numéro d'inscription de<br>la PST/TVQ                                                                                                    | LE 600<br>Canada |  | Dans certains pays ou<br>certaines régions, lorsque vous<br>exercez des activités<br>commerciales, vous devez<br>inclure sur votre facture<br>certains renseignements précis<br>concernant votre entreprise. |  |  |  |

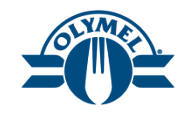

- 24. Remplissez le champ Ligne d'adresse 1 (obligatoire).
- 25. Entrez la ville (obligatoire).
- 26. Sélectionnez la province ou l'État dans le menu déroulant (obligatoire).
- 27. Saisissez le code postal (obligatoire).

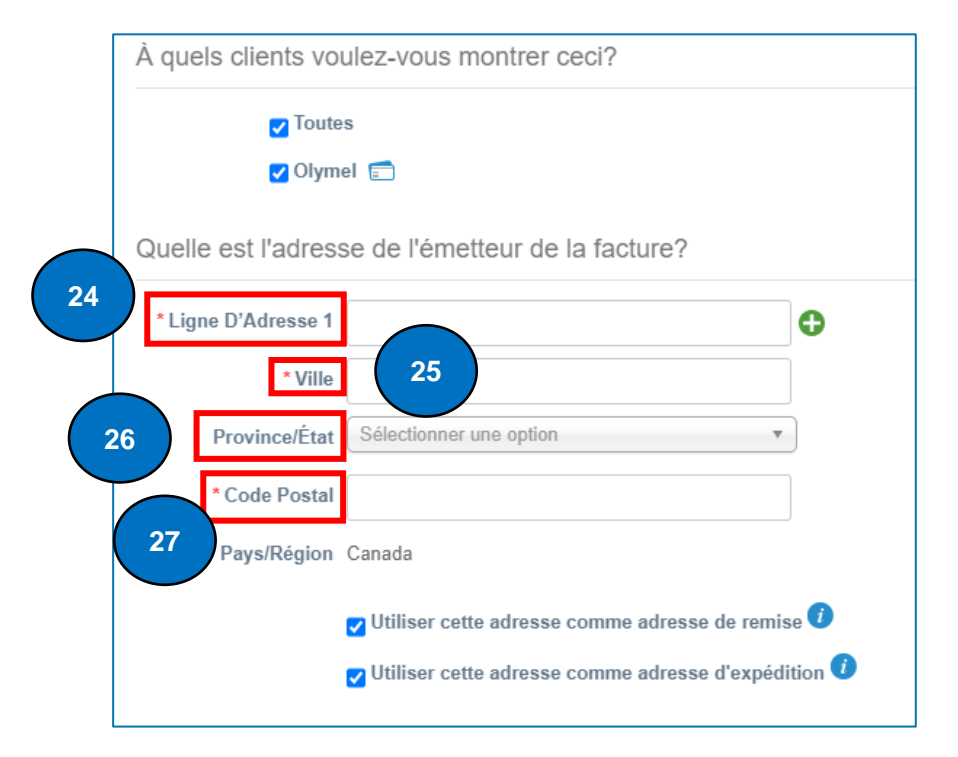

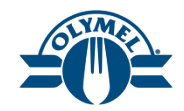

- 28. Saisissez le numéro de TVQ ou cochez la case « Je souhaite utiliser cette information comme numéro fiscal local » (obligatoire).
- 29. Cliquez sur le bouton **Enregistrer et** continuer.
- Les numéros fiscaux seront stockés dans le PGI d'Olymel; la valeur saisie ici n'aura aucune incidence sur le paiement des factures soumises.

| Quel est voti                       | re numéro de taxe  | s? 🕧                     |                    |           |
|-------------------------------------|--------------------|--------------------------|--------------------|-----------|
| Pays/                               | région Canada      |                          | ××                 |           |
| * Numéro d                          | e TVQ              |                          |                    |           |
|                                     | Je souhaite ut     | iliser cette information | i comme numéro fis | cal local |
|                                     |                    |                          |                    |           |
| Divers                              |                    |                          |                    |           |
| Code de l'émetteur de la<br>facture |                    | 0                        |                    |           |
| Langue De Préférence                | Anglais (Canada) 🗸 |                          |                    | 29        |
|                                     |                    |                          |                    | <u> </u>  |

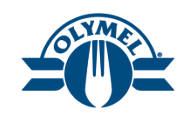

- 30. Sélectionnez le **type de paiement** dans le menu déroulant (nous avons choisi « Adresse ») (obligatoire).
- 31. Cliquez sur le bouton **Enregistrer et** continuer.
- Les renseignements sur les versements seront conservés dans le système PGI d'Olymel; l'adresse de versement entrée dans le portail CSP n'auront aucune incidence sur le paiement des factures soumises.

| Où                          | souhaitez-      | -vous recevoir le | e paiement? |                         | × |
|-----------------------------|-----------------|-------------------|-------------|-------------------------|---|
| 30                          |                 | 1 2 3 4           |             |                         |   |
| * Type de paiement Adresse  | ~               |                   |             |                         | • |
| Quelle est votre adresse de | remise?         |                   |             |                         |   |
| Ligne D'Adresse 1           | Street Park 600 |                   |             |                         |   |
| Ville A                     | Alberta         |                   |             |                         |   |
| Province/État /             | /B              |                   |             |                         |   |
| Code Postal                 | 55516           |                   |             |                         |   |
| Pays/Région (               | Canada          |                   |             | 31                      | • |
|                             |                 |                   | Annuler     | Enregistrer et continue | r |

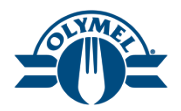

- 32. Vérifier les détails de l'adresse de versement.
- 33. Cliquez sur le bouton Suivant.
- 34. Vérifier les détails de l'adresse.
- 35. Cliquez sur le bouton Terminé.

| Les adresses de remise indique                                                                  | ent à vos clients où envoyer le paiement pour leurs fa                                                                                | actures. Clic Aiouter une a                                | dresse de paiement  |
|-------------------------------------------------------------------------------------------------|----------------------------------------------------------------------------------------------------|------------------------------------------------------------|---------------------|
| une adresse de remise pour ajo                                                                  | outer d'autres adresses, sinon cliquez sur Suivant.                                                                                   | ngouldr and a                                              | aroood ao paromont  |
| Compte de versement                                                                             | Adresse de versement 32                                                                                                    | Statut                                                     |                     |
| Adresse                                                                                         | Street Park 600<br>Alberta<br>AB<br>55516<br>Canada                                                                                   | Actif                                                      | Gérer               |
|                                                                                                 |                                                                                                    |                                                            |                     |
|                                                                                                 | Désactiver l                                                                                                    | l'entité juridique Anr                                     | uler Suivant        |
|                                                                                                 |                                                                                                    |                                                            |                     |
|                                                                                                 | À partir d'où expédiez-vous v                                                                                                    | vos biens?                                                 | ×                   |
|                                                                                                 |                                                                                                    |                                                            |                     |
|                                                                                                 | 1 2 3 4                                                                                                    |                                                            |                     |
|                                                                                                 | 1 2 3 4                                                                                                    |                                                            |                     |
| Dans de nombreux pays ou de<br>relatifs à l'expédition sur la fact<br>est enregistrée.          | 1 2 3 4<br>nombreuses régions, il est obligatoire d'indiquer diffé<br>ure si les biens sont expédiés dans un pays autre que           | èrents rense Ajouter une ac<br>e celui où voure enureprise | Iresse d'expédition |
| Dans de nombreux pays ou de<br>relatifs à l'expédition sur la fact<br>est enregistrée.<br>Titre | 1 2 3 4<br>nombreuses régions, il est obligatoire d'indiquer diffé<br>ure si les biens sont expédiés dans un pays autre que<br>Statut | èrents rense Ajouter une ac<br>e celui où voue enueprise   | Iresse d'expédition |

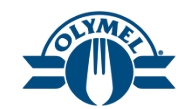

- 36. Vous vous trouverez alors à la page **Configuration terminée**.
- 37. Cliquez sur le bouton Terminé.

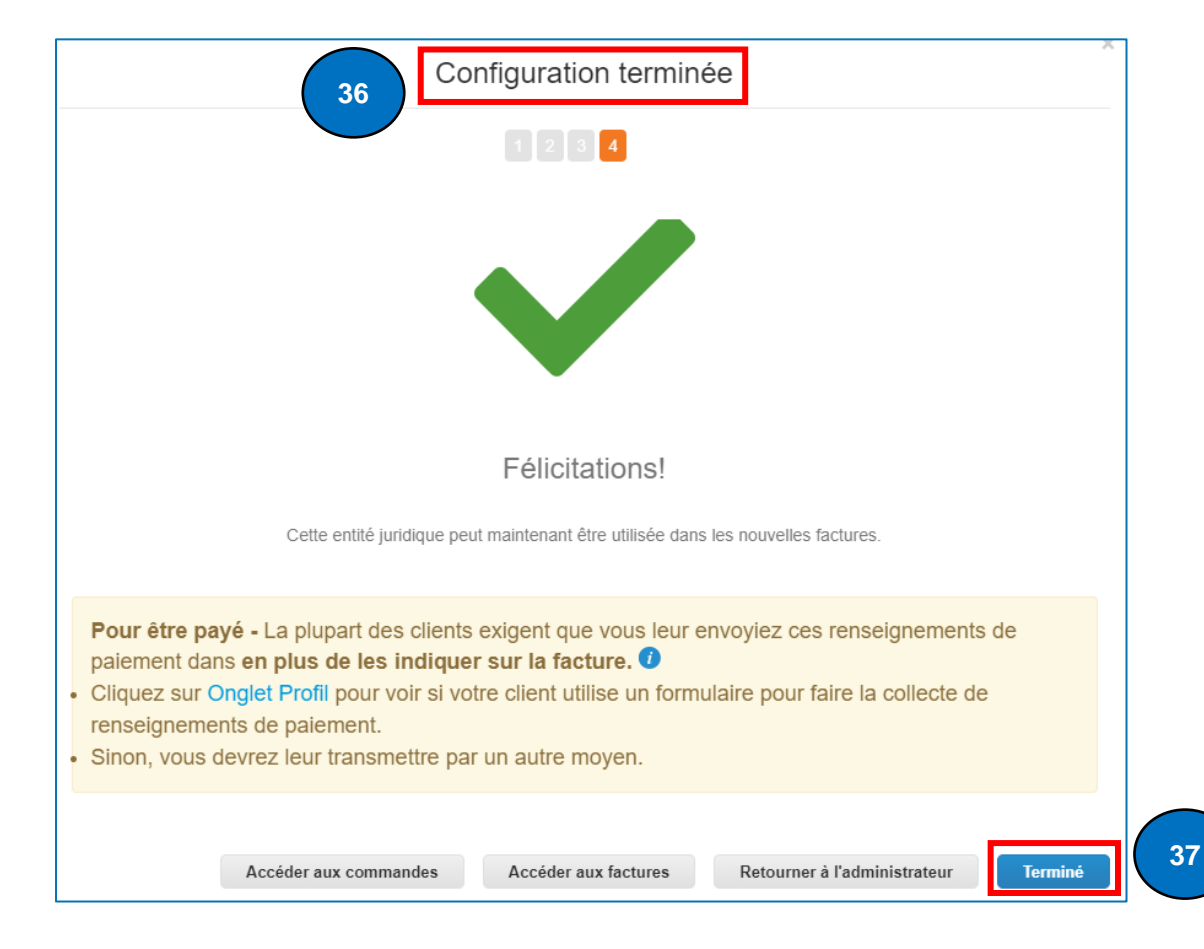

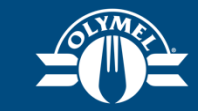

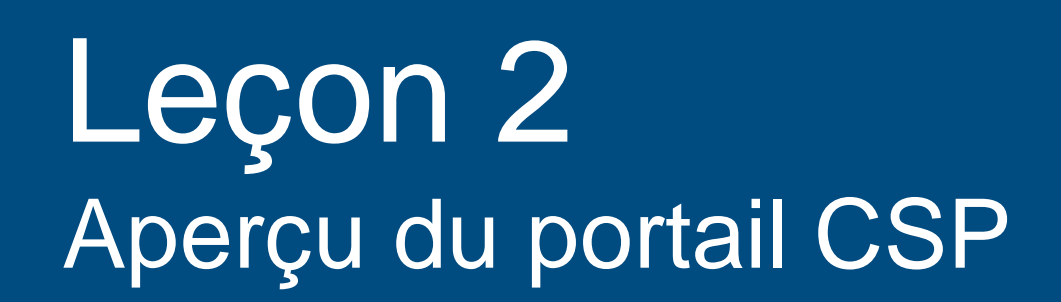

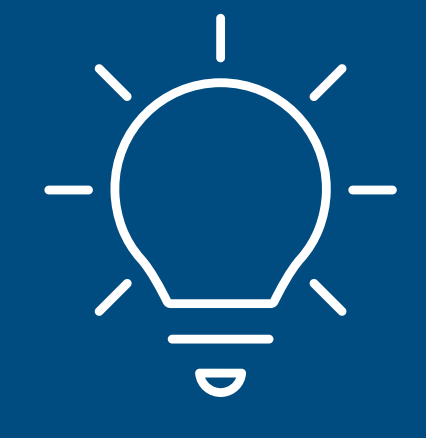

## PAGE D'ACCUEIL DU PORTAIL CSP

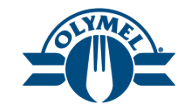

Lorsque vous ouvrez une session dans le portail CSP, allez à la page d'accueil pour constater les divers onglets accessibles.

- 1. L'onglet **Accueil** vous permet de visualiser et d'améliorer votre profil public, ainsi que d'accéder à la liste des clients avec lesquels vous êtes en contact.
- 2. L'onglet **Profil** fournit des conseils sur la façon de créer et de gérer votre profil, notamment sur la gestion des **adresses**, des **entités juridiques** et des **personnesressources**.
- 3. L'onglet **Commandes** vous permet de visualiser et d'accéder aux bons de commande.
- 4. L'onglet **Factures** permet de créer et de gérer des factures.
- 5. L'onglet **Configuration** offre des options pour gérer les utilisateurs, les adresses de paiement et les demandes de fusion.
- 6. La section **Activité récente** vous permet de connaître l'état le plus récent de vos bons de commande et de vos factures.
- 7. Vous pouvez cliquer sur l'hyperlien **Afficher le profil** pour afficher et modifier les détails de votre profil.

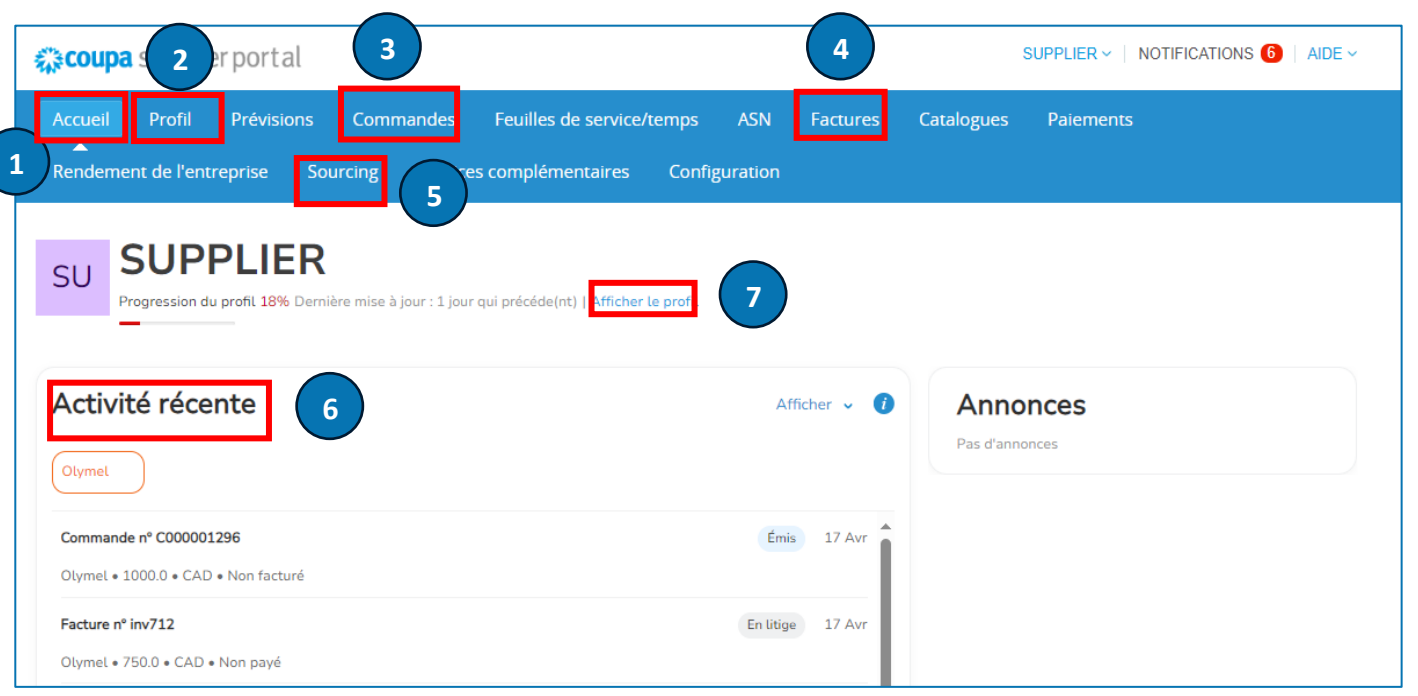

## NOTIFICATIONS

- 1. Placez votre curseur sur NOTIFICATIONS.
- 2. Cliquez sur l'hyperlien Afficher toutes les notifications. Sur cette page, vous pourrez consulter toutes les notifications qui vous ont été envoyées et gérer vos préférences de notification.
  - Veuillez utiliser la fonction de clavardage avec l'équipe de soutien de Coupa pour obtenir du soutien technique.

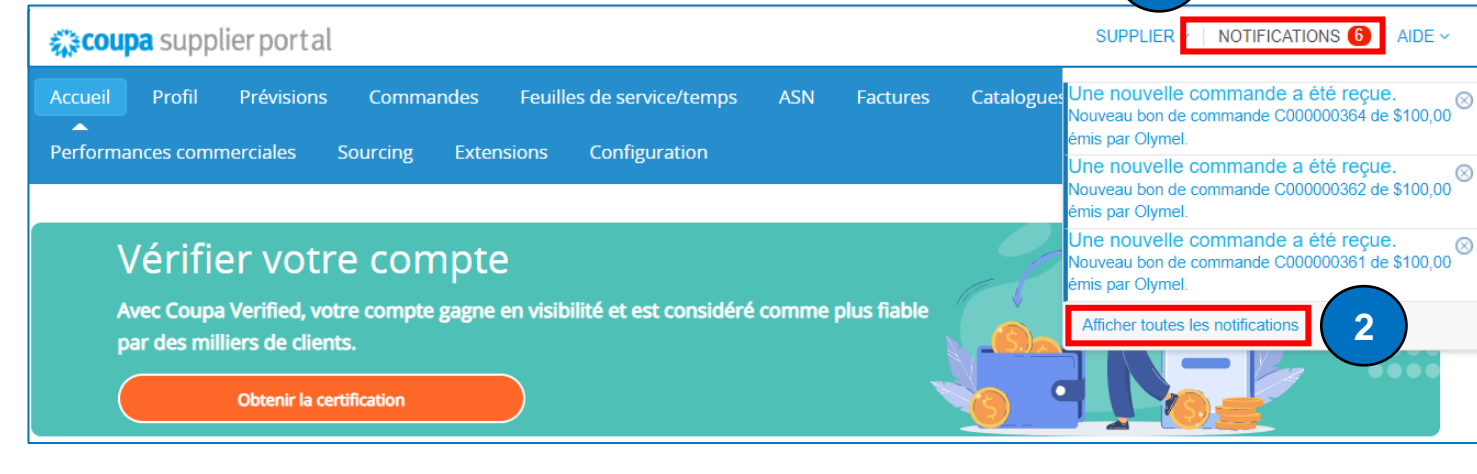

Clavarder avec l'assistance de Coupa

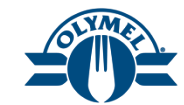

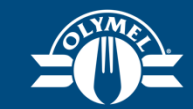

## Leçon 3 Gestion des utilisateurs (Paramètres des fournisseurs)

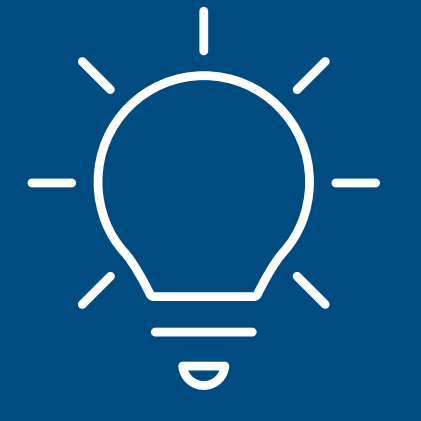

## **GESTION DES UTILISATEURS – INVITER UN NOUVEL UTILISATEUR**

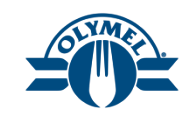

Le portail des fournisseurs vous permet d'inviter d'autres utilisateurs de votre organisation à s'inscrire au portail CSP.

- 1. Pour inviter les utilisateurs à votre compte du portail CSP, cliquez sur l'onglet **Configuration**.
- 2. Pour inviter un nouvel utilisateur, allez à la Admin Utilisateurs section **Utilisateurs** et cliquez sur le bouton « Inviter un utilisateur ».

Une nouvelle fenêtre s'affichera.

- 3. Saisissez les informations de l'utilisateur (**nom** et courriel) (obligatoire).
- 4. Ensuite, sélectionnez les **autorisations** de l'utilisateur (dans ce cas-ci, les **autorisations** désignent des « **accès aux modules** »).
- 5. Sélectionnez les **clients** auxquels l'utilisateur devrait pouvoir accéder.
- 6. Cliquez sur **Envoyer une invitation**. L'employé recevra immédiatement un avis par courriel, avec un lien pour s'inscrire.

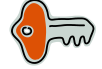

Le nouvel utilisateur n'apparaîtra qu'une fois qu'il aura accepté l'invitation.

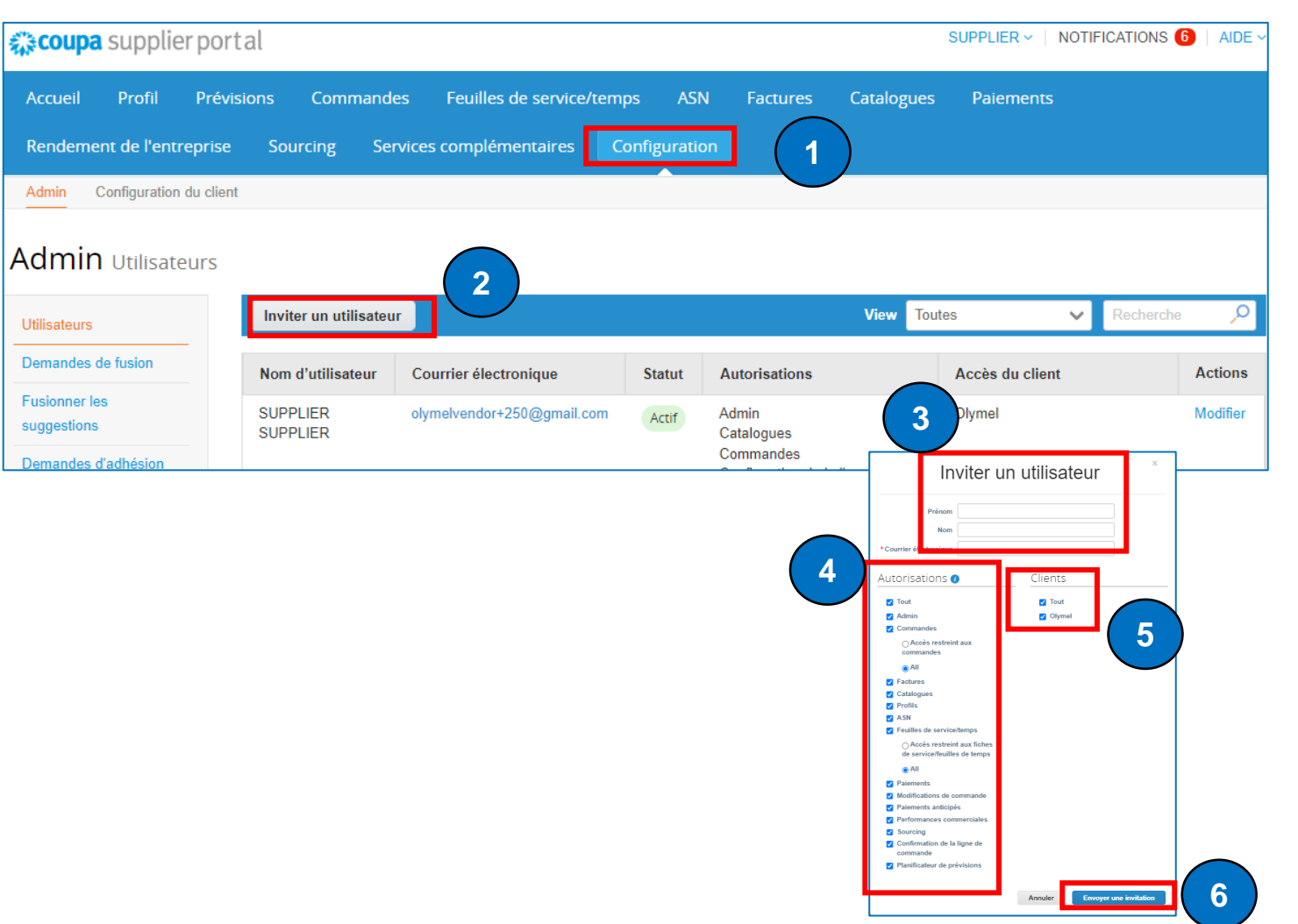

# **GESTION DES UTILISATEURS – GESTION DES UTILISATEURS ACTUELS**

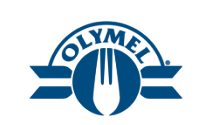

La gestion des utilisateurs actuels s'effectue dans le même module (**Configuration > Utilisateurs**).

1. Si vous devez gérer des utilisateurs, cliquez simplement sur **Modifier** pour accéder aux options de gestion des utilisateurs.

Une nouvelle fenêtre s'affichera.

- Dans le module de gestion des utilisateurs, vous pouvez modifier les renseignements sur l'utilisateur, les autorisations accordées et les clients auxquels les utilisateurs sont associés.
- 3. N'oubliez pas de cliquer sur **Enregistrer** pour appliquer les changements que vous avez apportés.
- 4. Au besoin, vous pouvez **désactiver** un utilisateur en particulier en cliquant sur **Désactiver l'utilisateur**.

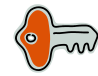

Veuillez noter que le système exige au moins deux utilisateurs actifs pour pouvoir désactiver l'un d'entre eux. De plus, s'il n'y a qu'un seul utilisateur dans le portail CSP, il ne peut être désactivé.

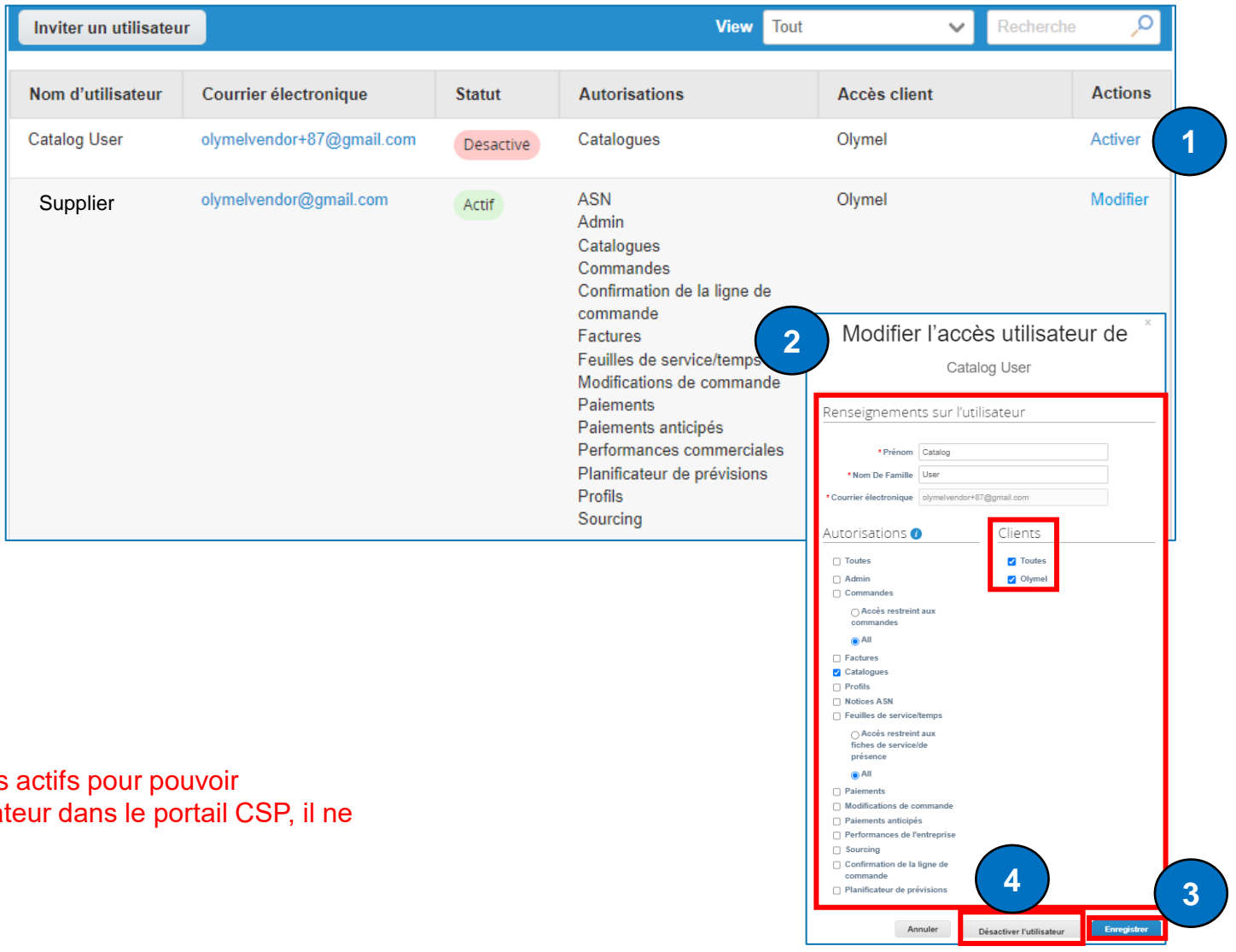

## **GESTION DES UTILISATEURS – DEMANDES DE FUSION**

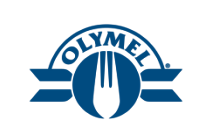

Votre entreprise peut avoir plusieurs comptes ou profils dans le portail CSP, surtout si plusieurs utilisateurs se sont inscrits ou ont été invités avec différentes adresses de courriel.

- 1. Cliquez sur la section **Configuration**, vous trouverez une option de demande de fusion si votre entreprise compte plus d'un compte ou profil dans le portail CSP.
- 2. Cliquez sur l'hyperlien **Demandes de fusion**.
- 3. Saisissez l'adresse de courriel que vous souhaitez fusionner.
- 4. Cliquez sur le bouton Demander la fusion.

5. Veuillez noter que les **suggestions de fusion** de compte sont fondées sur le domaine de courriel. Autrement dit, le système suggère automatiquement la fusion de tous les utilisateurs avec un domaine de courriel particulier, comme @exemple.com.

Une fois qu'un compte est fusionné, il ne peut pas être défusionné.

Veuillez noter que les comptes ayant la même adresse de courriel seront fusionnés automatiquement, peu importe le message d'invitation qui a été utilisé pour créer le compte, dans la mesure où les deux invitations ont été envoyées à la même adresse de courriel.

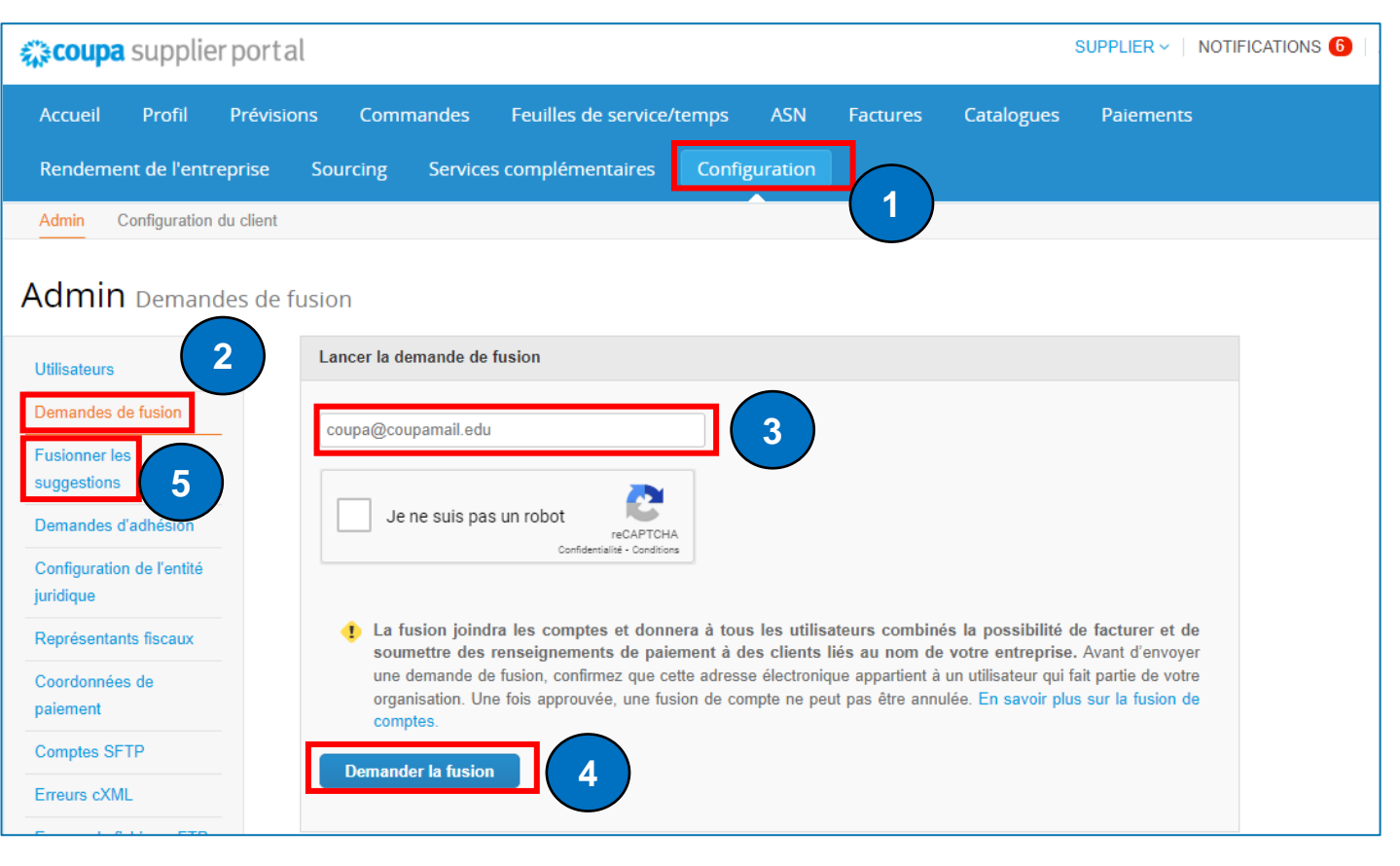

# **GESTION DES UTILISATEURS – DEMANDES DE FUSION**

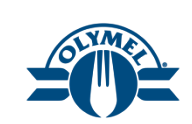

- 6. Pour sélectionner un compte comme compte parent, allez à la section **Titulaire du compte** et choisissez le compte que vous souhaitez utiliser. Ensuite, ajoutez une note au compte (obligatoire).
- 7. Cliquez sur Envoyer la demande.

Une fois que les comptes auront été fusionnés, la demande de fusion sera envoyée à l'autre fournisseur, mentionnant le responsable.

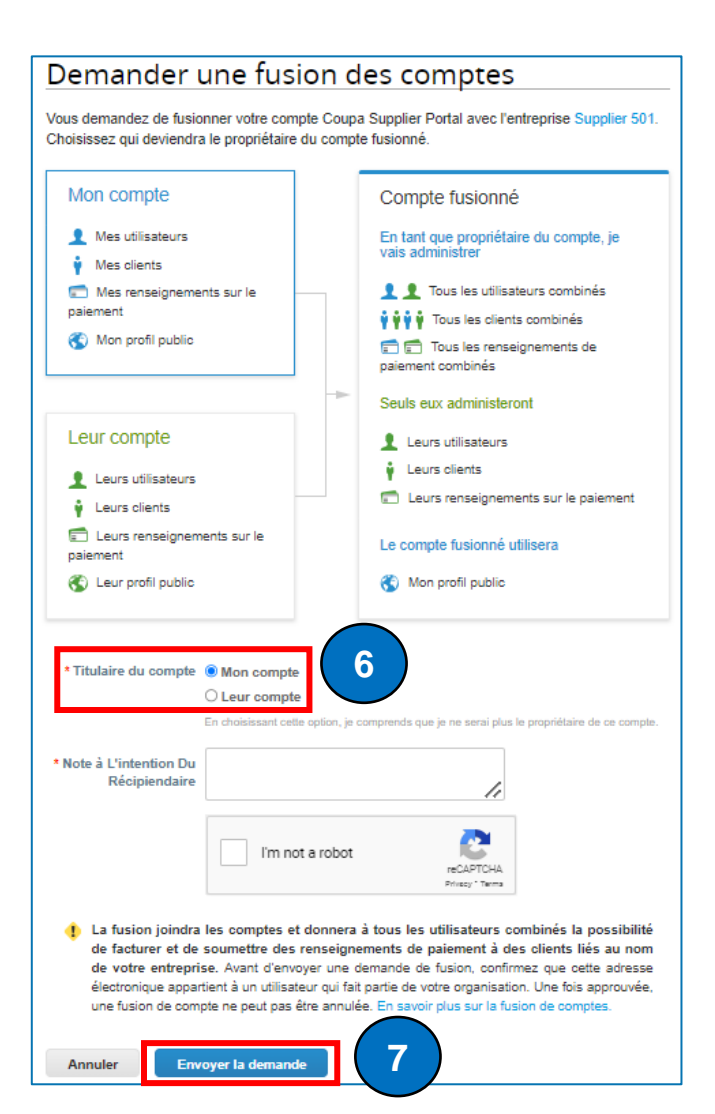

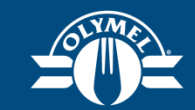

## Leçon 4 Consulter et accuser réception d'un bon de commande (CSP)

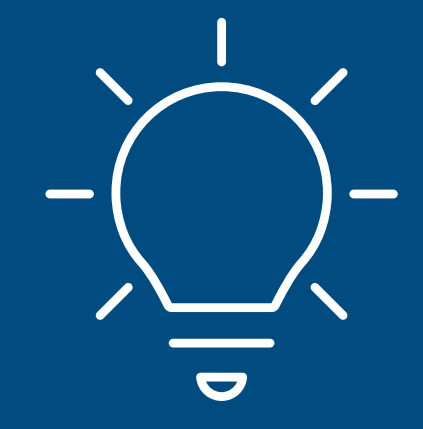

## CONSULTER ET ACCUSER RÉCEPTION D'UN BON DE COMMANDE

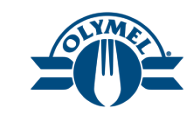

Pour accéder au bon de commande, ouvrez une session dans le **portail CSP** en suivant les étapes ci-dessous.

- 1. Entrez votre **courriel** et votre **mot de passe**, puis cliquez sur le bouton **Se connecter** (obligatoire).
- 2. En cliquant sur l'avis dans la section **NOTIFICATIONS**, vous accéderez directement à la commande pour l'**examiner** et en **accuser réception**.
- 3. Vous pouvez également accéder à toutes les commandes en cliquant sur l'onglet **Commandes**.

| Se connec                                                                    | ter 1                                                 |              |                                                                                                    |
|------------------------------------------------------------------------------|-------------------------------------------------------|--------------|----------------------------------------------------------------------------------------------------|
| * Adresse courriel                                                           |                                                       |              |                                                                                                    |
| l                                                                            |                                                       |              |                                                                                                    |
| * Mot de passe                                                               |                                                       |              |                                                                                                    |
|                                                                              |                                                       |              |                                                                                                    |
|                                                                              |                                                       |              |                                                                                                    |
|                                                                              | Mot de passe oublié?                                  |              |                                                                                                    |
|                                                                              | Se connecter                                          |              |                                                                                                    |
| <b>çoupa</b> supplier portal                                                 | 3                                                     |              | SUPPLIER -   NOTIFICATIONS 6   AIDE -                                                                                          |
| Accueil Profil Prévisions Command                                            | les Feuilles de service/temps ASN Factures            | s Catalogues | Jne nouvelle commande a été reçue. 🛞<br>Nouveau bon de commande C000000364 de \$100,00                                         |
| Performances commerciales Sourcing                                           | Extensions Configuration                              | e<br>1<br>6  | emis par Olymel.<br>Jne nouvelle commande a été reçue. ⊗<br>Nouveau bon de commande C000000362 de \$100,00<br>èmis par Olymel. |
| Vérifier votre com                                                           | ote                                                   | 2            | Jne nouvelle commande a été reçue.<br>Nouveau bon de commande C000000361 de \$100,00<br>èmis par Olymel.                       |
| Avec Coupa Verified, votre compte ga<br>par des milliers de clients <u>.</u> | agne en visibilité et est considéré comme plus fiable |              | Afficher toutes les notifications                                                                                              |
| Obtenir la certification                                                     |                                                       | •            |                                                                                                    |
#### **CONSULTER ET ACCUSER RÉCEPTION D'UN BON DE COMMANDE**

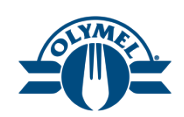

- 4. Recherchez la commande en question en entrant le **numéro de bon de commande** dans le champ **Recherche**.
- 5. Cliquez sur le **numéro de bon de commande** pour l'afficher.
- 6. Accusez réception du bon de commande en cochant la case à côté du champ **Accepté**.
- Le terme « accusé de réception » désigne uniquement une confirmation de réception de la commande par le fournisseur.

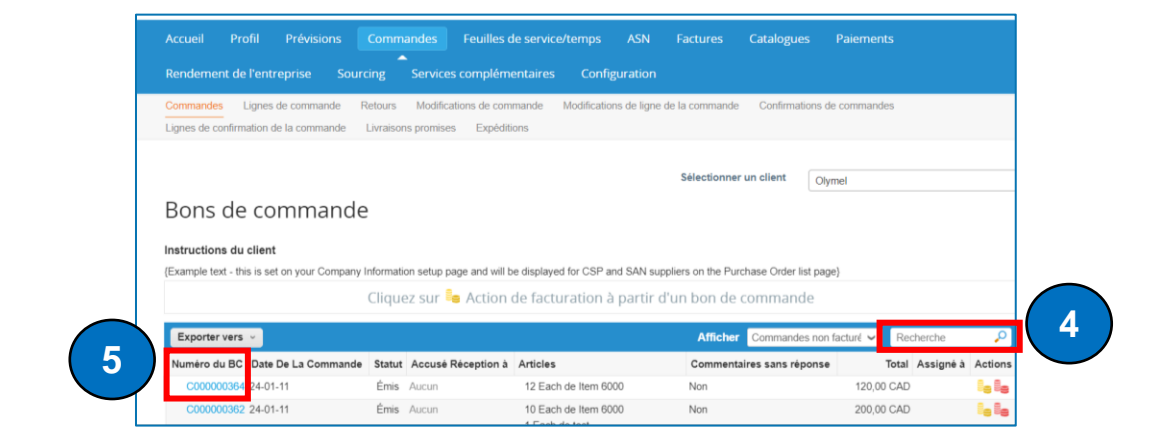

| Bon de com            | mande n° C000000364                     | Révision 2 (Actuel) 11      | I Jan                                      |         |
|-----------------------|-----------------------------------------|-----------------------------|--------------------------------------------|---------|
| Commande acceptée     | 2                                       |                             |                                            | ×       |
| 🔅 Information         | ns générales                            |                             |                                            |         |
| Statut                | Émis - Envoyé par courrier électronique | Expédier à L'adresse        | 168 RUE LAGUE                              |         |
| Date de la commande   | 24-01-11                                |                             | ANGE-GARDIEN - USINE, QC J0E 1E0<br>Canada |         |
| Date de révision      | 24-01-11                                |                             | Code de l'emplacement : 1105               |         |
| Demandeur             | Sayan Bhadra                            |                             | Aun . 450 293-3094                         |         |
| Courrier électronique | sayanbhadra@olymel.com                  | Conditions                  | Aucun                                      |         |
| Modalité de paiement  | 20MS                                    | 🔊 Suivi de l'ex             | rpédition                                  | Ajouter |
| Pièces Jointes        | Aucun                                   | Pas de suivi de l'expéditio | n.                                         |         |
| Accepté               |                                         |                             |                                            |         |
| Assigné à             | Sélectionner                            |                             |                                            |         |

#### ACCORD DE PAIEMENT D'UN BON DE COMMANDE

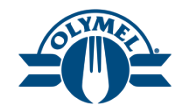

Voici les étapes à suivre pour afficher l'accord de paiement d'un bon de commande.

- 1. Entrez votre **courriel** et votre **mot de passe**, puis cliquez sur le bouton **Se connecter** (obligatoire).
- 2. Cliquez sur la section Commandes.
- 3. Cliquez sur l'hyperlien **Numéro du BC** pour afficher le bon de commande.

|                      | Se connecter 1                                                                 |   |
|----------------------|--------------------------------------------------------------------------------|---|
|                      | * Adresse courriel                                                             |   |
|                      |                                                                                |   |
|                      | * Mot de passe                                                                 |   |
|                      |                                                                                |   |
|                      |                                                                                |   |
|                      | Mot de passe oublié?                                                           |   |
|                      | Se connecter                                                                   |   |
| 🗱 coupa supplier     | r portal 2 SUPPLIER ~   NOTIFICATIONS (6)                                      | ] |
| Accueil Profil       | Prévisions Commandes calles de service/temps ASN Factures Catalogues Paiements |   |
| Rendement de l'entre | eprise Sourcing Services complémentaires Configuration                         |   |

|                    | communat                  | -                 |                          |                                 |               |                       |        |       |           |        |
|--------------------|---------------------------|-------------------|--------------------------|---------------------------------|---------------|-----------------------|--------|-------|-----------|--------|
| Instructions du    | client                    |                   |                          |                                 |               |                       |        |       |           |        |
| (Example text - th | is is set on your Company | Information setup | page and will be display | ed for CSP and SAN suppliers of | on the Purcha | se Order list page}   |        |       |           |        |
|                    |                           | Cliquez su        | r 🧧 Action de fac        | cturation à partir d'un         | bon de co     | ommande               |        |       |           |        |
| Exporter vers      | ~                         |                   |                          |                                 | Afficher      | Toutes                | ~      | Rech  | nerche    | Ç      |
| Numéro du BC       | Date De La Commande       | Statut            | Accusé Réception à       | Articles                        | Comm          | entaires sans réponse |        | Total | Assigné à | Action |
|                    |                           | Él-               | Aucup                    | 10 Each do Toot Itom EE9        | Non           |                       | 700.00 |       |           |        |

#### ACCORD DE PAIEMENT D'UN BON DE COMMANDE

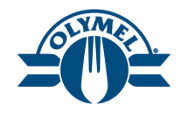

- 4. Vous pourrez voir les détails de l'accord de paiement pour le bon de commande.
- 5. Cliquez sur le bouton Créer une facture\*.
- Veuillez suivre les étapes indiquées sur les diapositives de la leçon 5 pour créer une facture.
- Lorsqu'il y a un accord de paiement sur un bon de commande, quel que soit le montant, facturez toujours en totalité, une fois que le service est entièrement fourni, sinon la facture sera rejetée et contestée.

\* Un processus de contestation sera déclenché si l'on envoie une facture rajustée.

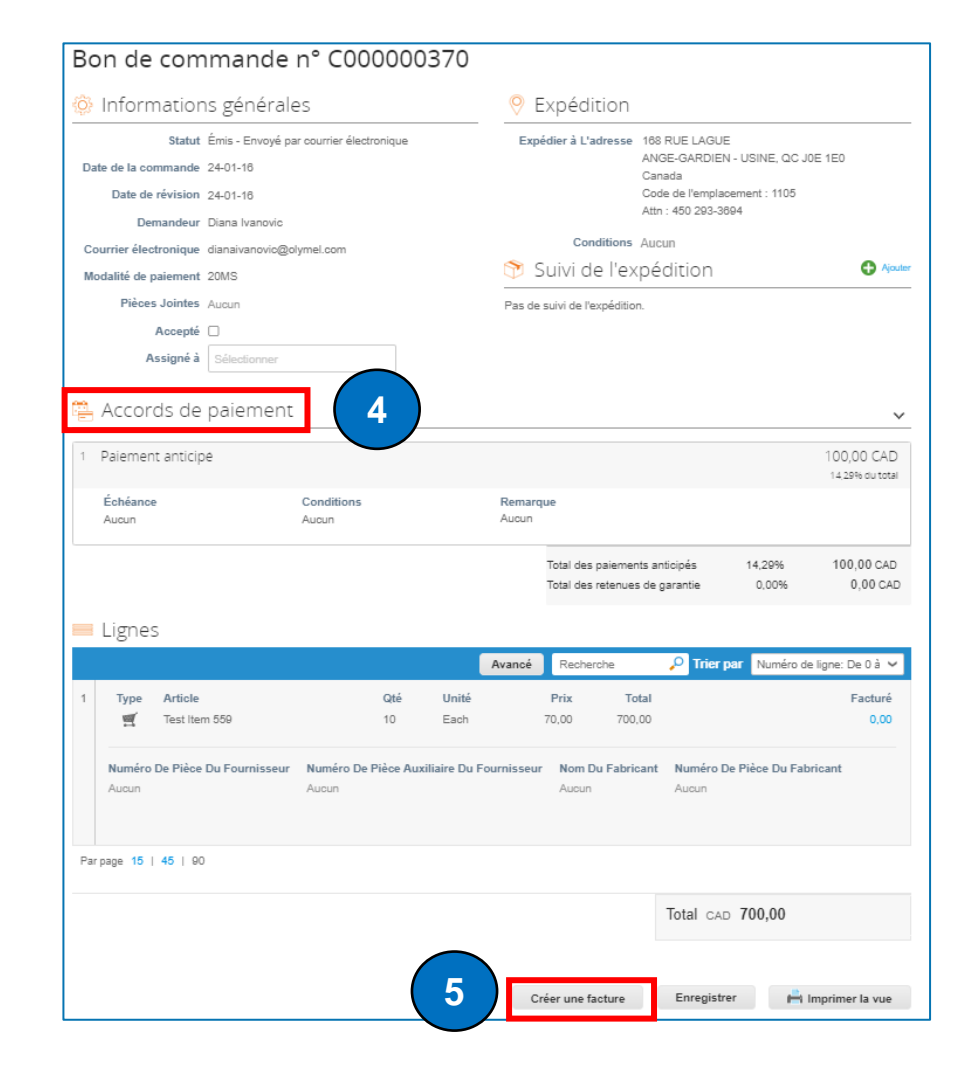

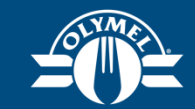

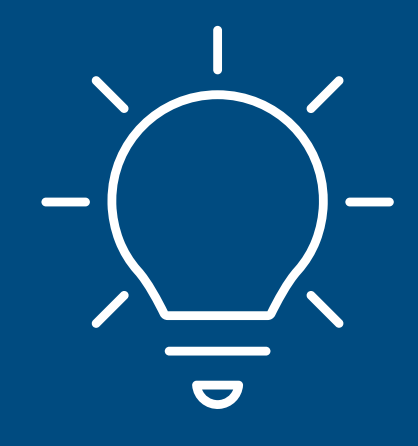

# Leçon 5 Créer et gérer une facture

# **CRÉER UNE FACTURE À PARTIR D'UN BON DE COMMANDE**

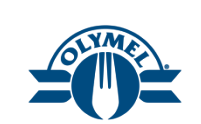

- 1. Pour créer des factures en fonction d'un bon de commande, cliquez sur l'onglet **Commandes**.
- 2. Le champ **Sélectionner un client** affiche la liste de vos clients. Sélectionnez Olymel dans le menu déroulant (il s'agit d'une étape facultative, au cas où vous gérez plusieurs clients dans le portail CSP).
- Pour transformer un bon de commande en une facture, cliquez simplement sur l'icône de création de factures ( ), soit les pièces de monnaie jaunes.

| coupa supplier portal        |                | 1                     |              |          |            | SUPPLIER -   NOTIFICATIONS 6 |
|------------------------------|----------------|-----------------------|--------------|----------|------------|------------------------------|
| Accueil Profil Prévisions    | Commandes      | Feuilles de service/t | temps ASN    | Factures | Catalogues | Paiements                    |
| Rendement de l'entreprise So | urcing Service | es complémentaires    | Configuratio | n        |            |                              |

| Accueil   | Profil                         | Prévisions                    | Comma                 | andes                  | Feuilles de service            | e/temps      | ASN         | Factures       | Catalogues    | Paiements    |
|-----------|--------------------------------|-------------------------------|-----------------------|------------------------|--------------------------------|--------------|-------------|----------------|---------------|--------------|
| Rendeme   | nt de l'ent                    | reprise Sou                   | urcing                | Services o             | complémentaires                | Config       | guration    |                |               |              |
| Commandes | s Lignes<br>_<br>onfirmation o | de commande<br>le la commande | Retours<br>Livraison: | Modifications promises | ons de commande<br>Expéditions | Modification | ns de ligne | de la commande | Confirmations | de commandes |
|           |                                |                               |                       |                        |                                |              | 2           | Sélectionner   | un client Ot  | ymel 🔹       |

#### Bons de commande Instructions du client (Example text - this is set on your Company Information setup page and will be displayed for CSP and SAN suppliers on the Purchase Order list page Cliquez sur 💺 Action de facturation à partir d'un bon de commande Exporter vers ~ Afficher Toutes Recherche $\sim$ Numéro du BC Date De La Commande Statut Accusé Réception à Articles Commentaires sans réponse Total Assigné à Actions C00000370 24-01-16 Émis 10 Each de Test Item 559 700.00 CAD Aucun Non 24-01-12 Clôturé 700.00 CAD Aucun 7 Each de New Iteam 1 Non C00000364 24-01-11 Émis 24-01-12 12 Each de Item 6000 Non 120,00 CAD C00000362 24-01-11 Émis Aucun 10 Each de Item 6000 Non 200,00 CAD 1 Each de test 100.00 CAD C000000361 24-01-11 Émis Aucun 10 Each de Item 6000 Non

#### CRÉER UNE FACTURE À PARTIR D'UN BON DE COMMANDE

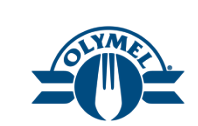

- 4. Dans le champ **Facture N**°, saisissez le numéro de la facture (obligatoire).
- 5. Saisissez la date de la facture (obligatoire).
- 6. La **modalité de paiement** est établie par défaut à partir du bon de commande (obligatoire).
- 7. La **devise** est établie par défaut à partir du bon de commande.
- La condition d'expédition est établie par défaut à partir du bon de commande.
- Pour le champ « Scan Image » (Numériser l'image), téléchargez les documents justificatifs affichant le libellé juridique (obligatoire).
- 10. Veuillez télécharger les documents justificatifs dans le champ **Pièces jointes**.
- 11. Cliquez sur l'icône de loupe pour sélectionner l'adresse pour les champs Adresse de l'émetteur de la facture, Coordonnées de paiement et Adresse d'expédition(obligatoire).

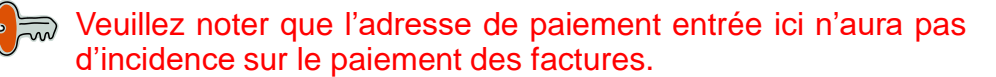

| Créer une facture Créer                                                                      |                                                                                     |                                         |
|----------------------------------------------------------------------------------------------|-------------------------------------------------------------------------------------|-----------------------------------------|
| ormations générales                                                                          | 💡 De                                                                                |                                         |
| * Facture N°                                                                                 | * Fournisseur Se                                                                    | upplier ABC123                          |
| 5 * Date De Facture 24-01-16                                                                 | ID de TPS/TVH du 99<br>fournisseur                                                  | 99999999RT9999 🗸                        |
| 6<br>Modalité de paiement 20MS<br>7<br>* Devise CAD ~<br>Statut Brouillon                    | 11 * Adresse de l'émetteur Adresse de l'émetteur CA<br>de la facture CA<br>CA<br>Ca | Applier<br>SC123<br>A, 001<br>Inada     |
| 8 Condition d'expédition<br>8 Scan Image Choose File No file chosen<br>9 Note Du Fournisseur | * Coordonnées de Al<br>paiement CA<br>CA<br>Ca                                      | upplier<br>BC123 - P<br>A, 001<br>Inada |
| 10 Pièces Jointes Ajouter Fichier   URL   Texte                                              | * Adresse d'expédition S<br>A<br>CA<br>CA<br>CA                                     | upplier O<br>BC123                      |

#### CRÉER UNE FACTURE À PARTIR D'UN BON DE COMMANDE

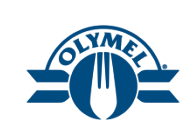

- 12. Dans la section Lignes, si vous choisissez Qté pour le **Type**, vous pouvez mettre à jour les champs **Description**, **Qté**, **UDM** et **Prix**, selon le cas.
- 13. Si vous choisissez Mnt pour le **Type**, vous avez la possibilité de mettre à jour les champs **Description** et **Prix**, le cas échéant.
- 14. Pour ajouter des taxes au **niveau de l'en-tête**, veuillez consulter la leçon 6.
- 15. Pour ajouter des taxes au **niveau des lignes**, veuillez consulter la leçon 7.
- 16. Dans la fenêtre contextuelle, cliquez sur le bouton **Envoyer la facture**.
- 17. Vous verrez un message indiquant que **la** facture est en attente d'autorisation.

Pour les lignes d'articles, veuillez choisir Qté pour le Type. Pour les lignes de services, veuillez choisir Mnt pour le Type.

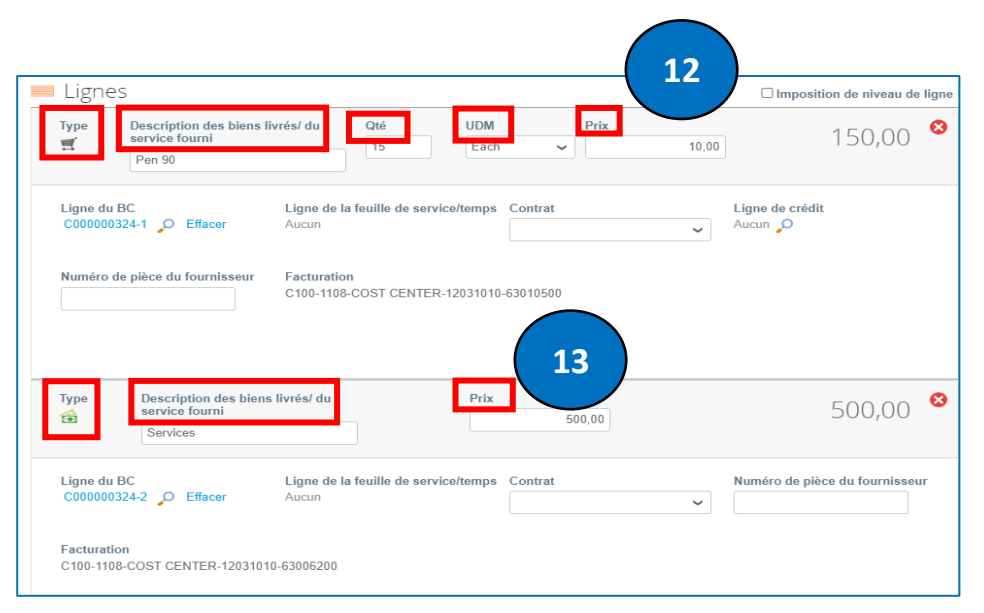

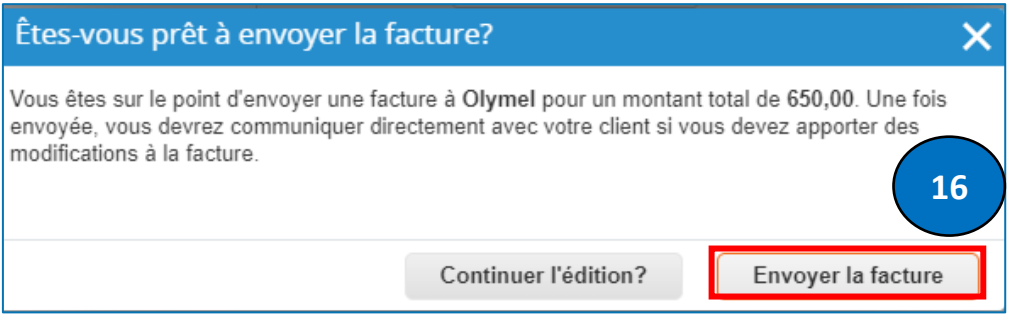

Motion Industries la facture n° INV TEST 700 est en attente.

#### **CRÉER UNE FACTURE À PARTIR D'UN BON DE COMMANDE – ONGLET FACTURES**

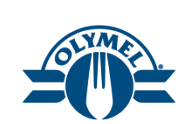

Nous verrons ici une autre façon de créer des factures à partir d'un bon de commande.

- 1. Cliquez sur l'onglet **Factures**.
- 2. Cliquez sur le bouton Créer une facture à partir d'un bon de commande.
- 3. Vous pouvez cliquer sur le bouton **Créer une** facture.
- 4. Suivez les étapes mentionnées aux diapositives de la leçon 5.

| <b>ecoup</b> a | a supplier port                          | al                                 |                            |                              |                                | SUPPLIER - NC | TIFICATIONS 6 |
|----------------|------------------------------------------|------------------------------------|----------------------------|------------------------------|--------------------------------|---------------|---------------|
| Accueil        | Profil Prévisio                          | ons Commande                       | s Feuilles de service      | e/temps ASN                  | actures Catalogues             | Paiements     |               |
| Factures       | Lignes de facture F                      | Reçus de paiement                  | ices complementaires       | Comgaration                  |                                |               |               |
|                |                                          |                                    |                            | s                            | électionner un client          | lymel         | Ŧ             |
|                | Factures                                 |                                    |                            |                              |                                |               |               |
|                | Instructions du clie                     | nt                                 |                            |                              |                                |               |               |
|                | {Example text - this is<br>Créer des fac | set on your Company Ir<br>CTUTES 🪺 | formation setup page and w | ill be displayed for CSP and | SAN suppliers on the Invoice I | ist page}     |               |
|                | Créer une facture                        | à partir d'un bon de co            | ommande Créer une fa       | acture à partir d'un contrat | Créer une facture vier         | ge            |               |
| 2              | Créer une note de                        | crédit                             |                            |                              |                                |               |               |

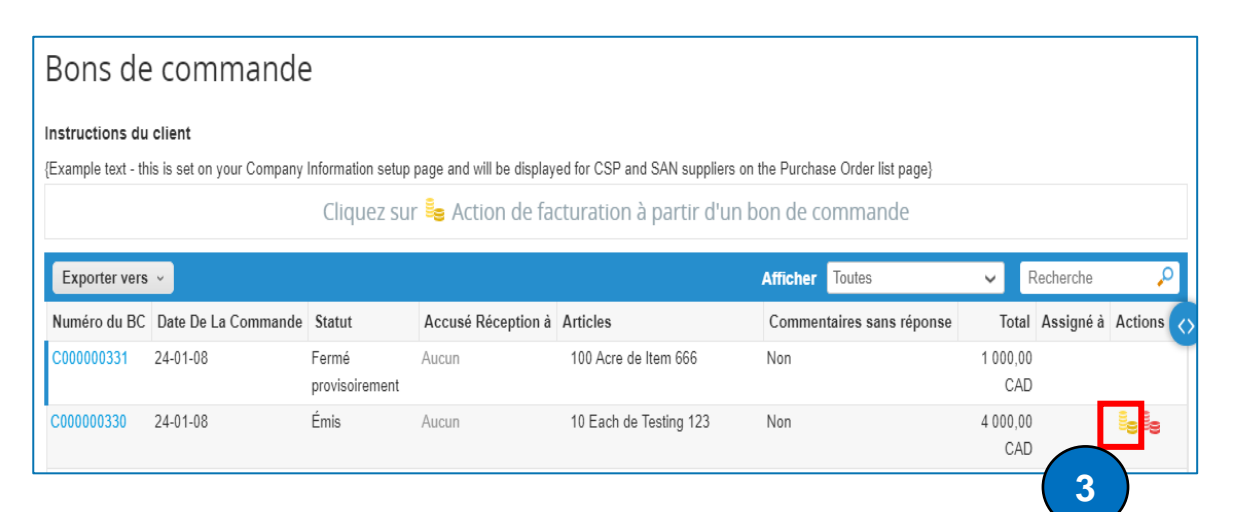

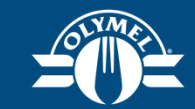

#### Leçon 6 Créer une facture dans le portail CSP (taxes au niveau de l'en-tête)

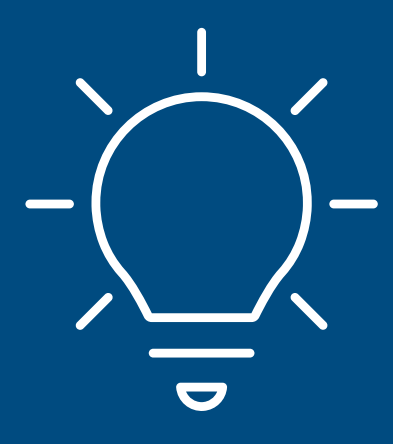

#### CRÉER UNE FACTURE DANS LE PORTAIL CSP (TAXES AU NIVEAU DE L'EN-TÊTE)

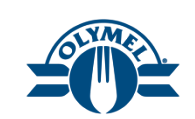

Vous pouvez entrer les taxes au niveau de l'en-tête en suivant les étapes ci-dessous.

- 1. Faites défiler l'écran jusqu'à la section **Total net des lignes** de la facture.
- 2. Entrez les frais d'expédition/incoterm (2a), de traitement (2b) et divers (2c), le cas échéant.
- 3. Pour entrer les taxes dans l'**en-tête de la facture**, choisissez le code de taxe dans le menu déroulant du champ **Taxes**.
- Par exemple, pour entrer les taxes pour le Québec, sélectionnez le code fiscal CA: QC TPS GST 5.0% et CA: QC – TVQ – QST – 9.975% dans le menu déroulant
- 5. Le taux d'imposition sera défini par défaut à partir du code de taxe choisi.
- 6. Le montant des taxes est calculé automatiquement en fonction du code de taxe choisi.
- 7. Cliquez sur l'icône « + » verte pour entrer la deuxième ligne de taxes, au besoin.
- 8. Cliquez sur Calculer pour recalculer le montant de la facture.
- 9. Le champ **Taxes totales** affichera le montant total des taxes calculé sur la facture.
- 10. Le champ **Total net** affichera le montant total de la ligne et des frais sommaires.
- 11. Le champ **Total** affichera le montant cumulatif des taxes totales et du total net.
- 12. Cliquez sur le bouton Envoyer pour soumettre la facture créée.
- Veuillez ne pas modifier les renseignements sur le taux et le montant des taxes.
- Tous ne pourrez pas entrer les taxes à la fois au niveau des lignes et de l'en-tête sur une facture.
- Les codes de taxes entrés au niveau de l'en-tête calculeront les taxes sur la facture au complet, y compris le total de la ligne et le total des frais sommaires.
- 🐢 Veuillez ne pas entrer de taxes dans les champs de frais d'expédition, de traitement et divers pour les taxes au niveau de l'en-tête.

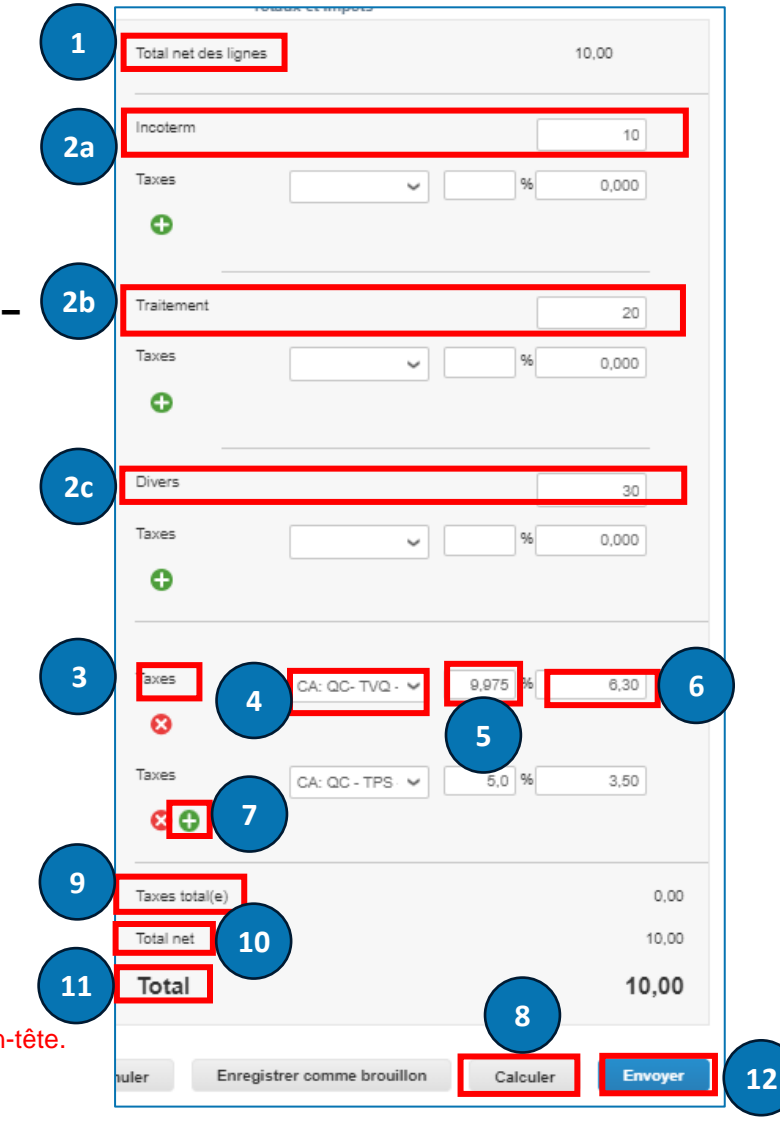

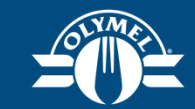

#### Leçon 7 Créer une facture dans le portail CSP (taxes au niveau de la ligne)

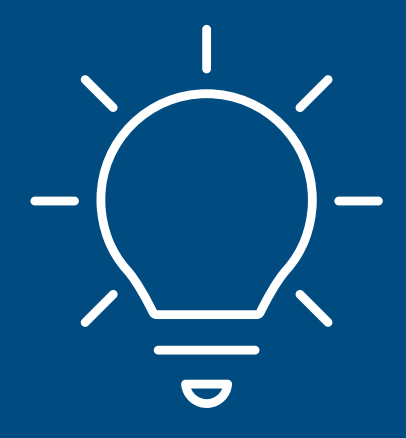

#### **CRÉER UNE FACTURE DANS LE PORTAIL CSP** (TAXES AU NIVEAU DE LA LIGNE)

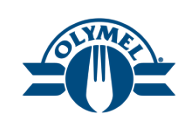

|                                                                                                    | lotaux et impots                      |                                 |
|----------------------------------------------------------------------------------------------------|---------------------------------------|---------------------------------|
| on/incoterm (7 a), de traitement (7b) et divers (7c),                                                                      | Total net des lignes                  | 10,00                           |
| es (%) dans les champs <b>Expédition/Incoterm (8a)</b> , <b>(8c)</b> , sélectionnez le code de taxe dans le menu <b>8a</b> | Incoterm<br>Taxes<br>CA: AB - TPS - V | 10<br>5,0 % 0,50 9              |
| ontant des taxes s'affichent par défaut en fonction du 76                                                                  | Traitement                            | 20                              |
| erte pour entrer la deuxième ligne de taxes, au besoin                                                                     | CA: AB - TPS - V                      | 5,0 % 1,00                      |
| culer.                                                                                                    | Divers                                | 30                              |
| ffichera le montant total des taxes calculé sur la                                                                         | Taxes CA: AB - TPS - ✓                | 5,0 % 1,50                      |
| era le montant total de la ligne et des autres frais.                                                                      | Taxes total(e)                        | 4,50                            |
| e montant cumulatif des taxes totales et du total net.                                                                     | Total net 13                          | 70,00                           |
| oyer pour soumettre la facture créée.                                                                                      | Total                                 | 74.50           11           15 |
|                                                                                                    | nnuler Enregistrer comme brouillon    | Calculer Envoyer                |

- Entrez les frais d'expédition 7. le cas échéant.
- Pour entrer le taux des tax 8. Traitement (8b) et Divers déroulant, s'il y a lieu\*.
- Le taux des taxes et le me 9 code de taxe sélectionné.
- 10. Cliquez sur l'icône « + » ve
- 11. Cliquez sur le bouton Calc
- 12. Le champ Taxes totales a facture.
- 13. Le champ Total net affiche
- 14. Le champ Total affichera le
- 15. Cliquez sur le bouton Enve

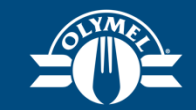

### Leçon 8 Créer une note de crédit (CSP)

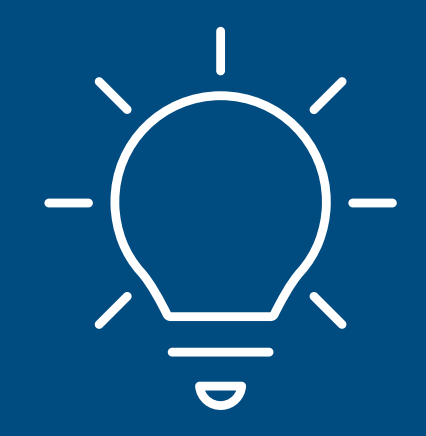

## **CRÉER UNE NOTE DE CRÉDIT (CSP)**

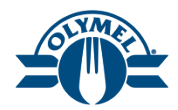

On peut créer des notes de crédit de deux façons dans le portail CSP :

- 1. Résoudre le problème associé au numéro de facture : par exemple, résoudre un problème lié à des biens ou services pour lesquels une facture existe dans le système.
- 2. Autre (par exemple, rabais) : par exemple, émettre une note de crédit à un client pour lui offrir simplement un crédit, sans rajustement de facture.
- Veuillez noter que la note de crédit doit être approuvée par Olymel pour les deux options.

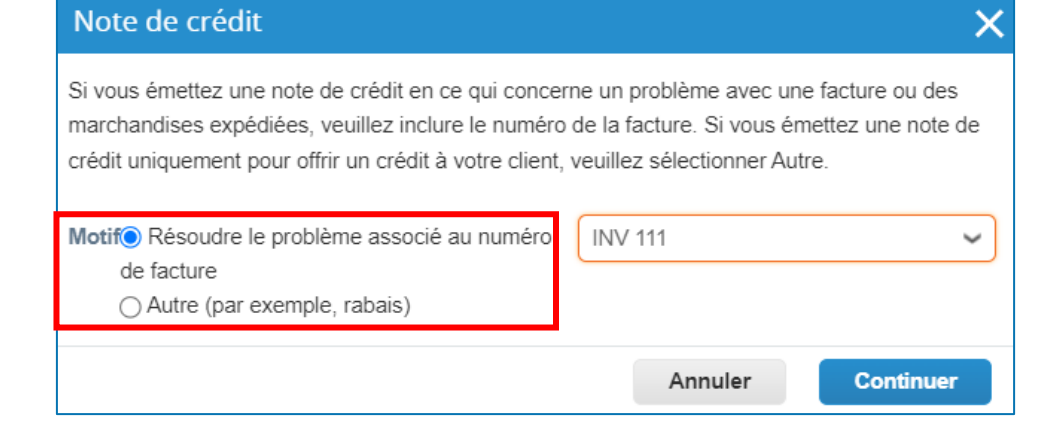

#### CRÉER UNE NOTE DE CRÉDIT – A) ONGLET RÉSOUDRE LE PROBLÈME ASSOCIÉ AU NUMÉRO DE FACTURE (CSP)

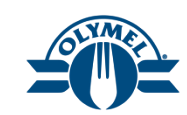

Ici, nous verrons comment créer une note de crédit pour résoudre un problème avec une facture.

- 1. Cliquez sur le bouton **Créer une note de crédit** dans l'onglet Factures du portail CSP.
- 2. Une nouvelle fenêtre s'affichera. Sélectionnez un motif pour créer la note de crédit : ici, « Résoudre le problème associé au numéro de facture »\*.
- 3. Cliquez sur le bouton Continuer.
- \* Il y a deux options pour le motif, soit « Résoudre le problème associé au numéro de facture » et « Autre (par exemple, rabais) », qui permettent d'indiquer la raison pour laquelle on crée la note de crédit.

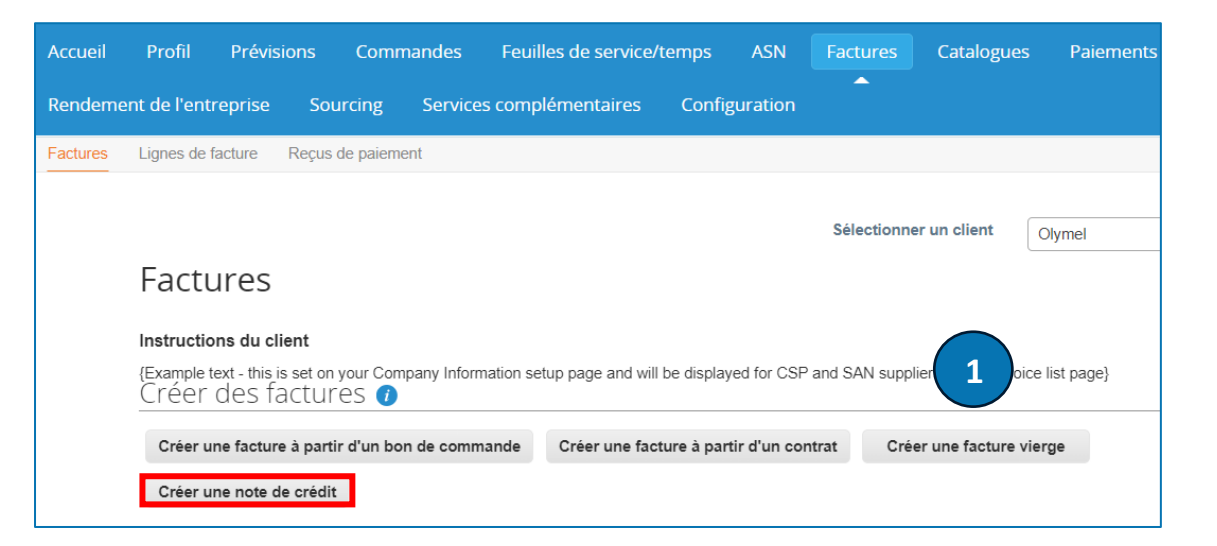

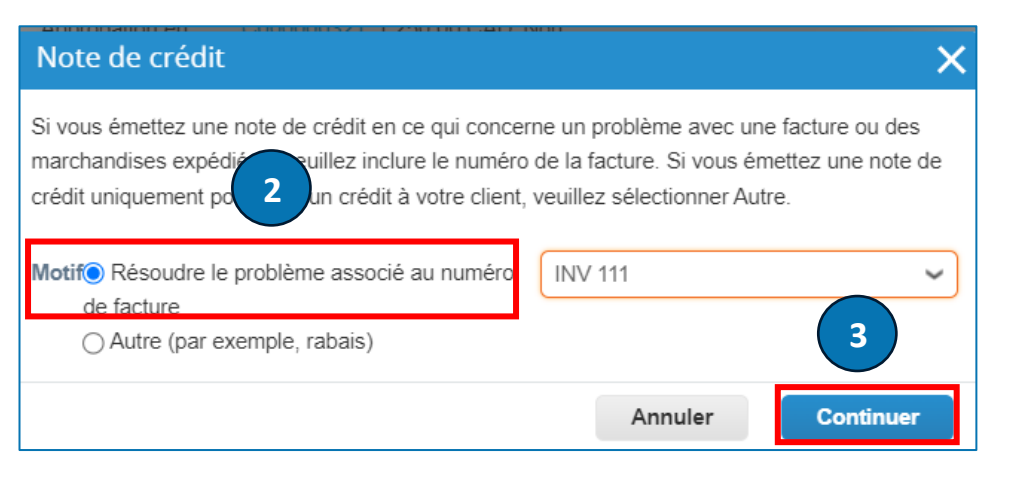

#### CRÉER UNE NOTE DE CRÉDIT – A) ONGLET RÉSOUDRE LE PROBLÈME ASSOCIÉ AU NUMÉRO DE FACTURE (CSP)

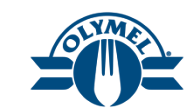

- 4. Sélectionnez une option : « Annuler complètement la facture avec une note de crédit » ou « Ajuster la facture avec une note de crédit »\*.
- 5. Cliquez sur le bouton Créer.
- 6. Entrez le numéro de la note de crédit (obligatoire).
- 7. Sélectionnez la date de la note de crédit (obligatoire).
- 8. Pour le champ « **Scan Image** » (Numériser l'image), téléchargez les documents justificatifs affichant le libellé juridique (obligatoire).
- 9. Cliquez sur l'hyperlien **Fichier** pour joindre les documents justificatifs (obligatoire).
  - \* Annuler complètement la facture avec une note de crédit : Cette option annulera la facture intégrale en créant la note de crédit. De plus, vous n'aurez pas l'option de modifier le montant ou la quantité.
    - \* Ajuster la facture avec une note de crédit : Cette option vous permet de modifier le montant ou la quantité pour lesquels il faut créer la note de crédit, et la facture peut être partiellement modifiée.

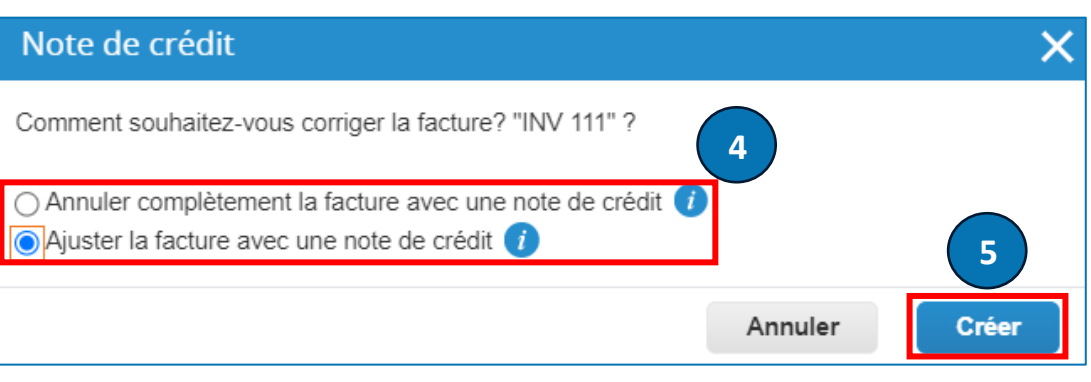

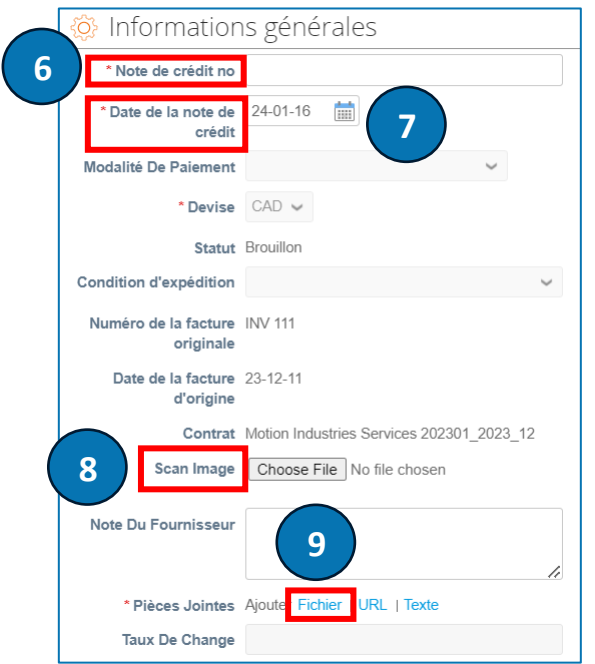

#### CRÉER UNE NOTE DE CRÉDIT – A) ONGLET RÉSOUDRE LE PROBLÈME ASSOCIÉ AU NUMÉRO DE FACTURE (CSP)

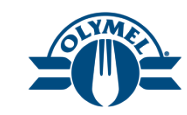

Faites défiler la page vers le bas jusqu'à la section Lignes.

- 10. Choisissez le type d'ajustement pour les lignes : Quantité, Prix ou Autre.
- 11. Entrez l'ajustement dans les champs **Quantité** (nombre négatif) ou **Prix** (nombre négatif) (ou **les deux**) en fonction du type d'ajustement que vous avez choisi, le cas échéant.

Faites défiler l'écran jusqu'au bas de la facture.

- 12. Cliquez sur **Calculer** pour recalculer le montant **total** de la note de crédit.
- 13. Les taxes sont automatiquement supprimées selon les mises à jour effectuées sur la ligne, et le champ **Taxes totales** le reflétera.
- 14. La facture est modifiée en fonction des données saisies. Cliquez sur **Envoyer** pour émettre la note de crédit.
- 15. Une fenêtre contextuelle s'affichera, vous demandant de confirmer votre action. Cliquez sur **Envoyer note de crédit** pour envoyer la note de crédit.

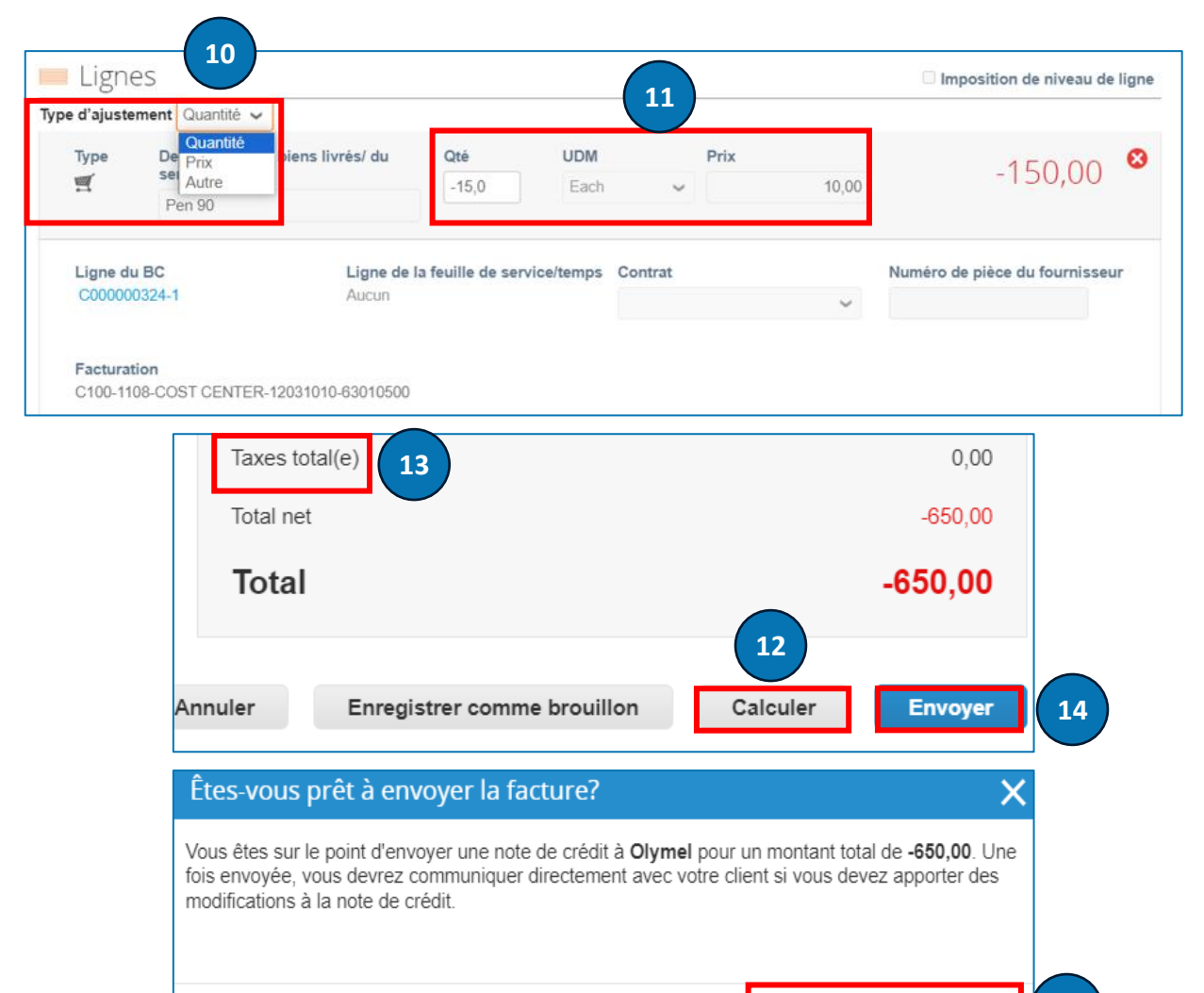

15

Envoyer note de crédit

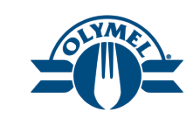

Nous verrons ici comment créer une note de crédit pour offrir un crédit au client.

- 1. Cliquez sur le bouton **Créer une note de crédit**.
- Une nouvelle fenêtre s'affichera. Sélectionnez un motif pour créer la note de crédit : ici, « Autre (par exemple, rabais) »\*.
- 3. Vous pouvez **sélectionner un contrat** dans le menu déroulant, s'il y a lieu.
- 4. Cliquez sur le bouton **Continuer**.

| Accueil | Profil            | Prévis                  | ions (                  | Commandes         | Feuilles de servi     | ice/temps      | ASN           | Factures       | Catalogues         | Paiements    |
|---------|-------------------|-------------------------|-------------------------|-------------------|-----------------------|----------------|---------------|----------------|--------------------|--------------|
| Rendeme | nt de l'ent       | reprise                 | Sourci                  | ng Service        | s complémentaire      | s Confi        | guration      |                |                    |              |
| actures | Lignes de         | facture                 | Reçus de j              | paiement          |                       |                |               |                |                    |              |
|         |                   |                         |                         |                   |                       |                |               | Sélectionne    | r un client        | Olymel       |
|         | Facti             | ures                    |                         |                   |                       |                |               |                | _                  |              |
|         | Instructio        | ons du cl               | ient                    |                   |                       |                |               |                |                    |              |
|         | {Example<br>Créer | text - this i<br>des fa | s set on you<br>ACTURES | ir Company Inform | nation setup page and | will be displa | yed for CSP   | and SAN suppli |                    | e list page} |
|         | Créer u           | ine facture             | e à partir d'           | un bon de comm    | ande Créer une        | facture à pa   | rtir d'un con | trat Crée      | er une facture vie | erge         |
|         | Créer u           | ine note d              | le crédit               |                   |                       |                |               |                |                    |              |

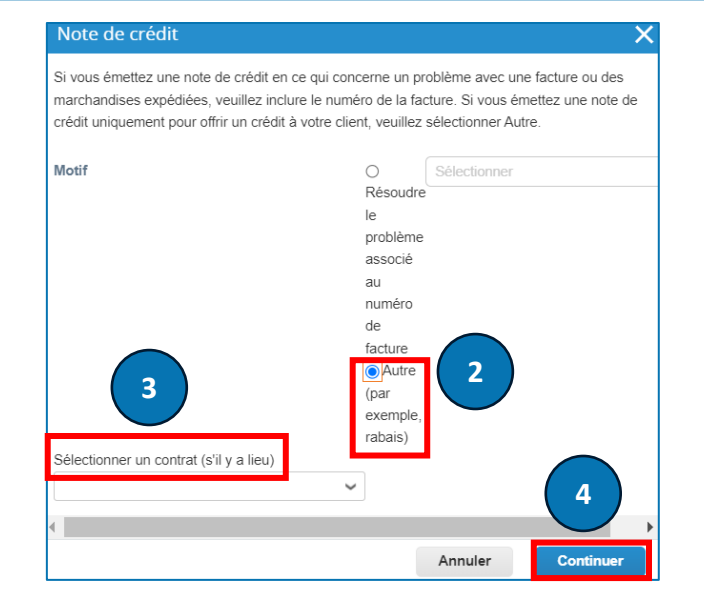

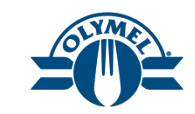

- 5. Saisissez le numéro de la note de crédit (obligatoire).
- 6. Sélectionnez la date de la note de crédit (obligatoire).
- 7. Le champ **Devise** affichera la valeur CAD par défaut (obligatoire).
- 8. Pour le champ « **Scan Image** » (Numériser l'image), téléchargez le document de libellé juridique (obligatoire).
- 9. Veuillez télécharger les documents justificatifs dans le champ **Pièces jointes.**
- 10. Cliquez sur l'icône de loupe pour sélectionner l'adresse pour les champs Adresse de l'émetteur de la facture, Coordonnées de paiement et Adresse d'expédition(obligatoire).
- 11. Saisissez le courrier électronique du demandeur (obligatoire).
- 12. Saisissez le nom du demandeur (obligatoire).

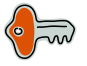

La note de crédit créée servira de note de crédit individuelle.

Pour une note de crédit individuelle, entrez NA dans le champ « Numéro de la facture originale ». Dans le champ « Date de la facture originale », entrez la date du jour.

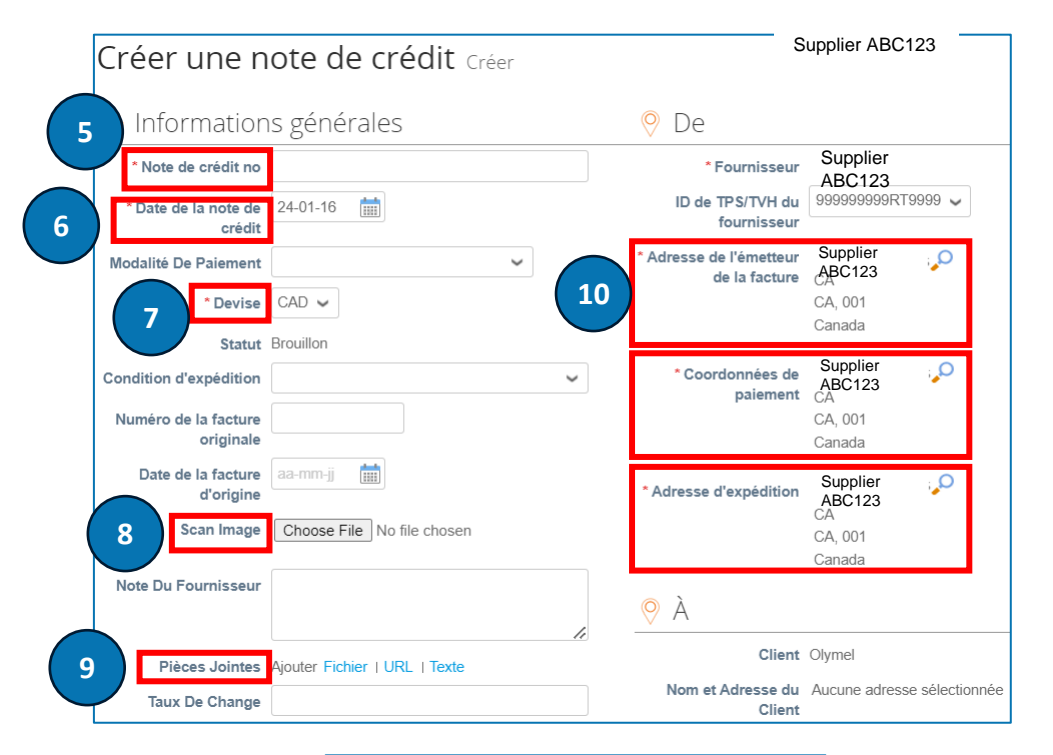

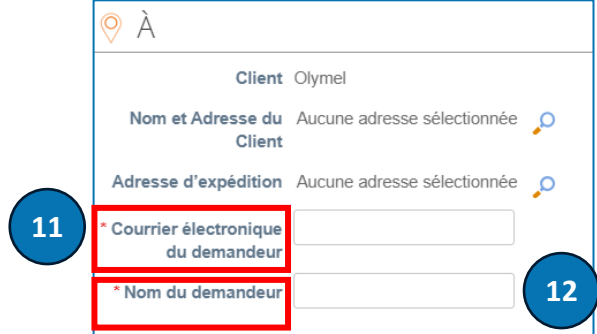

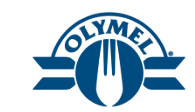

13. Pour les lignes de services, veuillez choisir **Mnt** pour le **Type**.

14. Remplissez les champs **Description**, **Qté** (nombre négatif), **UDM** et **Prix** pour le Type **Qté**.

- 15. Remplissez les champs **Description** et **Prix** pour le Type **Mnt**.
- 16. Cliquez sur l'hyperlien **Ajouter une ligne** si vous devez ajouter d'autres lignes à la note de crédit.

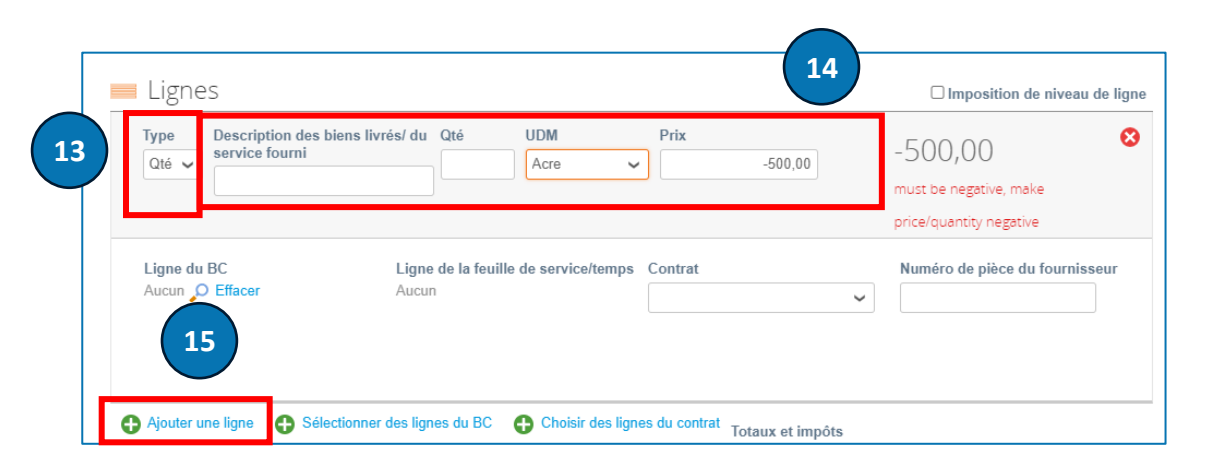

| Lignes Type Mnt                | biens livrés/ du            | Prix               | 500,00          | 16<br>-500<br>must be i<br>negative | Imposition de niveau de ligne  |
|--------------------------------|-----------------------------|--------------------|-----------------|-------------------------------------|--------------------------------|
| Ligne du BC<br>Aucun 🔎 Effacer | Ligne de la feuill<br>Aucun | e de service/temps | Contrat         | ~                                   | Numéro de pièce du fournisseur |
| 🖨 Ajouter une ligne 🏾 🖨 Sél    | ectionner des lignes du BC  | Choisir des lign   | es du contrat 1 | fotaux et impôts                    |                                |

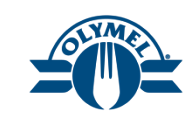

17. Cliquez sur **Calculer** pour recalculer le montant **total** de la note de crédit.

18. La facture est modifiée en fonction des données saisies. Cliquez sur **Envoyer** pour émettre la note de crédit.

19. Une fenêtre contextuelle s'affichera, vous demandant de confirmer votre action. Cliquez sur **Envoyer note de crédit** pour envoyer la note de crédit.

|                    | Taxes tot | al(e)                       |          | 0,00    |
|--------------------|-----------|-----------------------------|----------|---------|
|                    | Total net |                             |          | -500,00 |
|                    | Total     |                             |          | -500,00 |
|                    |           |                             | 17       | 18      |
| Supprimer An       | nnuler    | Enregistrer comme brouillon | Calculer | Envoyer |
| Êtos vous prôt à c | nnvovor   | la facturo?                 |          | $\sim$  |

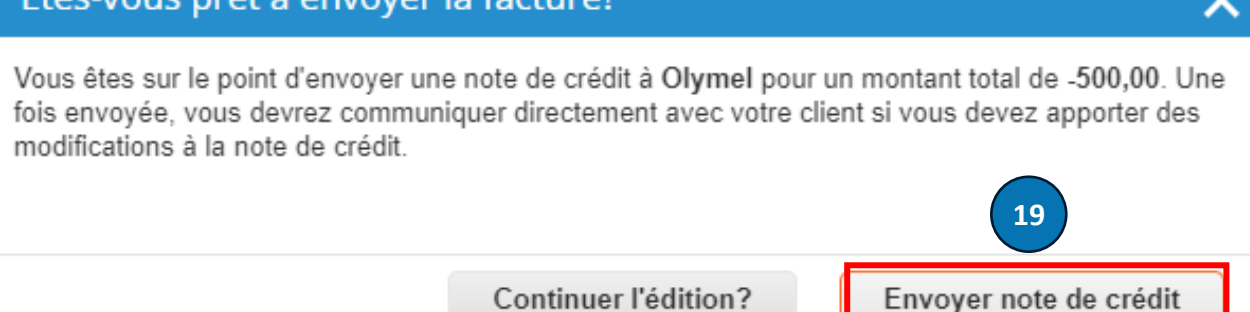

#### CRÉER UNE NOTE DE CRÉDIT – À PARTIR D'UN BON DE COMMANDE (CSP)

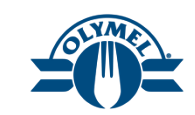

Vous pouvez également créer une note de crédit à partir d'une ligne de commande.

- 1. Cliquez sur **Commandes** dans la barre de menus supérieure.
- 2. Recherchez la **commande** parmi les options affichées dans la fenêtre Recherche.
- 3. Cliquez sur l'icône des **pièces de monnaie rouges** pour créer une **note de crédit**.

La page Note de crédit s'affichera.

4. Suivez les étapes des diapositives de la leçon 5.

| 40. I                                                                                             | upplier port al                                                                                |                                                                         |                                                                     |                                                                                                    |                                                                    |                                                          | SUPPLIE                                      | ER Y   NO                         | OTIFICATIO                | NS 🙆   |
|---------------------------------------------------------------------------------------------------|------------------------------------------------------------------------------------------------|-------------------------------------------------------------------------|---------------------------------------------------------------------|----------------------------------------------------------------------------------------------------|--------------------------------------------------------------------|----------------------------------------------------------|----------------------------------------------|-----------------------------------|---------------------------|--------|
| Accueil Pr                                                                                        | ofil Prévisions                                                                                | Commandes                                                               | Feuilles de servic                                                  | e/temps ASN                                                                                                    | Factures                                                           | Catalogues                                               | Paiemer                                      | nts                               |                           |        |
| Rendement de                                                                                      | e l'entreprise Soui                                                                            | rcing Service                                                           | s complémentaires                                                   | Configuration                                                                                                    |                                                                    |                                                          |                                              |                                   |                           |        |
| Commandes<br>Lignes de confirn                                                                    | Lignes de commande<br>nation de la commande                                                    | Retours Modific<br>Livraisons promise                                   | ations de commande<br>es Expéditions                                | Modifications de ligne de                                                                                                    | la commande                                                        | Confirmation                                             | s de commano                                 | des                               |                           |        |
|                                                                                                   |                                                                                                |                                                                         |                                                                     |                                                                                                    | Sélectionner u                                                     | n client                                                 | Jumel                                        |                                   |                           |        |
| Rons de                                                                                           | command                                                                                        | 2                                                                       |                                                                     |                                                                                                    |                                                                    |                                                          | ong mon                                      |                                   |                           |        |
|                                                                                                   |                                                                                                |                                                                         |                                                                     |                                                                                                    |                                                                    |                                                          |                                              |                                   |                           |        |
|                                                                                                   |                                                                                                | <u> </u>                                                                |                                                                     |                                                                                                    |                                                                    |                                                          |                                              |                                   |                           |        |
| Instructions du                                                                                   | client                                                                                         | Information setup r                                                     | bace and will be display                                            | ed for CSP and SAN suppli                                                                                                    | ers on the Purch                                                   | ase Order list r                                         | age}                                         |                                   |                           |        |
| Instructions du                                                                                   | client<br>is is set on your Company                                                            | Information setup p                                                     | age and will be displaye                                            | ed for CSP and SAN suppli-<br>cturation à partir d'                                                                                         | iers on the Purch<br>'un bon de                                    | ase Order list p<br>commande                             | page}                                        |                                   | 2                         | )      |
| Exporter vers                                                                                     | client<br>is is set on your Company                                                            | Information setup p<br>Cliquez sur                                      | age and will be displaye<br>e Action de fac                         | ed for CSP and SAN suppli<br>cturation à partir d'                                                                                          | iers on the Purch<br>'un bon de A<br>Afficher                      | ase Order list p<br>commande                             | bage}                                        | Rec                               | 2<br>cherche              | )      |
| nstructions du<br>Example text - th<br>Exporter vers<br>Numéro du BC                              | client<br>is is set on your Company<br>Date De La Commande                                     | Information setup p<br>Cliquez sur                                      | age and will be displaye<br>age Action de fac<br>Accusé Réception à | ed for CSP and SAN suppli<br>turation à partir d'<br>Articles                                                                               | iers on the Purch<br>'un bon de<br>Afficher<br>Com                 | ase Order list p<br>commande<br>Toutes<br>mentaires san  | bage}                                        | Rec<br>Total                      | 2<br>cherche<br>Assigné à | Actio  |
| nstructions du<br>Example text - th<br>Exporter vers<br>Numéro du BC<br>C000000370                | client<br>is is set on your Company<br>Date De La Commande<br>24-01-16                         | Information setup p<br>Cliquez sur<br>Statut<br>Émis                    | Accusé Réception à                                                  | ed for CSP and SAN suppli<br>cturation à partir d'<br>Articles<br>10 Each de Test Item 556                                                  | iers on the Purch<br>'un bon de<br>Afficher<br>9 Non               | ase Order list p<br>commande<br>Toutes<br>mentaires san  | page}<br>2<br>Is réponse<br>7                | Rec     Total 00,00 CAD           | 2<br>cherche<br>Assigné à | Actio  |
| Instructions du<br>Example text - th<br>Exporter vers<br>Numéro du BC<br>C000000370<br>C000000366 | client<br>is is set on your Company<br>Date De La Commande<br>24-01-16<br>24-01-12             | Information setup p<br>Cliquez sur<br>Statut<br>Émis<br>Clôturé         | Accusé Réception à<br>Aucun                                         | ed for CSP and SAN suppli<br>cturation à partir d'<br>Articles<br>10 Each de Test Item 550<br>7 Each de New Iteam 1                         | iers on the Purch<br>'un bon de<br>Afficher<br>9 Non<br>Non        | ase Order list p<br>commande<br>Toutes<br>mentaires san  | page)<br>2<br>Is réponse<br>7<br>7           | Rec     Total 00,00 CAD 00,00 CAD | 2<br>cherche<br>Assigné à | Actio  |
| Exporter vers Numéro du BC C000000366 C00000364                                                   | client<br>is is set on your Company<br>Date De La Commande<br>24-01-16<br>24-01-12<br>24-01-11 | Information setup p<br>Cliquez sur<br>Statut<br>Émis<br>Clóturé<br>Émis | Accusé Réception à<br>Aucun<br>24-01-12                             | ed for CSP and SAN suppli<br>cturation à partir d'<br>Articles<br>10 Each de Test Item 556<br>7 Each de New Iteam 1<br>12 Each de Item 6000 | iers on the Purch<br>'un bon de<br>Afficher<br>9 Non<br>Non<br>Non | ase Order list p<br>command (<br>Toutes<br>mentaires san | bage}<br>2<br>Is réponse<br>7<br>7<br>7<br>1 | Rec     Total 00,00 CAD 20,00 CAD | 2<br>cherche<br>Assigné à | Action |

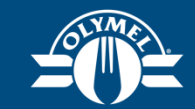

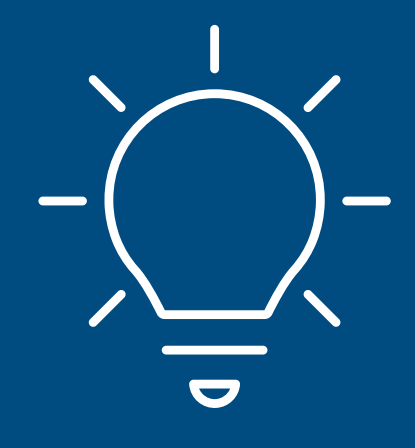

# Leçon 9 Factures contestées (CSP)

#### **FACTURES CONTESTÉES (CSP)**

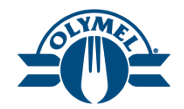

Si Olymel conteste une facture, elle affichera le statut « En litige » pour que le fournisseur prenne des mesures.

Il y a deux façons de régler les différends liés aux factures :

- **Corriger la facture** : Si la facture contestée contient des renseignements inexacts, veuillez choisir l'option Corriger la facture.
- Annuler : Si la facture contestée était en double ou a déjà été payée, vous pouvez utiliser l'option Annuler pour l'annuler.

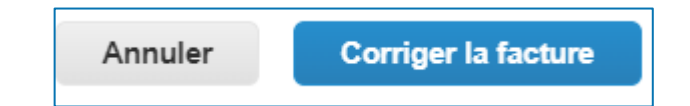

#### FACTURES CONTESTÉES – A) CORRIGER UNE **FACTURE (CSP)**

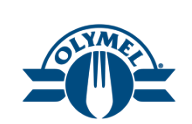

Price different from

PO/Contract or Catalog 24-01-16 à 04:27 duplicate invoice

Diana Ivanovic (@diana) le

Vous pouvez consulter les factures contestées dans la section NOTIFICATIONS ainsi que la section Factures.

- 1. Placez votre curseur sur la section **NOTIFICATIONS** pour consulter les factures contestées.
- Cliquez sur l'hyperlien de notification. 2.
- Dans la section Informations générales, vous 3. pouvez vérifier les motifs du litige.

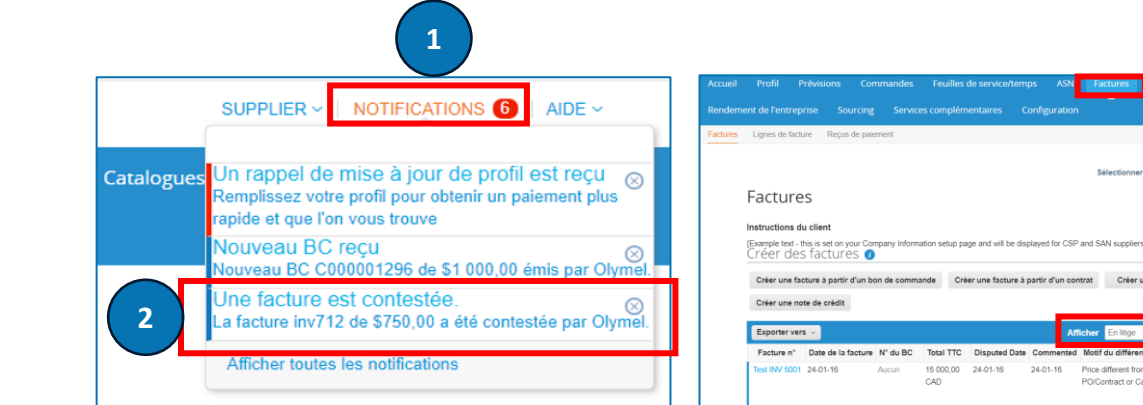

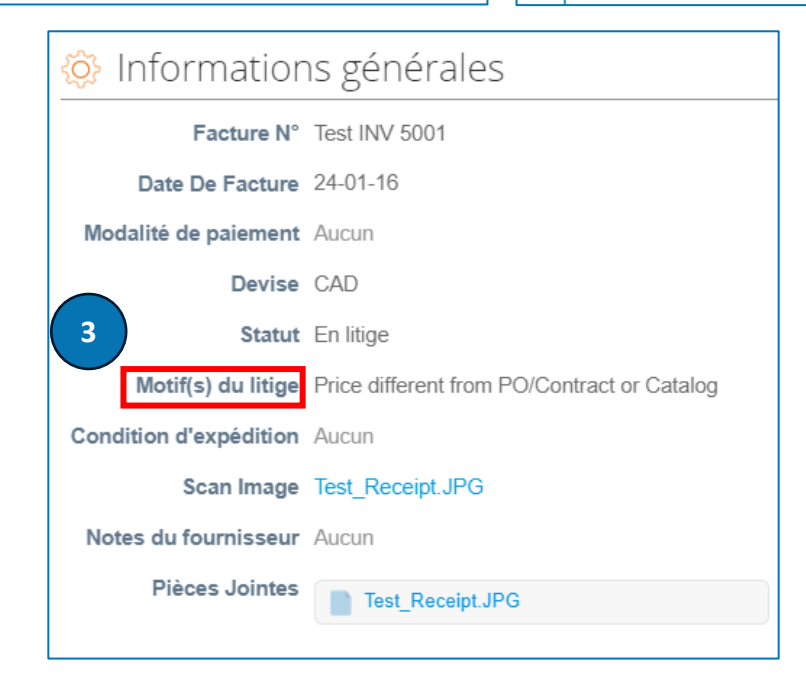

#### FACTURES CONTESTÉES – A) CORRIGER UNE FACTURE (CSP)

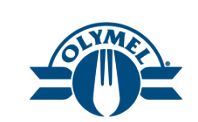

4. Cliquez sur le bouton Corriger la facture.

| Totaux et impôts                                      |         |                     |
|-------------------------------------------------------|---------|---------------------|
| Total net des lignes<br>Nombre total d'en-têtes Taxes |         | 15,000.00<br>0.00   |
| Expédition                                            |         | 0.00                |
| Traitement                                            |         | 0.00                |
| Divers                                                |         | 0.00                |
| Taxes total(e)                                        |         | 0.00                |
| Total net                                             |         | 15,000.00           |
| Total                                                 |         | 15,000.00           |
|                                                       |         | 4                   |
|                                                       | Annuler | Corriger la facture |

#### FACTURES CONTESTÉES – A) CORRIGER UNE FACTURE (CSP)

- 5. Corriger les renseignements sur la facture en fonction du motif du litige.
- 6. Cliquez sur le bouton **Calculer**.
- 7. Cliquez sur le bouton Envoyer.
- 8. Dans la fenêtre contextuelle, cliquez sur le bouton **Envoyer la facture**. La facture sera renvoyée à Olymel pour traitement ultérieur.

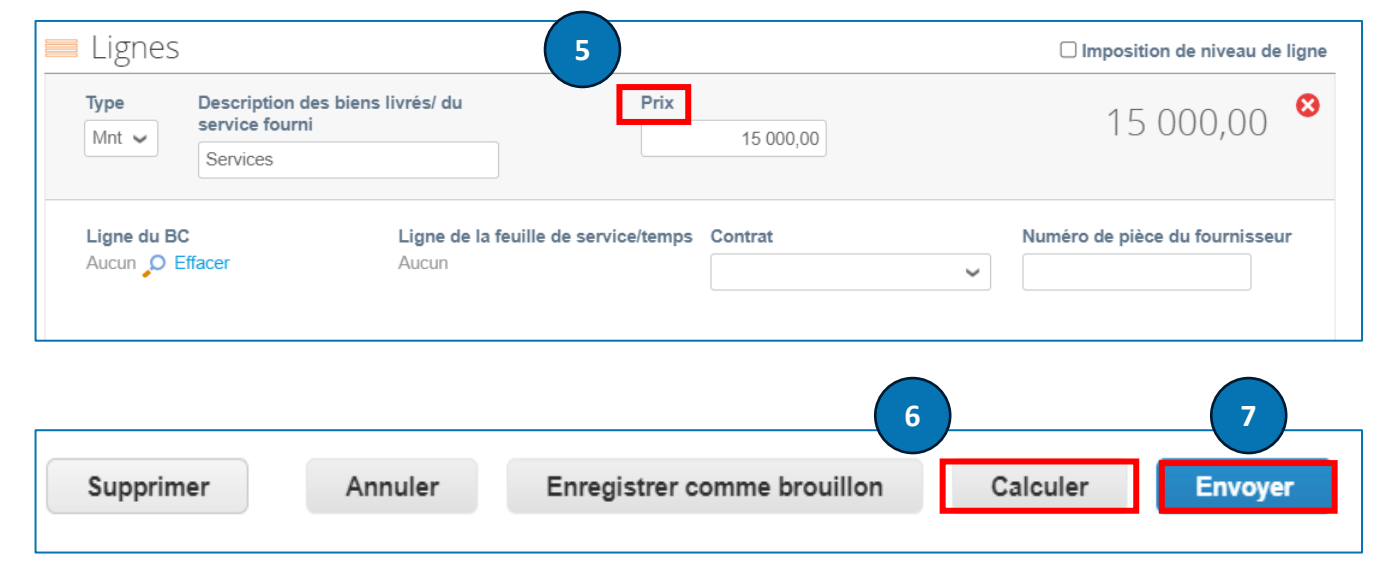

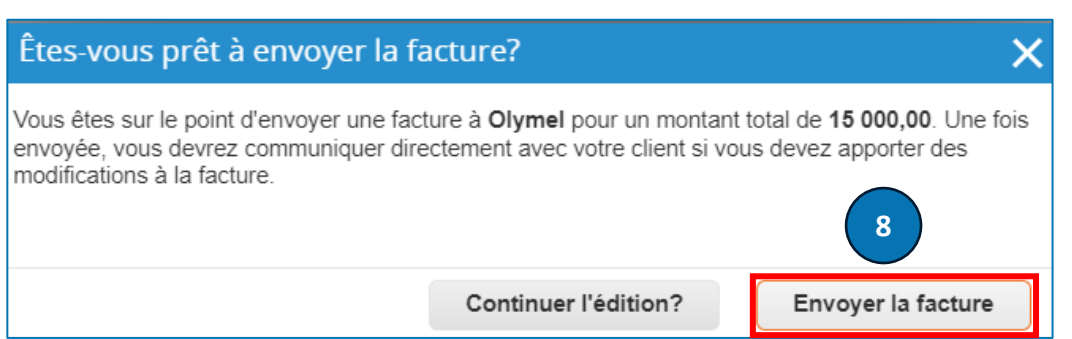

#### FACTURES CONTESTÉES – B) ANNULER UNE FACTURE (CSP)

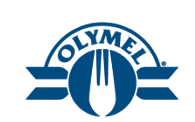

Nous verrons ici comment annuler une facture contestée.

- 1. Cliquez sur la section Factures.
- 2. Sélectionnez En litige dans le menu déroulant Afficher.
- 3. Vous pourrez voir le **motif du différend** mentionné.
- 4. Cliquez sur l'icône **Résoudre**.

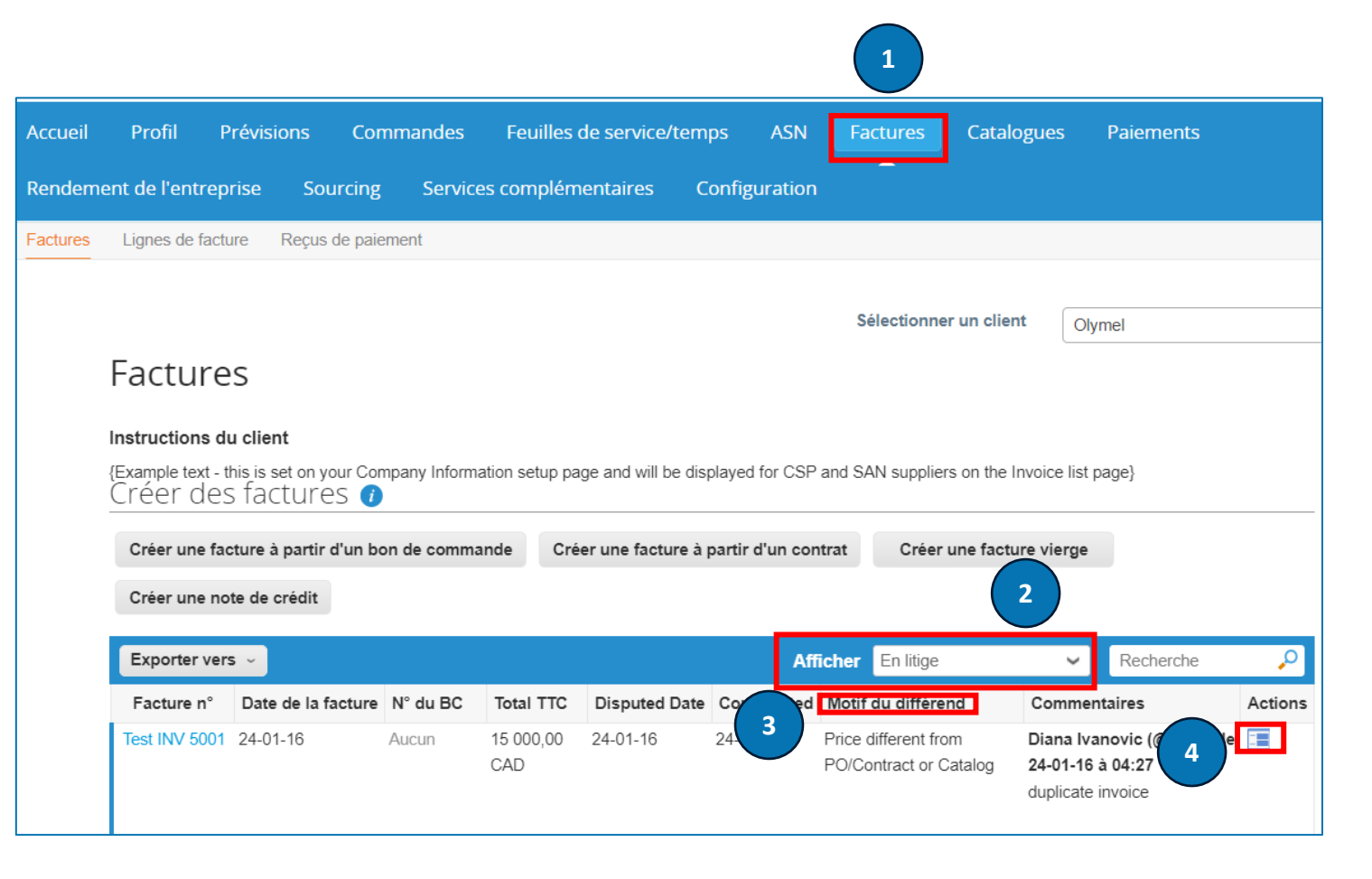

#### FACTURES CONTESTÉES – B) ANNULER UNE FACTURE (CSP)

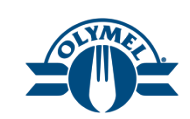

- 5. Cliquez sur le bouton Annuler.
- 6. Dans la fenêtre contextuelle, cliquez sur le bouton **Oui**.
- 7. Vous verrez un message indiquant que la facture a été annulée.

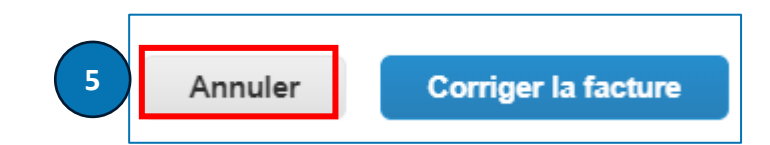

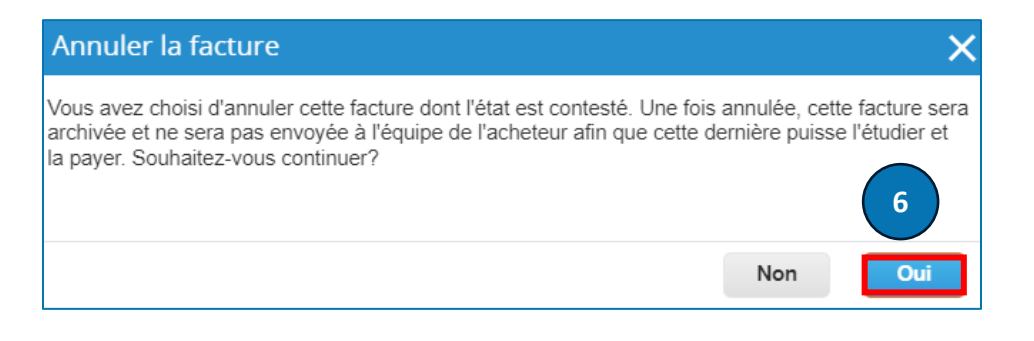

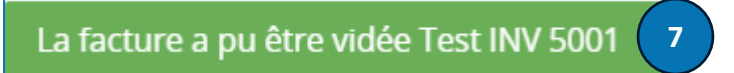

#### **FACTURES CONTESTÉES (CSP)**

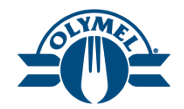

Si Olymel conteste une facture, elle affichera le statut « En litige » pour que le fournisseur prenne des mesures.

Il y a deux façons de régler les différends liés aux factures :

- **Corriger la facture** : Si la facture contestée contient des renseignements inexacts, veuillez choisir l'option Corriger la facture.
- Annuler : Si la facture contestée était en double ou a déjà été payée, vous pouvez utiliser l'option Annuler pour l'annuler.

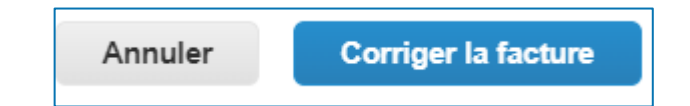

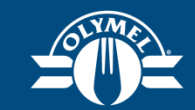

#### Leçon 10 Avis demandant une action du fournisseur (SAN)

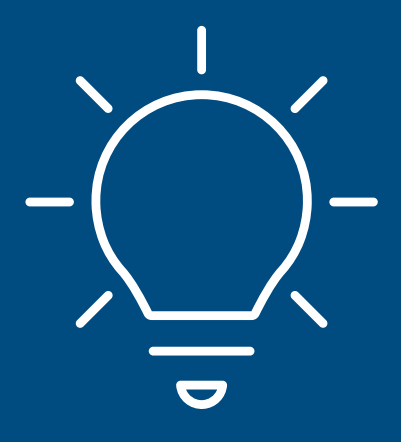

#### AVIS DEMANDANT UNE ACTION DU FOURNISSEUR (SAN)

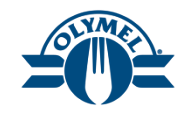

Les avis demandant une action du fournisseur (SAN) permettent aux fournisseurs de donner suite à des bons de commande directement à partir des avis par courriel pour les bons de commande créés dans Coupa, à l'aide d'options pour **gérer les commandes**, **accuser réception**, **créer une facture** à partir d'un bon de commande ou **ajouter un commentaire** à un bon de commande.

Voici une capture d'écran d'un avis SAN qu'un fournisseur a reçue par courriel.

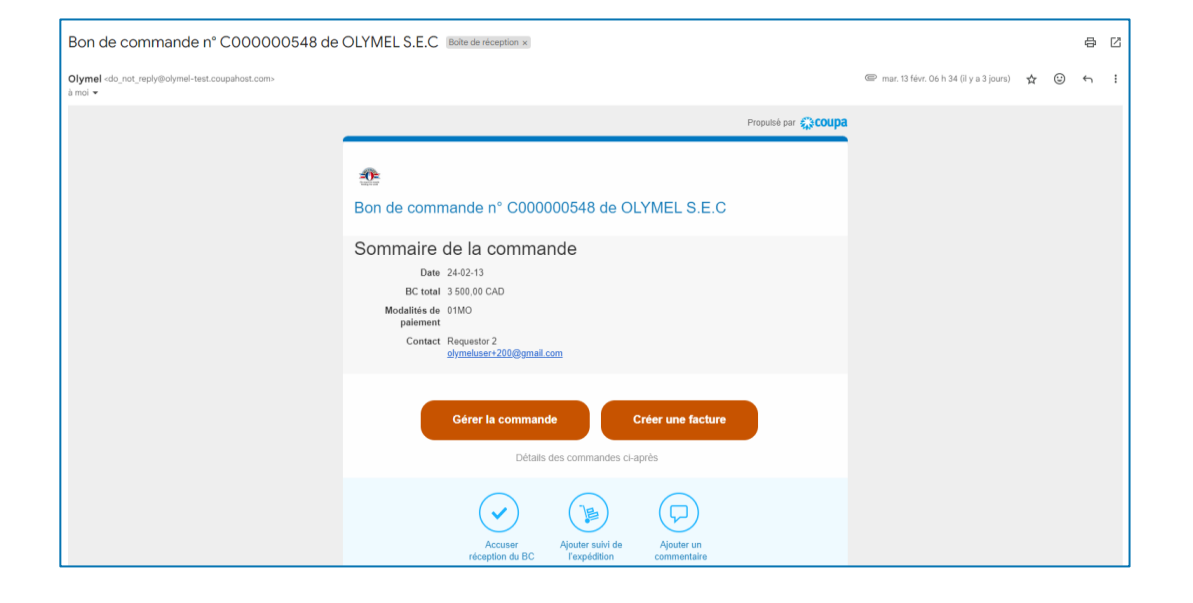

#### AVIS DEMANDANT UNE ACTION DU FOURNISSEUR (SAN) – ACCUSER RÉCEPTION D'UN BON DE COMMANDE ET GÉRER LA COMMANDE

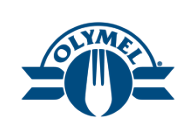

Vous pouvez accuser réception du bon de commande et gérer la commande à l'aide de la fonction SAN.

- 1. Cliquez sur l'icône Accuser réception du bon de commande.
- Le bon de commande sera accusé de réception comme indiqué dans la capture d'écran.
- 3. Pour gérer la commande, cliquez sur le bouton **Gérer la commande** dans le courriel.

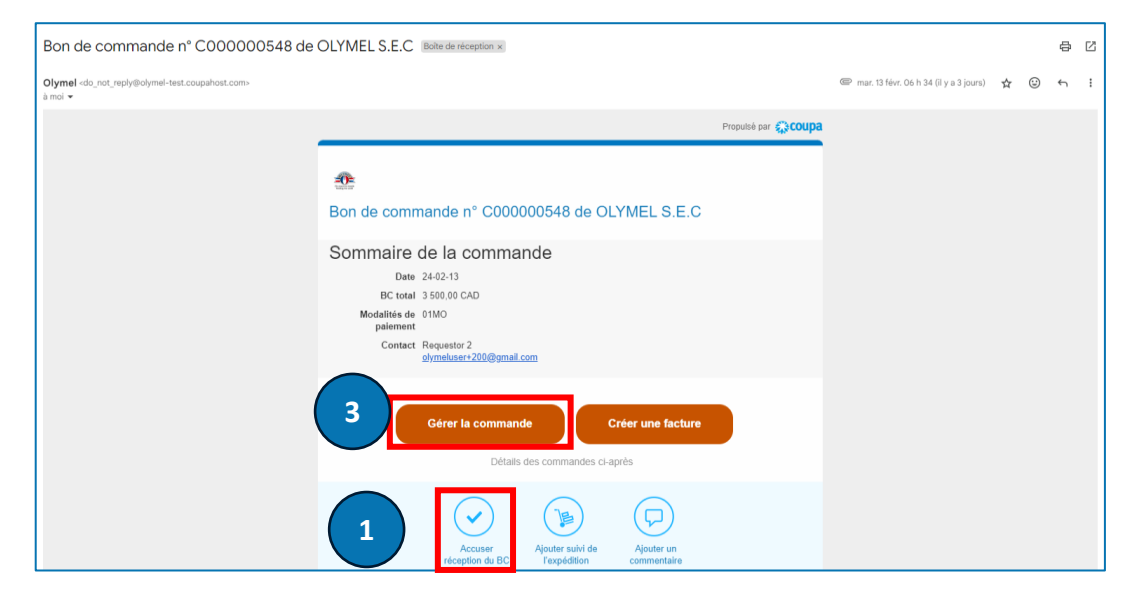

| Commande acceptée                                              | 3                                                                                 |                               |                                                                                                    | ×      |
|----------------------------------------------------------------|-----------------------------------------------------------------------------------|-------------------------------|----------------------------------------------------------------------------------------------------|--------|
| 🔅 Informatior                                                  | ns générales 🧷 🦳                                                                  | Expédition                    |                                                                                                    |        |
| Statut<br>Date de la commande<br>Date de révision<br>Demandeur | Émis - Envoyé par courrier électronique<br>24-01-16<br>24-01-16<br>Diana Ivanovic | Expédier à L'adresse          | 168 RUE LAGUE<br>ANGE-GARDIEN - USINE, QC J0E 1E0<br>Canada<br>Code de l'emplacement : 1105<br>Attn : 450 293-3694 |        |
| Courrier électronique<br>Modalité de paiement                  | dianaivanovic@olymel.com<br>20MS                                                  | conditions<br>玲 Suivi de l'ex | Aucun<br>Aucun                                                                                                    | 🕂 Ajou |
| Pièces Jointes<br>Accepté                                      | Aucun                                                                             | Pas de suivi de l'expéditio   | n.                                                                                                    |        |

#### AVIS DEMANDANT UNE ACTION DU FOURNISSEUR (SAN) – ACCUSER RÉCEPTION D'UN BON DE COMMANDE ET GÉRER LA COMMANDE

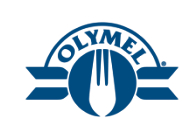

- 4. Vous avez la possibilité d'accuser réception du bon de commande en cochant la case **Accepté**.
- 5. Vous pouvez utiliser le bouton **Créer une facture** pour créer une facture pour le bon de commande, **enregistrer** le bon de commande et obtenir un **aperçu d'impression**.

| Informations général                                                                                        | es                                            | 💡 Expédition                          |                                                                                                    |                                 |
|----------------------------------------------------------------------------------------------------|-----------------------------------------------|---------------------------------------|----------------------------------------------------------------------------------------------------|---------------------------------|
| Statut Émis - Envoyé par courrier électronique<br>Date de la commande 24-01-16<br>Date de révision 24-01-16 |                                               | Expédier à L'adresse                  | Expédier à L'adresse 168 RUE LAGUE<br>ANGE-GARDIEN - USINE, QC<br>Canada<br>Code de l'emplacement : 1105<br>Attr. : 450 229-3694 |                                 |
| Demandeur Diana Ivanovic                                                                                    |                                               | Conditions                            | 5 Aucun                                                                                                    |                                 |
| Courrier électronique dianaivanovic@                                                                        | purrier électronique dianaivanovic@olymel.com |                                       | Suivi de l'expédition                                                                                                    |                                 |
| Pièces Jointes Aucun                                                                                        |                                               | Pas de suivi de l'expéditi            |                                                                                                    |                                 |
| Accepté                                                                                                    |                                               | r as de suivi de rexpedia             |                                                                                                    |                                 |
| Assigné à Sélectionner                                                                                      |                                               |                                       |                                                                                                    |                                 |
| Accords de paiemen<br>Paiement anticipe                                                                     | ι<br>                                         |                                       |                                                                                                    | 100,00 CAD                      |
| 4.4                                                                                                    |                                               | _                                     |                                                                                                    | 1,43% du total                  |
| Echéance<br>Aucun                                                                                           | Conditions<br>Aucun                           | Remarque<br>Aucun                     |                                                                                                    |                                 |
|                                                                                                    |                                               | Total des paieme<br>Total des retenue | ents anticipés 1,<br>es de garantie 0                                                                                            | 43% 100,00 CAD<br>,00% 0,00 CAD |
| Lignes                                                                                                    |                                               | Avancé Recherche                      | 🔎 Trier par 🛛 🛚                                                                                                    | luméro de ligne: De 0 à 🗸       |
| Type Article                                                                                                | Qté Unit                                      | é Prix T                              | Fotal                                                                                                    | Facturé                         |
| Item test 411                                                                                               | 100 Eac                                       | h 70,00 7.00                          | 0,00                                                                                                    | 0,00                            |
| Numéro De Pièce Du Fournisseur<br>Aucun                                                                     | Numéro De Pièce Auxiliaire D<br>Aucun         | u Fournisseur Nom Du Fabr<br>Aucun    | ricant Numéro De Pièc<br>Aucun                                                                                                   | e Du Fabricant                  |
|                                                                                                    |                                               |                                       |                                                                                                    |                                 |
| arpage 15   45   90                                                                                         |                                               |                                       |                                                                                                    |                                 |
|                                                                                                    |                                               |                                       | Total CAD 7 000                                                                                                    | ),00                            |

#### AVIS DEMANDANT UNE ACTION DU FOURNISSEUR (SAN) – ACCUSER RÉCEPTION DU BON DE COMMANDE ET GÉRER LA COMMANDE (ACCORD DE PAIEMENT SUR LE BON DE COMMANDE)

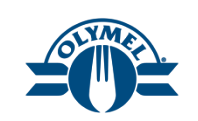

Voici les étapes à suivre pour afficher l'accord de paiement d'un bon de commande.

- Cliquez sur le bouton « Gérer la commande » dans l'avis envoyé par courriel.
- 2. Vous pourrez voir les détails de l'accord de paiement sur le bon de commande.
- 3. Cliquez sur le bouton Créer une facture\*.
- 4. Suivez les étapes décrites aux diapositives de la leçon 5 pour créer une facture.
- \* Lorsqu'il y a un accord de paiement sur un bon de commande, quel que soit le montant, facturez toujours en totalité, une fois que le service est entièrement fourni, sinon la facture sera rejetée et contestée.

\* Un processus de contestation sera déclenché si l'on envoie une facture rajustée.

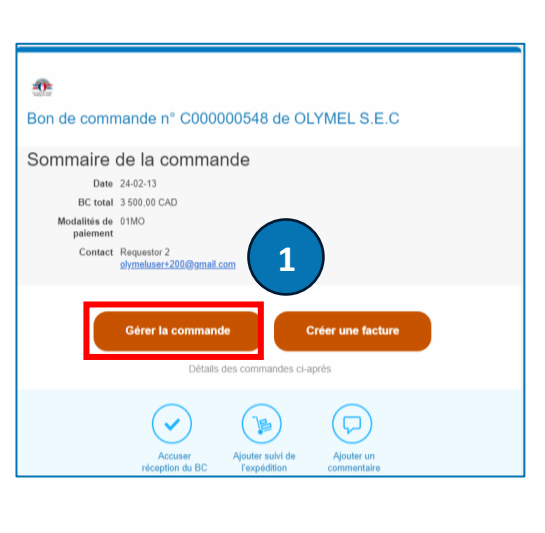

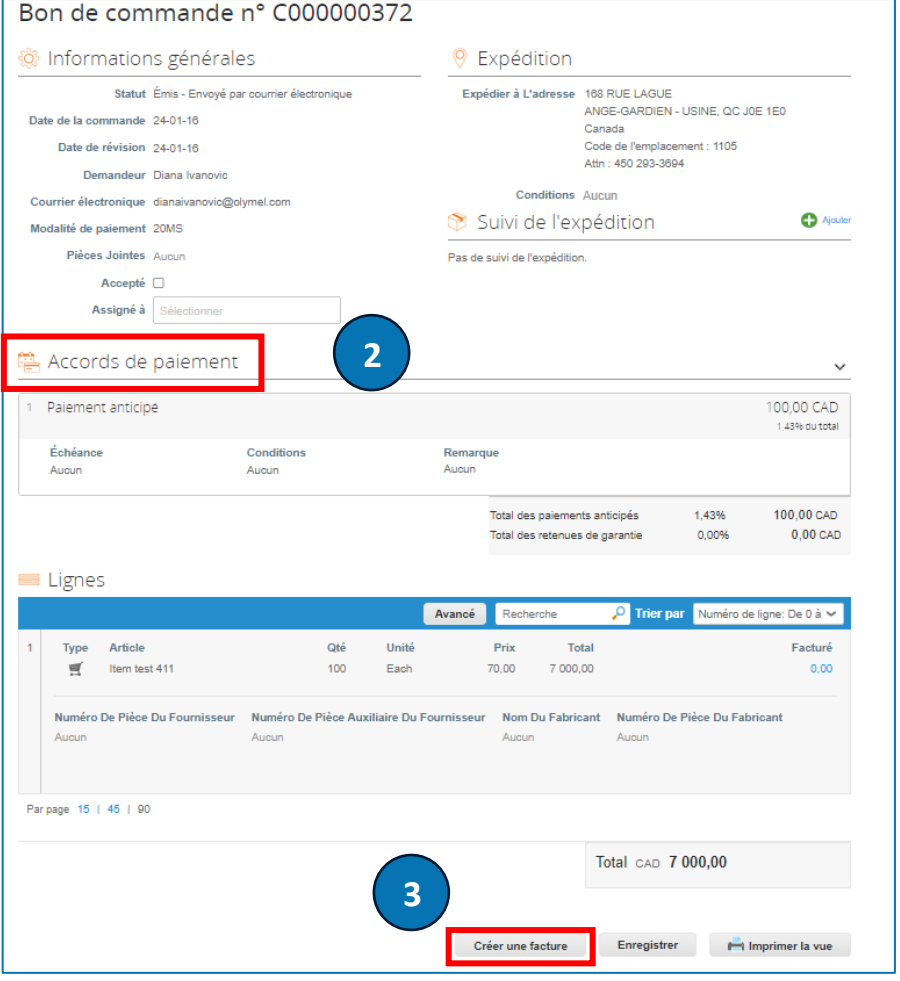

#### AVIS DEMANDANT UNE ACTION DU FOURNISSEUR (SAN) – CRÉER UNE FACTURE

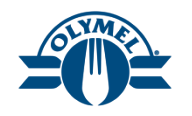

Vous pouvez également créer une facture en utilisant la fonction SAN.

- 1. Pour ce faire, cliquez sur le bouton « **Créer une** facture » dans le courriel.
- Dans la fenêtre contextuelle, cliquez sur le bouton Créer des nouvelles coordonnées de paiement pour créer une adresse de paiement.

| Bon de commande nº C000000548 de 0                                                                   | DLYMEL S.E.C Boile de réception ×                                                                                                    |                                        |     | ¢   | ß |
|----------------------------------------------------------------------------------------------------|----------------------------------------------------------------------------------------------------|----------------------------------------|-----|-----|---|
| Olymel <do_not_reply@olymel-test.coupahost.com><br/>à moi ▼</do_not_reply@olymel-test.coupahost.com> |                                                                                                    | mar. 13 févr. O6 h 34 (il y a 3 jours) | ☆ ☺ | ) ← | : |
|                                                                                                    | Propulsé par 🅵 COUPA                                                                                                    |                                        |     |     |   |
|                                                                                                    | Son de commande n° C000000548 de OLYMEL S.E.C                                                                                                    |                                        |     |     |   |
|                                                                                                    | Sommaire de la commande<br>Date 24-02-13<br>BC total 3 500,00 CAD<br>Modalités de 01MO<br>palement<br>Constat Requestor 2<br><u>olymekusers 2006gmail.com</u> |                                        |     |     |   |
|                                                                                                    | Gérer la commande<br>Détaits des commandes ci-après                                                                                                    |                                        |     |     |   |
|                                                                                                    | Accurser<br>Accurser<br>réception du BC                                                                                                    |                                        |     |     |   |

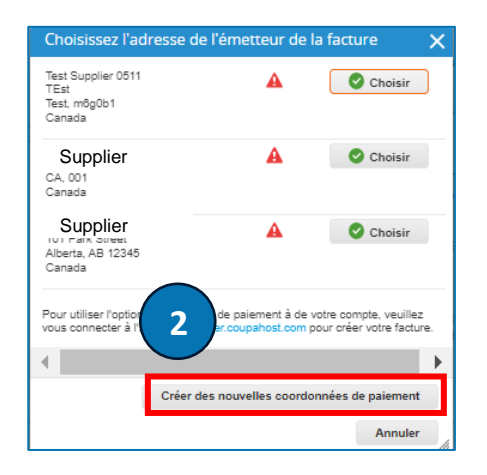
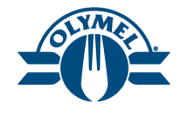

6

renseignements bancaires ne

Entrez les renseignements requis et cliquez 3. sur le bouton Créer et utiliser.

| Saisir une nouvelle                                                                       | adresse                                                                                                    | ×        | Inscription aux taxe                                                               | es                                                                                 |                                      |
|-------------------------------------------------------------------------------------------|----------------------------------------------------------------------------------------------------|----------|------------------------------------------------------------------------------------|------------------------------------------------------------------------------------|--------------------------------------|
| Créer des coordonnées de<br>spécifier les détails de paie<br>paiement » est utile lors de | paiement qui sera accessible sur les factures pour<br>ement. La fonction « Nom de coordonnées de<br>la création de factures électroniques. | <b>^</b> | Pays ou région<br>d'imposition<br>* Taxes ID                                       | Canada<br>123456785                                                                |                                      |
| Informations sur la                                                                       | société                                                                                                    |          | Neo velide envelor                                                                 |                                                                                    |                                      |
| Fournisseur                                                                               | Motion Industries                                                                                                    |          | factures                                                                           |                                                                                    |                                      |
| * Pays/région                                                                             | Canada                                                                                                    | ٦.       | transfrontalières                                                                  |                                                                                    |                                      |
| * Appellation légale de<br>la société enregistrée                                         | Supplier                                                                                                    |          | Renseignements ba                                                                  | ancaires                                                                           |                                      |
| Numéro d'inscription<br>de la PST/TVQ                                                     |                                                                                                    |          | REMARQUE : Les renseig<br>requis pour une facturation<br>sont pas requis et demeur | nements bancaires accompagnés<br>n conforme. Les autres renseigner<br>eront privés | ; d'un « * » sont<br>nents bancaires |
| Adresse                                                                                   |                                                                                                    |          | Nom de la banque:                                                                  |                                                                                    |                                      |
| Coordonnées de<br>paiement - Nom                                                          |                                                                                                    |          | Nom du bénéficiaire:                                                               |                                                                                    |                                      |
| * Ligne 1                                                                                 | 153 Park Street                                                                                                    |          | Numéro de compte                                                                   |                                                                                    |                                      |
| Ligne 2                                                                                   |                                                                                                    | 5        | bancaire:                                                                          |                                                                                    |                                      |
| 8                                                                                         |                                                                                                    | =        | Type de code de                                                                    |                                                                                    |                                      |
| Ligne 3                                                                                   |                                                                                                    |          | transit:                                                                           |                                                                                    |                                      |
| Ligne 4                                                                                   |                                                                                                    |          | Code de transit:                                                                   |                                                                                    |                                      |
| * Ville                                                                                   | Alberta                                                                                                    |          | IBAN:                                                                              |                                                                                    |                                      |
| Province/État                                                                             | Alberta - AB 🗶 🖌                                                                                                    |          | Code SWIFT:                                                                        |                                                                                    |                                      |
| * Code postal                                                                             | 12345                                                                                                    |          |                                                                                    |                                                                                    | 3                                    |
| Langue de préférence                                                                      | anglais (Canada) 🖌                                                                                                    |          |                                                                                    | Annuler                                                                            | Créer et u                           |
|                                                                                           |                                                                                                    |          |                                                                                    |                                                                                    |                                      |

Créer et utiliser

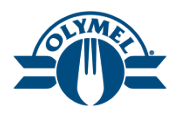

- 4. Saisissez le numéro de facture dans le champ **Facture N°** (obligatoire).
- 5. Saisissez la date de la facture (obligatoire).
- 6. Validez la **devise** (obligatoire).
- 7. Dans le champ **Pièces jointes**, cliquez sur l'hyperlien **Fichier**, **URL** ou **Texte** et téléversez les documents requis.
- 8. Vous pouvez entrer les taxes au niveau des lignes en suivant les directives à la leçon 7.
- Les renseignements sur les versements seront conservés dans le système PGI d'Olymel; l'adresse de versement entrée dans le portail CSP n'auront aucune incidence sur le paiement des factures soumises.
  - Veuillez ne pas ajouter des taxes au niveau des lignes et de l'en-tête sur la même facture.

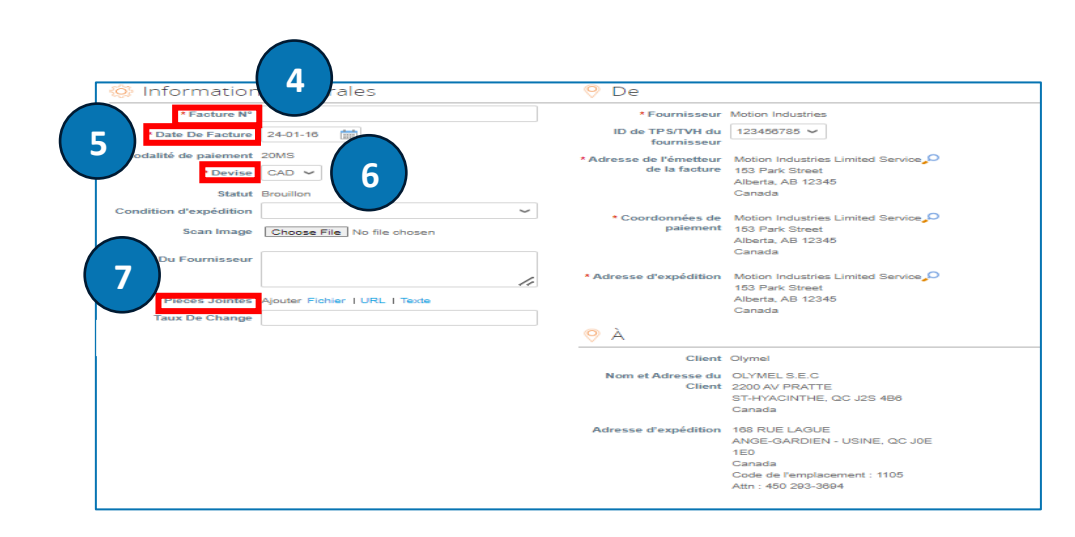

| Type Descr      | iption des biens livrés/ du<br>e fourni | Qté UDM                    | h V                  | 70.00               | 700,00 |
|-----------------|-----------------------------------------|----------------------------|----------------------|---------------------|--------|
| Test            | tem 559                                 |                            |                      |                     |        |
| Ligne du BC     | Ligne de la                             | e feuille de service/temps | 5 Contrat            | Période             |        |
| C000000370-1    | Aucun                                   |                            |                      | >                   |        |
| Ligne de crédit | Numéro de                               | e pièce du fournisseur     | Facturation          |                     |        |
| Aucun 🔎         |                                         |                            | C100-1108-COST CENTE | R-12031010-63010500 |        |

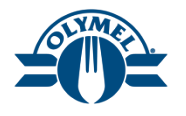

- 9. Vous pouvez entrer les taxes au niveau de l'entête en suivant les étapes à la leçon 6.
- 10. Cliquez sur le bouton Calculer.
- 11. Cliquez sur le bouton **Envoyer** pour soumettre la facture créée.

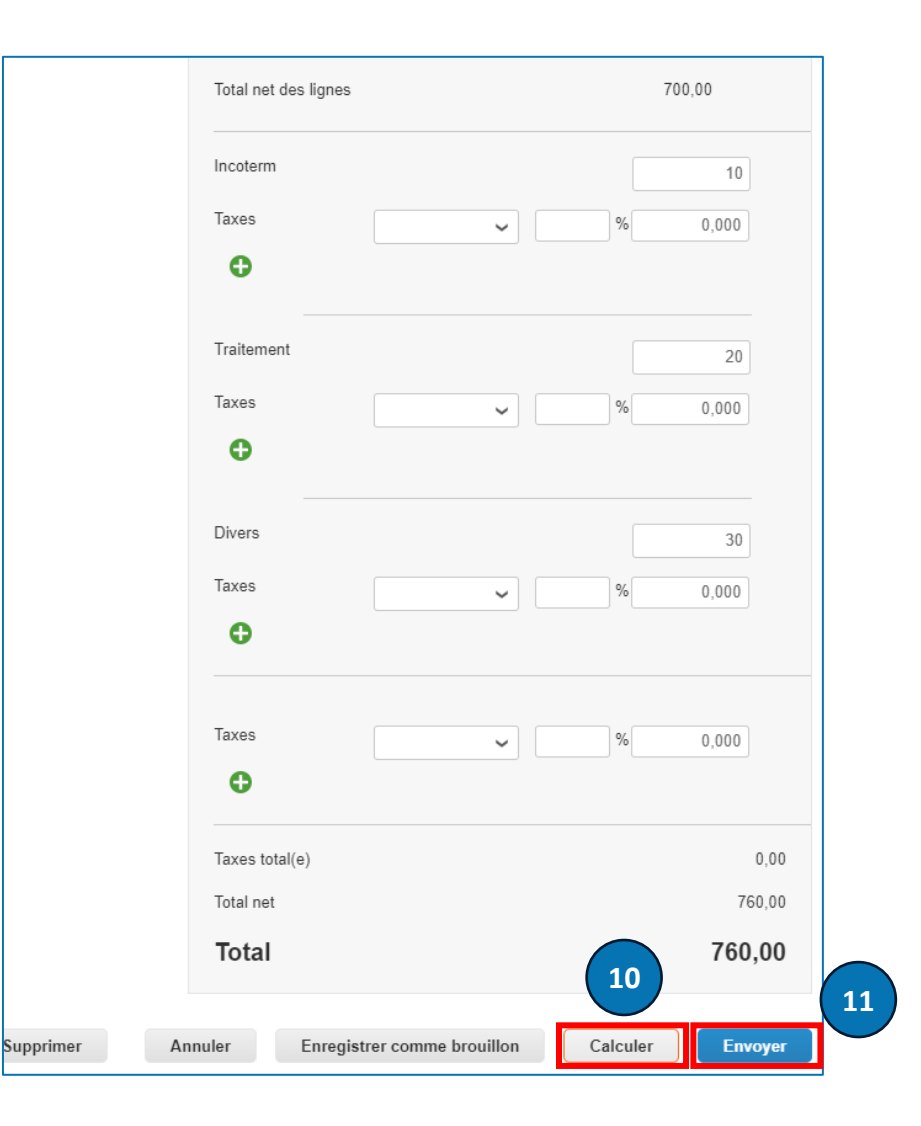

#### AVIS DEMANDANT UNE ACTION DU FOURNISSEUR (SAN) – AJOUTER UN COMMENTAIRE

Vous pouvez également ajouter des commentaires sur le bon de commande en utilisant la fonction SAN.

- 1. Pour ce faire, cliquez sur l'icône « Ajouter un commentaire » dans le courriel.
- 2. Dans la section **Commentaires**, ajoutez vos commentaires et cliquez sur le bouton **Ajouter un commentaire**.

| Bon de commande n° C000000548 de                                                                     | OLYMEL S.E.C Boite de réception ×                                                                                                    |                                          |     | 8   | Þ |
|----------------------------------------------------------------------------------------------------|----------------------------------------------------------------------------------------------------|------------------------------------------|-----|-----|---|
| Olymel <do_not_reply@olymel-test.coupahost.com><br/>à moi •</do_not_reply@olymel-test.coupahost.com> |                                                                                                    | @ mar. 13 févr. 06 h 34 (il y a 3 jours) | ☆ © | € € | : |
|                                                                                                    | Propulsé par 鑬 COUPA                                                                                                    |                                          |     |     |   |
|                                                                                                    | Bon de commande n° C000000548 de OLYMEL S.E.C  Sommaire de la commande Date 24-213 BC total 3560,000 CAD Modelities de 01140 paiement Context Requestor 2 |                                          |     |     |   |
|                                                                                                    | Cérer la commande<br>Détais des commandes ci-après                                                                                                    |                                          |     |     |   |

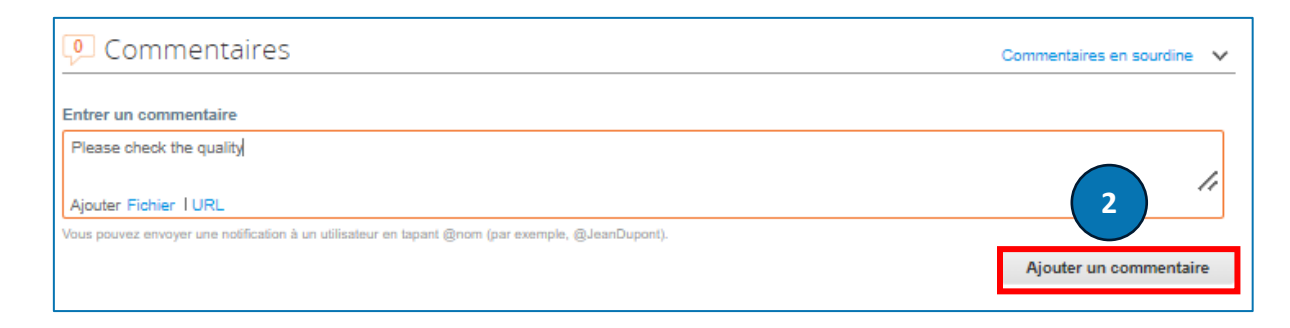

#### AVIS DEMANDANT UNE ACTION DU FOURNISSEUR (SAN) – FACTURES CONTESTÉES

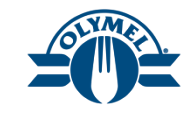

Vous pouvez également résoudre un différend sur une facture en utilisant la fonction SAN.

- 1. Vous recevrez votre avis par courriel pour la facture contestée.
- Accédez à votre avis SAN et cliquez sur l'icône « Créer une facture » pour afficher les factures contestées.
- 3. Suivez les étapes mentionnées aux diapositives de la leçon 9.

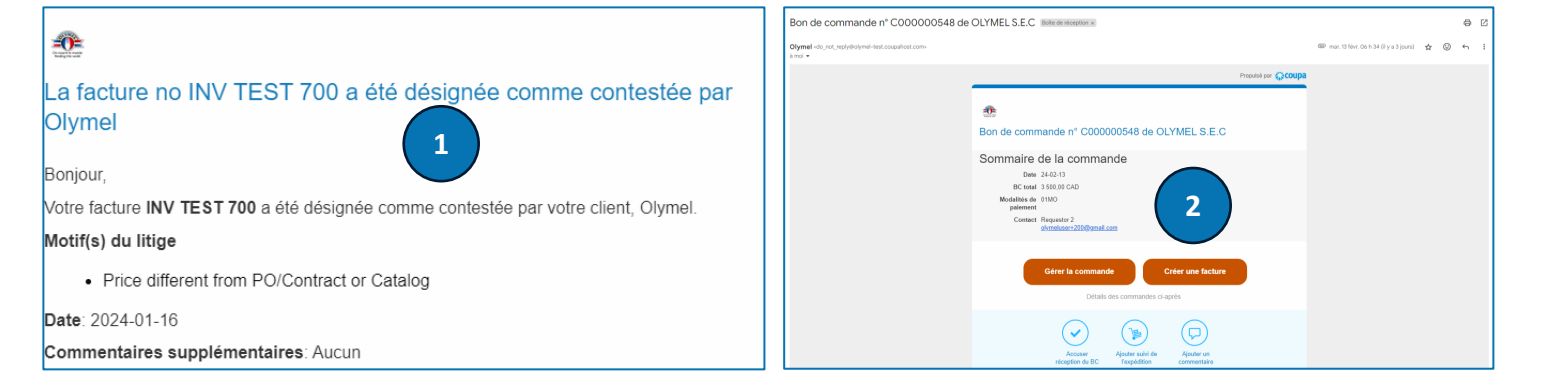

|               |                  |           |           |              | Afficher               | Tout | es 💉                   | <ul> <li>Recherche</li> </ul> | ₽       |
|---------------|------------------|-----------|-----------|--------------|------------------------|------|------------------------|-------------------------------|---------|
| Facture n°    | Date De Création | Statut    | N° du BC  | Total TTC    | Commentaires sans répo | nse  | Motif du différend     |                               | Actions |
| None          | 24-01-16         | Brouillon | C00000373 | 7 000,00 CAD | Non                    |      |                        |                               | 10      |
| INV TEST 1010 | 24-01-16         | En litige | C00000373 | 7 000,00 CAD | Oui                    |      | Price different from P | O/Contract or Catalog         |         |
| None          | 24-01-16         | Annulé    | C00000373 | 7 000,00 CAD | Non                    |      |                        |                               |         |
| None          | 24-01-16         | Brouillon | C00000373 | 7 000,00 CAD | Non                    |      |                        |                               | 10      |
|               | 45 . 00          |           |           |              |                        |      |                        |                               |         |

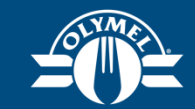

## Leçon 11 Participation à un événement d'approvisionnement

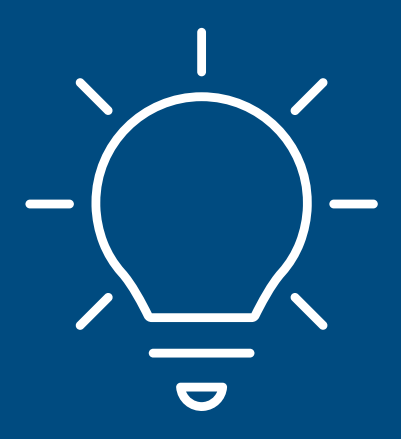

**=0=** 

Invitation

this message.

Great news! Supplier

setup your new password here.

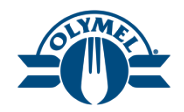

Une fois qu'un événement d'approvisionnement est lancé, le fournisseur reçoit par courriel un avis de participation.

Suivez les étapes ci-dessous pour participer à un événement d'approvisionnement et envoyez votre réponse.

- Le fournisseur reçoit un avis par courriel 1. annonçant l'événement d'approvisionnement. Cliquez sur le bouton Voir l'événement pour être redirigé vers celui-ci.
- Saisissez le nom d'utilisateur et le mot de passe. Si vous êtes un nouveau fournisseur. vous obtiendrez un lien de réinitialisation de mot de passe où vous pourrez définir votre mot de passe pour ouvrir une session. Cliquez sur le bouton **Se connecter**\*

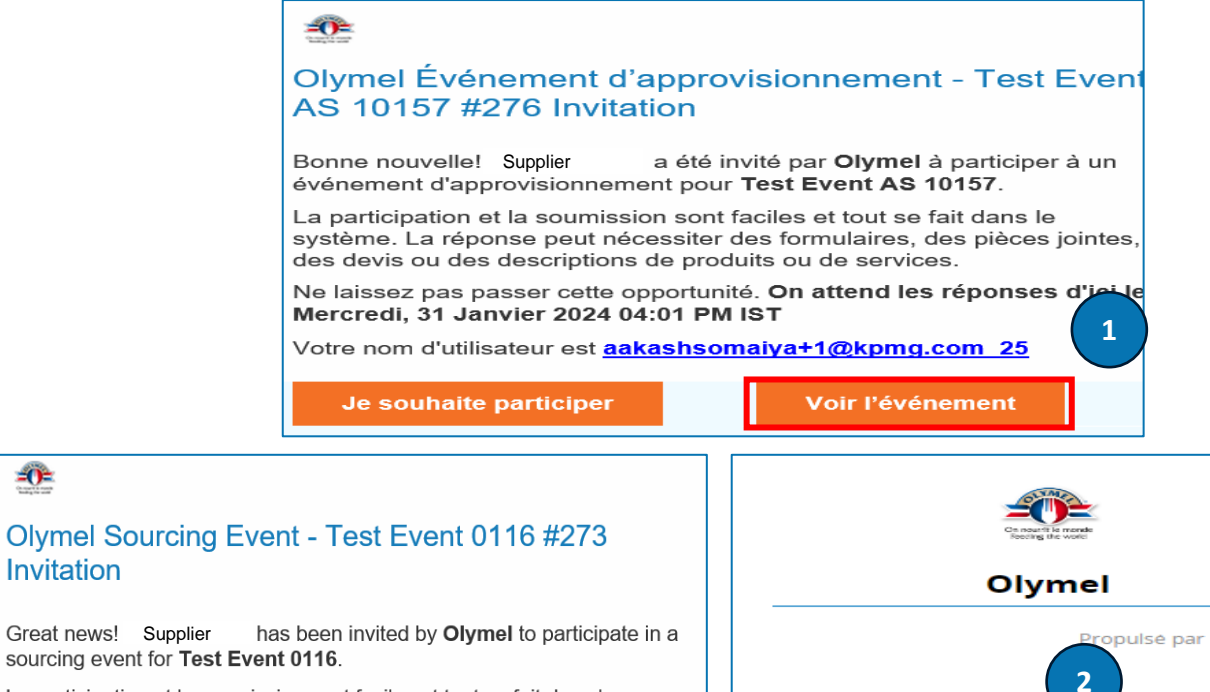

<u>Pr</u>opulsé par 🗱 COUPA La participation et la soumission sont faciles et tout se fait dans le Se connecter système. La réponse peut nécessiter des formulaires, des pièces jointes, des devis ou des descriptions de produits ou de services. Nom d'utilisateur ou adresse courriel You have been given an account on Olymel's sourcing system to provide your responses for this Sourcing Event. Before you can login, you need to Mot de passe Your username is aakashsomaiya+685@kpmg.com 89 After setting your password, please login to provide your responses. Nom d'utilisateur ou mot de passe oublié ? IMPORTANT: You must setup your password within 7 days of receiving Se connecter

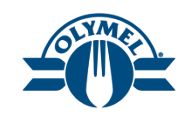

Vous pourrez voir tous les événements d'approvisionnement auxquels vous avez participé ou qu'on vous a invité, avec leur statut.

- 3. Cliquez sur l'hyperlien Énénement no.
- 4. Vous verrez une horloge indiquant l'heure de fin de l'événement.
- 5. Cochez la case « Je souhaite participer à cet événement ».
- 6. Cliquez sur l'hyperlien du document de modalités sous **Conditions générales** pour les consulter, le cas échéant.
- 7. Sous la question « Acceptez-vous ces conditions générales? », cochez le bouton d'option Oui, le cas échéant.
- 8. Cliquez sur le bouton **Envoyer au propriétaire** de l'événement.

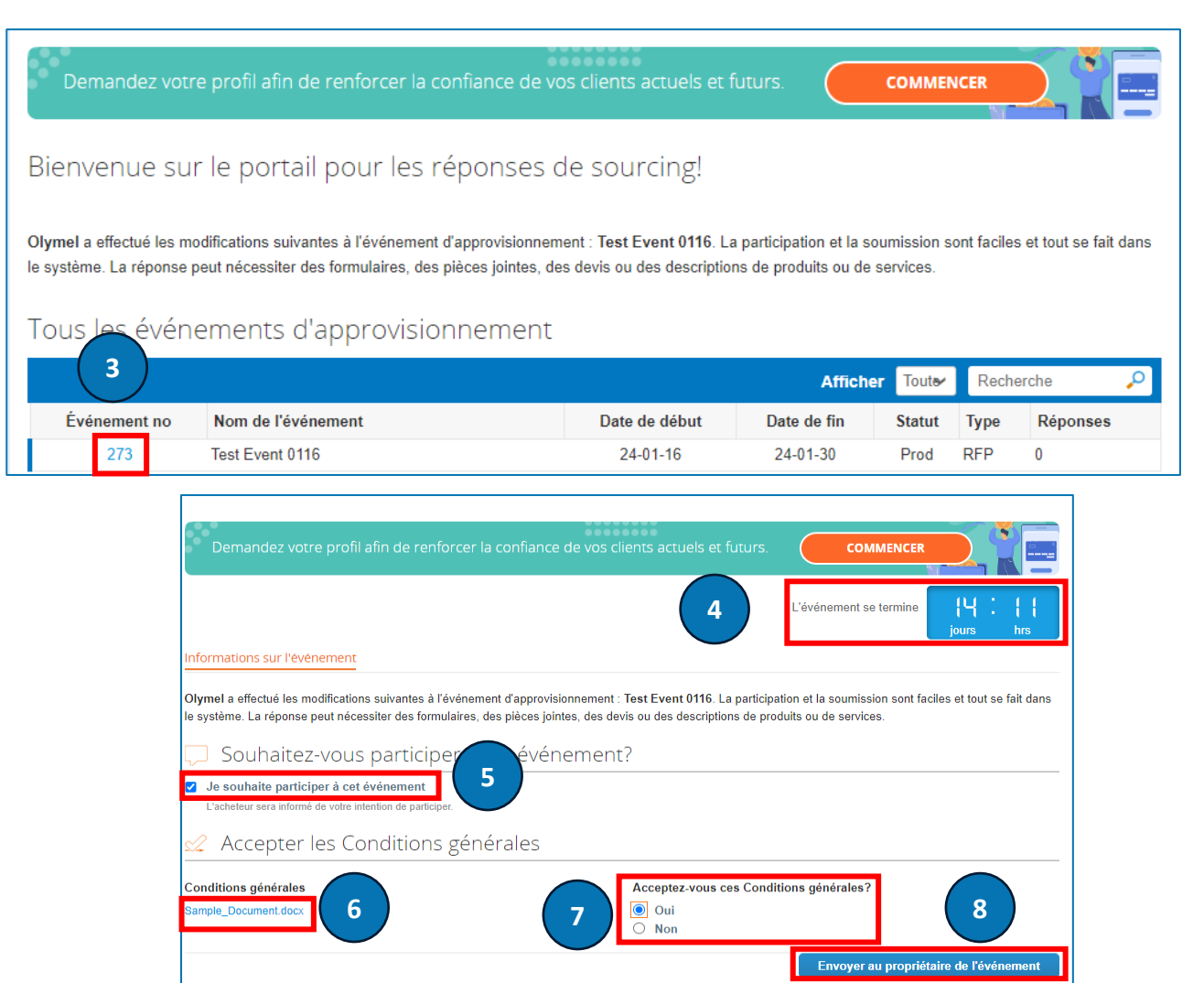

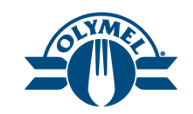

- 9. Le calendrier de l'événement s'affichera à titre de référence. Cliquez sur le bouton **Entrer une réponse**.
- 10. Saisissez le Nom de la réponse que vous envoyez au responsable de l'événement.

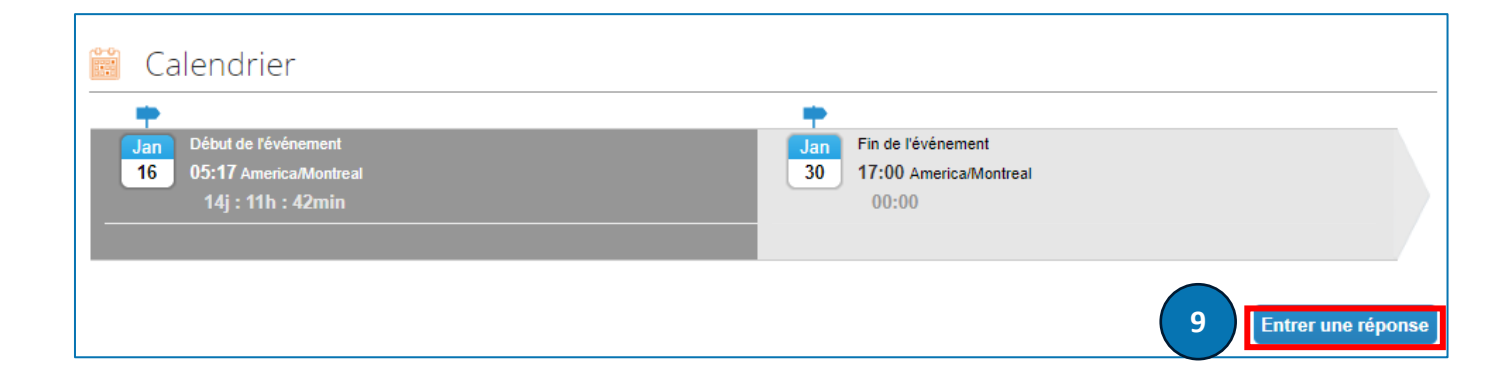

| Informations sur l'événement | Mes réponses | Supplier ABC123 |  |
|------------------------------|--------------|-----------------|--|
| 10 * Nom                     |              |                 |  |

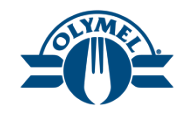

- 11. Téléchargez et consultez les **pièces jointes**, le cas échéant.
- 12. Remplissez les formulaires, le cas échéant.
- 13. Cliquez sur le bouton **Enregistrer**.
- 14. Saisissez les renseignements de l'article comme le **Prix par unité** (obligatoire), le cas échéant.
- 15. Cliquez sur le bouton Enregistrer.
- 16. Vous pouvez aussi entrer les détails de l'article en cliquant sur le bouton **Importer depuis Excel**.

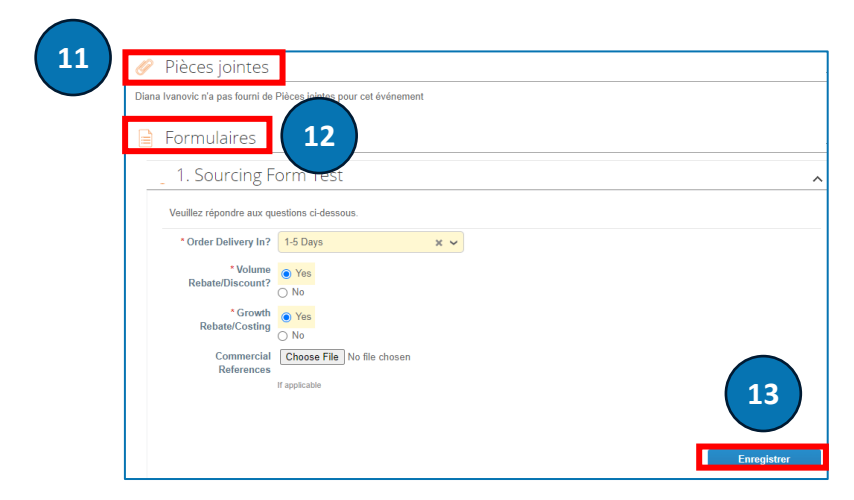

| 🛒 Test785                                       |                                                     |                   |                                                         |
|-------------------------------------------------|-----------------------------------------------------|-------------------|---------------------------------------------------------|
| Date de livraison souhaitée                     | Expédier à l'adresse<br>Aucune adresse sélectionnée | Détails           | Demander des détails<br>Aucun détail de demande présent |
| Capacité<br>100                                 | Quantité attendue<br>100 Each                       | * Prix par unité  | * Devise<br>CAD                                         |
| Nom de l'article du fournisseur                 | Description de l'article                            | ID/Numéro partiel | Délai (en jours)                                        |
| Pièces jointes<br>Ajouter Fichier I URL I Texte |                                                     | 16                | 15                                                      |

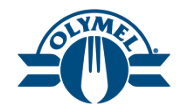

- 17. Cliquez sur l'hyperlien **Modèle de réponse** pour télécharger le modèle.
- 18. Entrez les détails propres à l'article et enregistrez le fichier.
- 19. Cliquez sur l'option « Choose File » (Choisir un fichier), et téléchargez le modèle de réponse.
- 20. Cliquez sur le bouton **Démarrer le téléchargement**.
- 21. Vous verrez un message indiquant « Importation Excel réussie. Pensez à soumettre vos changements ci-dessous. »
- 22. Cliquez sur le bouton **Soumettre la réponse** pour envoyer votre réponse à propos de l'événement.

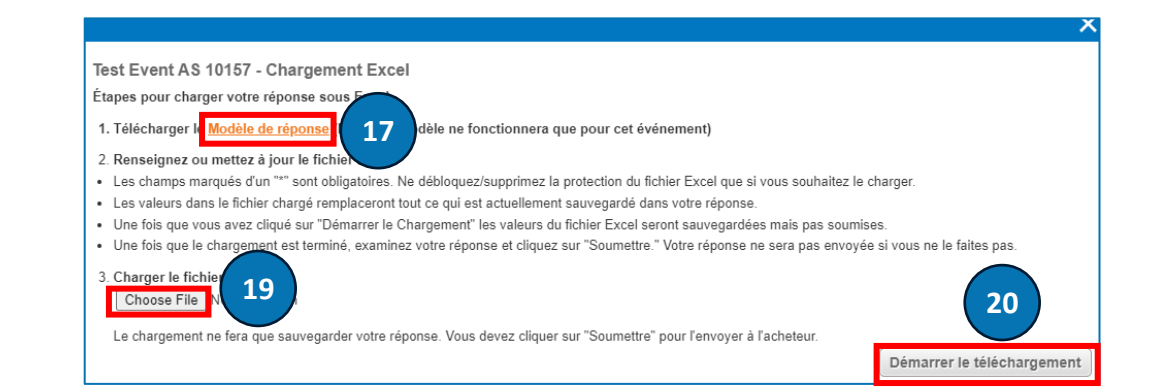

#### Importation Excel réussi. Pensez à soumettre vos changements ci-dessous.

| ≡ Articles et ser             | vices                   |                           |                  | ^                                     |
|-------------------------------|-------------------------|---------------------------|------------------|---------------------------------------|
| Articles non disponibl        | es en lots (2 articles) |                           |                  |                                       |
| 🛒 Test785                     |                         |                           | Quantité attend  | 540 000,00 CAD<br>ue x Prix par unité |
| Quantité attendue<br>100 Each | Capacité<br>100         | * Prix par unité<br>5 400 | * Devise<br>CAD  | ~                                     |
| 🛒 Test445                     |                         |                           | Quantité attende | 640 000,00 CAD<br>ue x Prix par unité |
| Quantité attendue<br>100 Each | Capacité<br>100         | * Prix par unité<br>6 400 | * Devise<br>CAD  | ~                                     |
| Champ obligatoire             |                         |                           | Total            | <b>1 180 000,00</b> CAD               |
| 🕒 Historique                  |                         |                           |                  | >                                     |
|                               |                         | Importer depuis Excel     | Enregistrer Sor  | umettre la réponse                    |

21

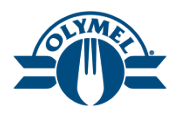

- 4. Saisissez le numéro de facture dans le champ **Facture N°** (obligatoire).
- 5. Saisissez la date de la facture (obligatoire).
- 6. Validez la **devise** (obligatoire).
- 7. Dans le champ **Pièces jointes**, cliquez sur l'hyperlien **Fichier**, **URL** ou **Texte** et téléversez les documents requis.
- 8. Vous pouvez entrer les taxes au niveau des lignes en suivant les directives à la leçon 7.
- Les renseignements sur les versements seront conservés dans le système PGI d'Olymel; l'adresse de versement entrée dans le portail CSP n'auront aucune incidence sur le paiement des factures soumises.
  - Veuillez ne pas ajouter des taxes au niveau des lignes et de l'en-tête sur la même facture.

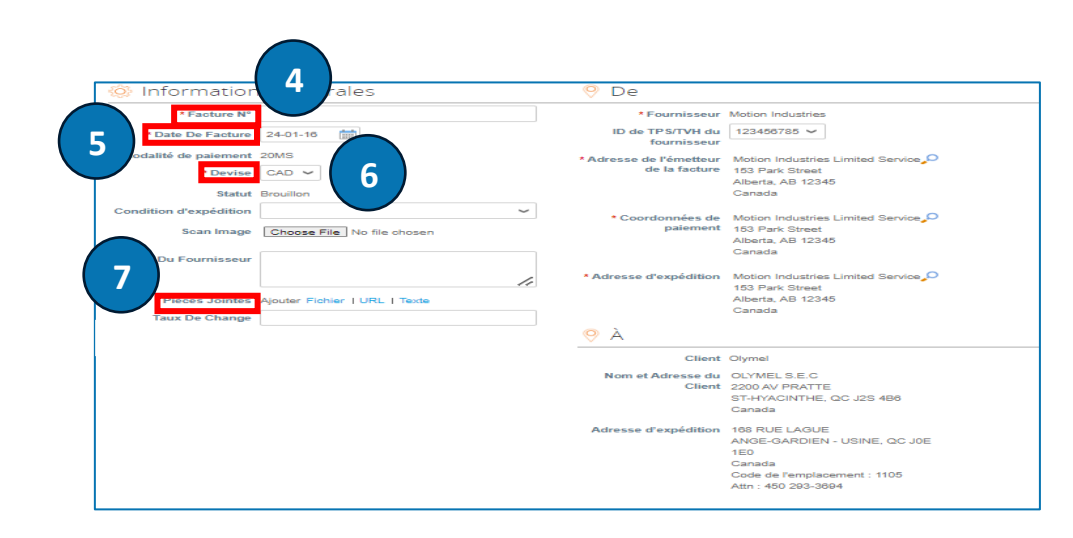

| Type Des        | scription des biens livrés/ d<br>vice fourni | u Qté                    | UDM<br>Each  | Prix           | 70.00               | 700,00 |
|-----------------|----------------------------------------------|--------------------------|--------------|----------------|---------------------|--------|
| Te              | st Item 559                                  |                          |              |                |                     |        |
| Ligne du BC     | Ligne                                        | de la feuille de service | temps Contra | t              | Période             |        |
| C000000370-1    | Aucu                                         | 1                        |              |                | ~                   |        |
| Ligne de crédit | Num                                          | ero de pièce du fourniss | seur Factur  | ation          |                     |        |
| Aucun 🔎         |                                              |                          | C100-1       | 108-COST CENTE | R-12031010-63010500 |        |

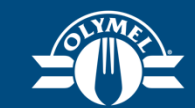

# RÉCAPITULATION DU COURS ET PROCHAINES ÉTAPES

## ÉNONCÉ DES OBJECTIFS DU COURS

#### Félicitations, vous avez terminé le cours!

Vous pouvez maintenant :

- Vous inscrire au portail CSP
- Obtenir un aperçu de la page d'accueil du portail CSP
- Inviter de nouveaux utilisateurs et gérer les utilisateurs existants dans le portail CSP
- Visualiser et accuser réception d'un bon de commande (CSP)
- Créer une facture à partir d'un bon de commande
- Ajouter les taxes au niveau de l'en-tête de la facture
- Ajouter les taxes au niveau des lignes de la facture

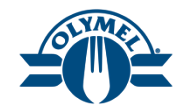

86

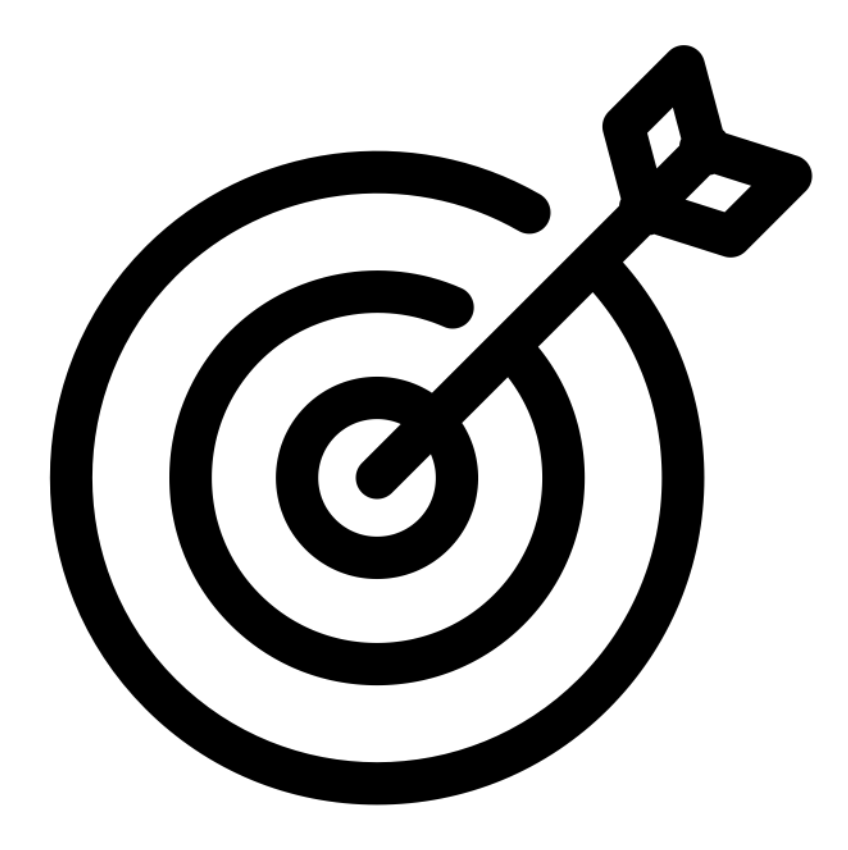

## ÉNONCÉ DES OBJECTIFS DU COURS

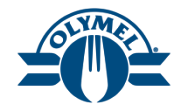

Félicitations, vous avez terminé le cours!

Vous pouvez maintenant :

- Créer une note de crédit
- Résoudre les différends liés aux factures
- Afficher et répondre à un avis de bon de commande demandant une action du fournisseur (SAN)
- Participer à une activité d'approvisionnement et soumettre des réponses

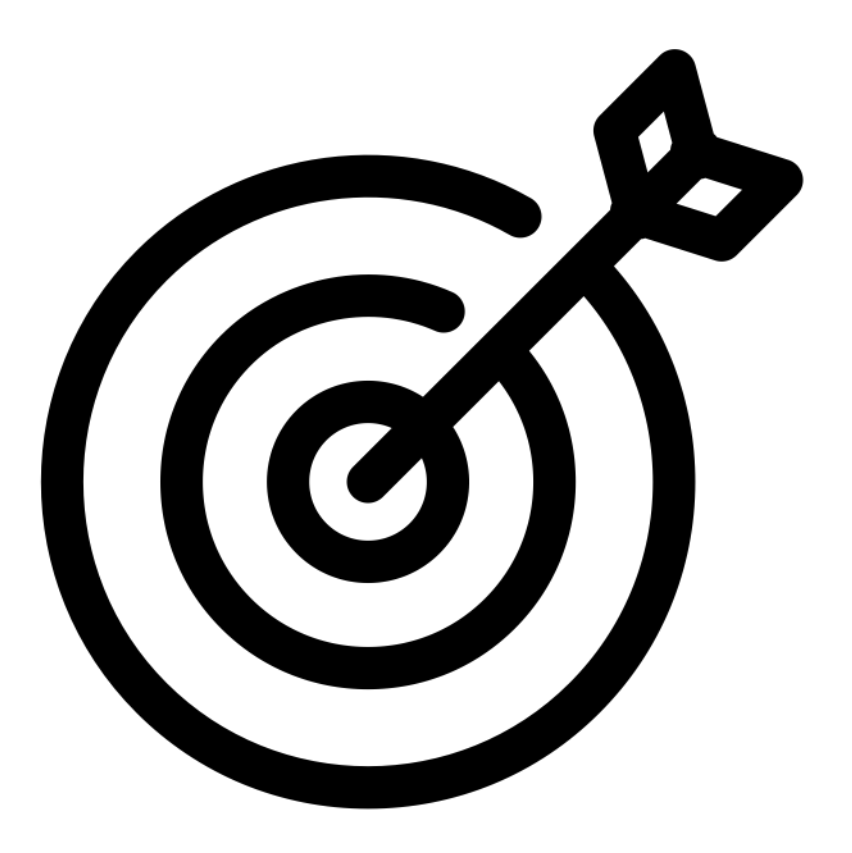

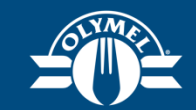

## Prochaines étapes & conclusion

#### "No PO no PAY" - Effectif le 3 juin 2024

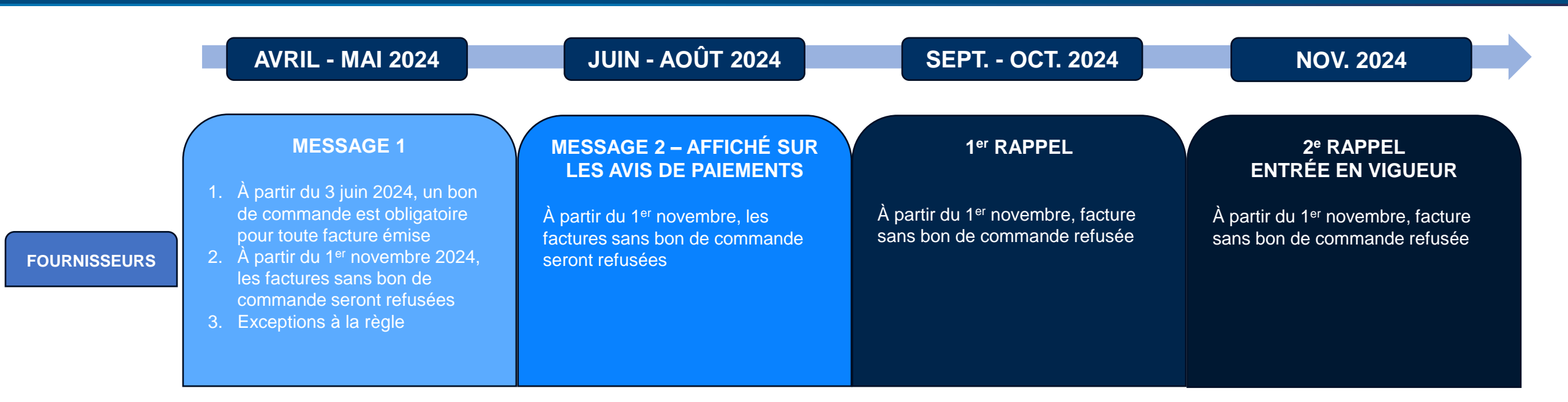

#### Habilitation fournisseurs

| Espace<br>Fournisseurs<br>Dès le 8 avril | <ul> <li>Nouvelle section du site Olymel externe consacré aux fournisseurs</li> <li><u>Coupa en bref - Olymel S.E.C.</u></li> <li>Information sur Coupa</li> <li>Aide à l'utilisation, documentation, FAQ, formation</li> </ul>                                                                                                    |
|------------------------------------------|----------------------------------------------------------------------------------------------------|
| <b>Formation</b><br>Mi-mai               | <ul> <li>Formation sur Coupa offerte en format virtuel et autonome</li> <li>Tiers 1 &amp; 2: session virtuelle</li> <li>Tier 3: capsule de formation (autonome) sur l'Espace fournisseurs</li> </ul>                                                                                                    |
| Communications<br>Avril à juin           | <ul> <li>Différentes communications envoyées aux fournisseurs</li> <li>Lancement Espace fournisseurs, date go-live, prochaines étapes</li> <li>Invitation aux formations virtuelles et incitation à visionner formation autonome</li> <li>Annonce mise en service de Coupa (Go-Live)</li> <li>Rappel formation, Espace Fournisseurs, contact soutien</li> </ul> |

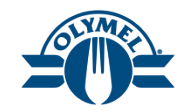

#### Olymel a pour but d'optimiser l'utilisation de la plateforme Coupa par ses fournisseurs.

Pour approfondir la compréhension de l'outil CSP, des ressources additionnelles seront mis à disposition:

- Des capsules vidéos par leçon seront disponibles sur l'espace fournisseur pour référence future.
- Des sessions de Q&A dans les jours suivants le Go-live seront organisées afin de discuter des différents enjeux ou questionnements rencontrés.

À noter que le portail Coupa pour fournisseurs ne sera pas disponible avant le Go-Live. Olymel fera parvenir des communications à ce sujet.

Pour du soutien fonctionnel, veuillez communiquer avec [SupportPartenairesOlymel@OLYMEL.com]

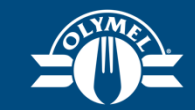

## Merci !